# How to Process a Refund

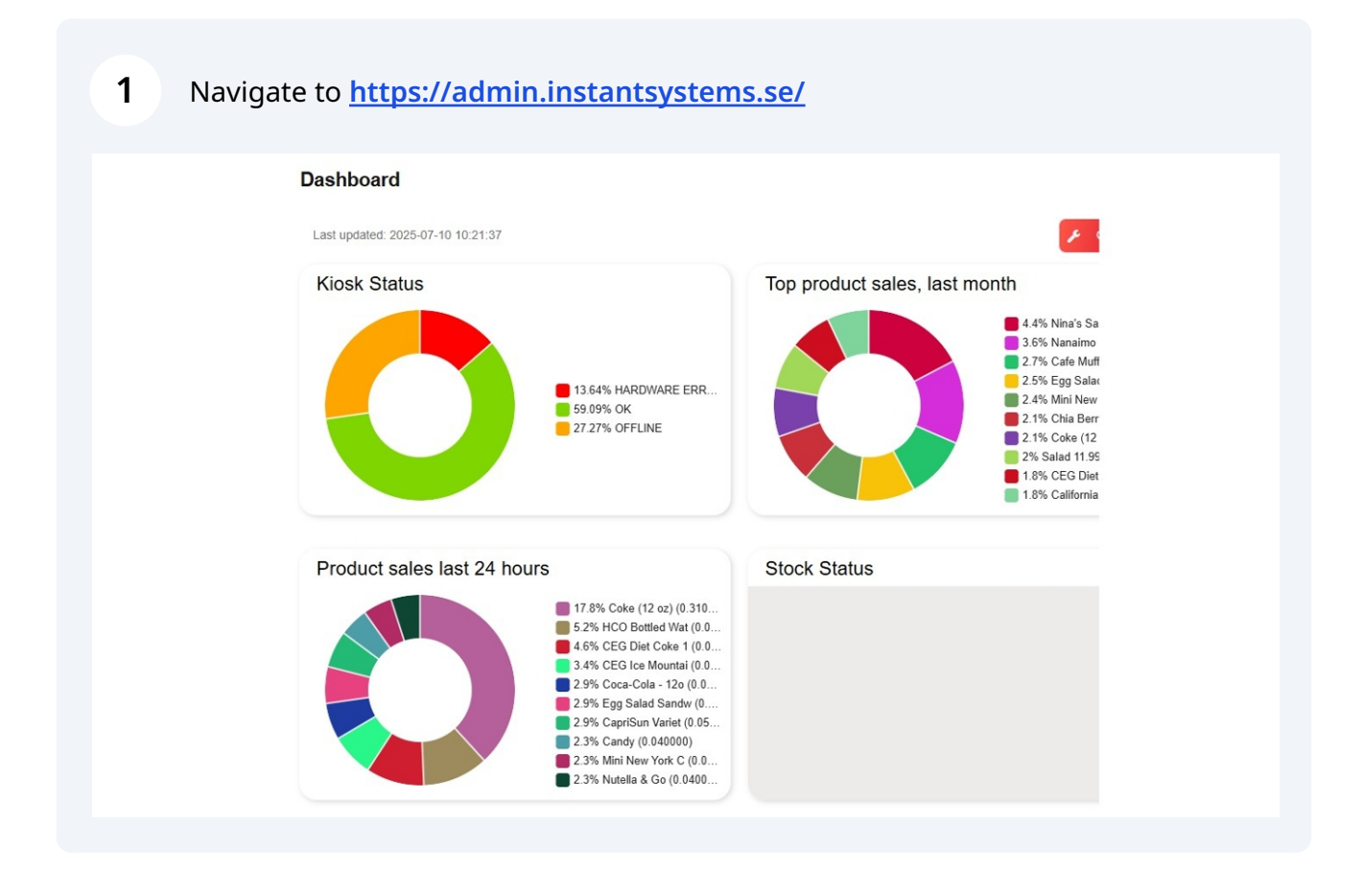

#### 2 Click "Customer Service"

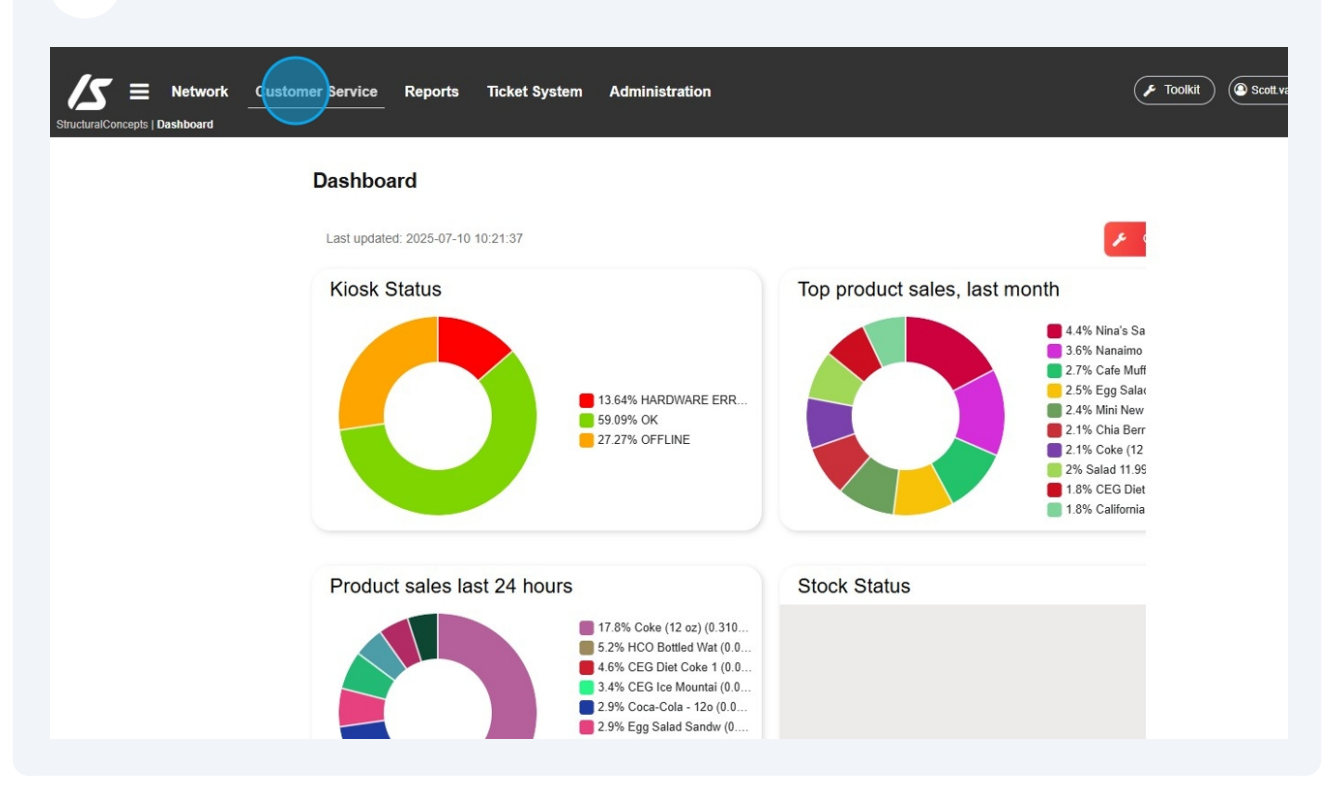

#### Click "Transaction Search"

| d page                                                                                                    | Dashboard                         |                                                                                                    |
|----------------------------------------------------------------------------------------------------|-----------------------------------|----------------------------------------------------------------------------------------------------|
| Customer Service                                                                                                    | Last updated: 2025-07-10 10:21:37 | <b>1</b>                                                                                                    |
| <ul> <li>Promotion</li> <li>Transction Search</li> <li>Customer Search</li> <li>Declined</li> <li>Lost Transactions</li> <li>Klosk Lost Transactions</li> <li>Notes Search</li> <li>Customer List</li> </ul> | Kiosk Status                      | Top product sales, last month<br>4.4% Nina's Sa<br>3.6% Nanaimo<br>2.7% Cafe Mufi<br>2.5% Egg Salat<br>2.4% Min New<br>2.1% Chia Berr<br>2.1% Coke (12<br>2% Salad 11.9%<br>1.8% CEIS Diet |
| Customer Actions<br>Lova                                                                                                    | Product sales last 24 hours       | Stock Status                                                                                                    |

#### 4 Click "Search"

Locate specific Transactions

# Click this image.

| om/To           |                                                                                          | Kiosk ID                                                                                                    |                                                 | Locations    | Pro                                                                                                    | oduct                   |                                                |                                           |                                                |                              |                            |               |
|-----------------|------------------------------------------------------------------------------------------|----------------------------------------------------------------------------------------------------|-------------------------------------------------|--------------|----------------------------------------------------------------------------------------------------|-------------------------|------------------------------------------------|-------------------------------------------|------------------------------------------------|------------------------------|----------------------------|---------------|
| 2025-06-26 🛗    | 2025-07-10 🛗                                                                             |                                                                                                    | e text search                                   | ↓ Identifier | Free text search                                                                                          | Identifier              | Free text                                      | search                                    | Q Search                                       | Add N                        | Note                       |               |
| st Transactions | Show Paid                                                                                |                                                                                                    |                                                 |              |                                                                                                    |                         |                                                |                                           |                                                |                              |                            |               |
|                 |                                                                                          |                                                                                                    |                                                 |              |                                                                                                    |                         |                                                |                                           |                                                |                              |                            |               |
|                 | Transaction Date                                                                         | Ŷ Instant Transaction ID                                                                                                    | Customer                                        | External Ref | leren Product                                                                                             | Quantity                | Transaction ID                                 | Туре                                      | Price Type                                     | Price                        | Tax                        |               |
|                 | Transaction Date                                                                         | * Instant Transaction ID                                                                                                    | Customer                                        | External Ref | leren Product                                                                                             | Quantity                | Transaction ID                                 | Type<br>Q                                 | Price Type                                     | Price                        | Tax                        |               |
|                 | Transaction Date<br>2025-07-07 11:03 EDT                                                 | Ŷ Instant Transaction ID<br>Q<br>K42D250707105444                                                                                             | Customer<br>Q<br>#6077_,                        | External Ref | feren Product                                                                                             | Quantity                | Transaction ID<br>Q<br>18271                   | Type<br>Q<br>CARD                         | Price Type<br>Purchase                         | Price                        | Tax<br>0.23                |               |
|                 | Transaction Date<br>2025-07-07 11:03 EDT<br>2025-07-01 12:37 EDT                         | ♀ Instant Transaction ID Q K42D250707105444 K42D250701123251                                                                                  | Customer<br>Q<br>#6077.,<br>#6077.,             | External Ref | feren Product<br>#14754 Crest 3D White<br>#14527 SC Notebook                                              | Quantity<br>1<br>1      | Transaction ID<br>Q<br>18271<br>17918          | Type<br>Q<br>CARD<br>CARD                 | Price Type<br>Purchase<br>Purchase             | Price                        | Tax<br>0.23<br>0.4         |               |
|                 | Transaction Date<br>2025-07-07 11:03 EDT<br>2025-07-01 12:37 EDT<br>2025-07-01 12:37 EDT | <ul> <li>Ŷ Instant Transaction ID</li> <li>Q</li> <li>K42D250707105444</li> <li>K42D250701123251</li> <li>K42D250701123251</li> </ul>         | Customer<br>Q.<br>#6077.,<br>#6077.,<br>#6077., | External Ref | #14754 Crest 3D White           #14752 Cost 3D White           #14527 SC Notebook           #13945 SC Pen | Quantity<br>1<br>1<br>1 | Transaction ID<br>Q<br>18271<br>17918<br>17918 | Type<br>Q<br>CARD<br>CARD<br>CARD<br>CARD | Price Type<br>Purchase<br>Purchase<br>Purchase | Price<br>3.77<br>6.6<br>1.89 | Tax<br>0.23<br>0.4<br>0.11 |               |
|                 | Transaction Date<br>2025-07-07 11:03 EDT<br>2025-07-01 12:37 EDT<br>2025-07-01 12:37 EDT | <ul> <li>         Instant Transaction ID         Q         K42D250707105444         K42D250701123251         K42D250701123251     </li> </ul> | Customer<br>Q<br>#6077.<br>#6077.               | External Ref | #14754 Crest 3D White           #14527 SC Notebook           #13946 SC Pen                                | Quantity<br>1<br>1      | Transaction ID<br>Q<br>18271<br>17918<br>17918 | Type<br>Q<br>CARD<br>CARD<br>CARD<br>CARD | Price Type<br>Purchase<br>Purchase<br>Purchase | Price                        | Ti<br>0.<br>0.             | 23<br>4<br>11 |

#### 7 Click "Edit Transaction"

| oncepts   Cu | Network Custo                                                        | mer Service Reg                                          | orts Ticket System Administration                                                            | F Toolk                            | it) (               | Scott.vando         | nkelaar |
|--------------|----------------------------------------------------------------------|----------------------------------------------------------|----------------------------------------------------------------------------------------------|------------------------------------|---------------------|---------------------|---------|
| sactio       | on Search (9)                                                        | Kiosk ID 42 1                                            | Transaction operations                                                                       | earch Add t                        | Note [              |                     |         |
| insactions   | Show Paid                                                            |                                                          | Product / Return Select promotion: Number of codes: Valid to:  1 Valid to: Assign promotions |                                    |                     |                     |         |
|              | Transaction Date                                                     | Instant Transaction                                      | Ignore Transaction Return Operations                                                         | e Type Price                       | Tax                 | Tax rate            | Total   |
|              | 2025-07-07 11:03 EDT<br>2025-07-01 12:37 EDT<br>2025-07-01 12:37 EDT | K42D250707105444<br>K42D250701123251<br>K42D250701123251 | Charging Pure<br>Pure                                                                        | hase 3.77<br>hase 6.6<br>hase 1.89 | 0.23<br>0.4<br>0.11 | 6.1<br>6.06<br>5.82 | 4 7 2   |
| 0            | 2025-06-30 14:13 EDT<br>2025-06-30 14:13 EDT                         | K42D250630140927<br>K42D250630140927                     | Payment Purc                                                                                 | hase 6.6<br>hase 9.43              | 0.4<br>0.57         | 6.06<br>6.04        | 7<br>10 |
|              |                                                                      |                                                          |                                                                                              |                                    |                     |                     |         |

#### 8 Click "Purchase"

| Ode2 de masactions       2025-07-10 fem         stactions       Show Paid         Package & Subsidy       Promotion         Package & Subsidy       Promotion         Summary       377       0.23         2025-07-01 11:237E       Promotion       Package       Final       Paid       Subsidized       6.6       0.4         2025-07-01 11:237E       Price       3.77       0       0       3.77       0.23       6.6       0.4         2025-06-30 14:13E       Price       3.77       0       0       3.77       0       0.23       0.4       8.9       0.11         2025-06-30 14:13E       Price       3.77       0       0       3.77       0       0.23       0.4       9.43       0.57                                                                                                    | Ode-26               2025-07-01 00                                                                                                    | 6-26       2025-07-10       Fdit Cart K42D250707105444       Add Note         sactions       Show Paid       Purchase       Purchase       Purchase         Package & Subsidy       Promotion       Promotion       Price       Tax         2025-07-01 [1:37 E       Product       Promotion       Package       Final       Paid       Subsidized       56       0.4         2025-07-01 [1:37 E       Price       3.77       0       0       3.77       3.77       0       6.6       0.4         2025-07-01 [1:37 E       Price       3.77       0       0       3.77       3.77       0       6.6       0.4         2025-07-01 [1:37 E       Price       3.77       0       0       3.77       3.77       0       6.6       0.4         2025-06-30 14:13E       Tax       0.23       0       0       0.23       0.23       0       4.89       0.17         2025-06-30 14:13E       Tax       0.23       0       0       0.23       0       0       9.43       0.57                                                                                                    | 06-26 m 2025-07-10 m<br>nsactions Show Paid                                                                                                    | Ode2 de la 2025-07-10 femanta       Future chase       Future chase       Add Note       Future chase         msactions       Show Paid       Package & Subsidy       Promotion       Price       Tax         2025-07-01 11237E       Promotion       Promotion       Price       377       0.23         2025-07-01 11237E       Price       3.77       0       0       3.77       0.23         2025-07-01 11237E       Price       3.77       0       0       3.77       0       6.6       0.4         2025-06-30 14:13E       Tax       0.23       0       0       0.23       0       943       0.57                                                                                                    | Concernence       Edit Cart K42D250707105444       Add Note         ansactions       Show Paid       Purchase       Product       Promotion       Price       Tax         2025-07-01 12.37 (a)       Promotion       Product       Promotion       Package       Final       Paid       Subsidized       56 0.4         2025-07-01 12.37 (a)       Product       Promotion       Package       Final       Paid       Subsidized       56 0.4         2025-07-01 12.37 (a)       Product       Promotion       Package       Final       Paid       Subsidized       56 0.4         2025-06-30 14:13E       Price       3.77       0       0       3.27       0.23       0.20       0       4.3       0.57         Tax       0.23       0       0       0.23       0.23       0       0       4.3       0.57                                                                                                    | Ode 26 (m)       2025-07-10 (m)       Feire Cart K42D250707105444       Add Note         Imaactions       Show Paid       Image: Cart K42D250707105444       Image: Cart K42D250707105444       Image: Cart K42D250707105444         Imaactions       Show Paid       Image: Cart K42D250707105444       Image: Cart K42D250707105444       Image: Cart K42D250707105444       Image: Cart K42D250707105444         Image: Cart K42D250707105444       Image: Cart K42D250707105444       Image: Cart K42D250707105444       Image: Cart K42D250707105444       Image: Cart K42D250707105444         Image: Cart K42D2507071054       Image: Cart K42D250707105444       Image: Cart K42D250707105444       Image: Cart K42D250707105444       Image: Cart K42D250707105444         Image: Cart K42D2507071054       Image: Cart K42D250707105444       Image: Cart K42D250707105444       Image: Cart K42D2507071054       Image: Cart K42D2507071054         Image: Cart K42D2507071054       Image: Cart K42D2507071054       Image: Cart K42D2507071054       Image: Cart K42D2507071054       Image: Cart K42D2507071054         Image: Cart K42D2507071054       Image: Cart K42D2507071054       Image: Cart K42D2507071054       Image: Cart K42D2507071054       Image: Cart K42D2507071054         Image: Cart K42D2507071054       Image: Cart K42D2507071054       Image: Cart K42D2507071054       Image: Cart K42D2507071054       Image: Cart K42D2507071054       Image: Cart K42D2507071054      <                                                                                                    | Ode-26               2025-07-10          Imactions       Show Paid<br>Package & Subsidy               Add Note          Imactions       Show Paid<br>Package & Subsidy               Price              Add Note          Imactions       Show Paid              Package & Subsidy               Price Tax               Price Tax          Image: Package & Subsidy              Promotion               Price Tax               Price Tax          Image: Package & Subsidy              Promotion               Price Tax               Price Tax          Image: Package & Subsidy              Price Tax               Price Tax               Price Tax          Image: Package & Subsidy              Price Tax               Price Tax               Price Tax          Image: Package & Pinal (C Ta)               Price Tax               Price Tax          Image: Package & Pinal (C Ta)               Price Tax               Price Tax          Image: Package (Ta)               Price Tax               Price Tax                                                                                                    | O6-26 (m)       2025-07-10 (m)       Add Note         Insactions       Show Paid       C       Add Note         Image: Constraint of the second second se                                                                                                    | 66-26 million       2025-07-10 million         Show Paid       Edit Cart K42D250707105444         Purchase       Purchase         Package & Subsidy       Price       Tax         2025-07-07 11:03 E       Promotion       Package & Final       Paid       Subsidized       8.77       0.23         2025-07-07 11:03 E       Product       Promotion       Package & Final       Paid       Subsidized       6.6       0.4         2025-07-01 12:37 E       Price       3.77       0       0       3.77       0.23       6.6       0.4         2025-06-30 14:13 E       Tax       0.23       0       0       0.23       0.23       0.23       0.23       0.77                                                                                                    | 06-26 ministration       2025-07-10       Edit Cart K42D250707105444       Add Note         Imisactions       Show Paid       Price       Add Note         Imisaction Show Paid       Price       Imisaction Show Paid       Price       Transaction Date         Imisaction Date       Promotion       Price       Tax       Transaction Date       Price       Tax         Imisaction Date       Promotion       Price       Tax       Subsidized       3.77       0.23         Imisaction Date       Price       Tax       Price       Tax       3.77       0.23         Imisaction Date       Price       3.77       0       0       3.77       0.23         Imisaction Date       Price       3.77       0       0       3.77       0.23         Imisaction Date       Price       3.77       0       0       3.77       0.23         Imisaction Date       Price       3.77       0       0       3.77       0       3.66       0.4         Imisaction Date       Price       3.77       0       (±0)       (±0)       (±0)       (±0)       (±0)       (±0)       (±0)       (±0)       (±0)       (±0)       (±0)       (±0)       (±0)       (±0)<                                                                                                    | 25:06:26 🛍 2025:07:10 🛗 Edit Cart K42D250707105444 🐼 Add Note 🛛                                                                                                    | 25-06-26 🛍 2025-07-10 🗰 Edit Cart K42D250707105444 🕅 Reference of the second second |
|----------------------------------------------------------------------------------------------------|----------------------------------------------------------------------------------------------------|----------------------------------------------------------------------------------------------------|----------------------------------------------------------------------------------------------------|----------------------------------------------------------------------------------------------------|----------------------------------------------------------------------------------------------------|----------------------------------------------------------------------------------------------------|----------------------------------------------------------------------------------------------------|----------------------------------------------------------------------------------------------------|----------------------------------------------------------------------------------------------------|----------------------------------------------------------------------------------------------------|----------------------------------------------------------------------------------------------------|----------------------------------------------------------------------------------------------------|
| Show Paid         Purchase         Package & Subsidy         Price         Tax         O         O         Simmary         Price         Tax         O         O         Simmary         Simmary                                                                                                    | Imactions Show Paid       Purchase         Purchase       Package & Subsidy         Imaction Date       Promotion         Imaction Date       Promotion         Summary       Summary         O 2025-07-07 110.3E       Product       Promotion       Package       Final       Paid       Subsidized       8.0       0.4         O 2025-06-30 14:13E       Price       3.77       0.0       0       3.77       0.77       0.23         O 2025-06-30 14:13E       Price       3.77       0       0       3.77       0.77       0.23         O 2025-06-30 14:13E       Price       3.77       0       0       0       3.77       0.23         O 2025-06-30 14:13E       Price       3.77       0       0       3.77       0.23       0.4         O 2025-06-30 14:13E       Price       3.77       0       0       3.77       0.23       0.4       4       0                                                                                                    | Show Paid         Purchase         Package & Subsidy         Price         Tax           2025-07-07 11:03 E         2025-07-07 11:03 E         2025-07-07 11:03 E         Price         3.77         0.23         0.0         3.77         0.23         6.6         0.4           2025-07-07 11:03 E         2025-07-01 11:23 T E         Price         3.77         0         0         3.77         0.377         0.23         6.6         0.4           2025-06-30 14:13 E         Price         3.77         0         0         3.77         3.77         0         1.89         0.11           2025-06-30 14:13 E         Price         3.77         0         0         3.77         3.77         0         1.89         0.14           2025-06-30 14:13 E         Price         3.77         0         0         3.77         3.77         0         4.89         0.57           12025-06-30 14:13 E         Tax         0.23         0         0         0.23         0         0         3.77         9.43         0.57                                                                                                    | Show Paid         Purchase         Package & Subsidy         Promotion         Price         Tax         Price         Promotion         Price         Tax         Price         177         0.23         0.23         0.23         0.23         0.23         0.23         0.23         0.23         0.23         0.23         0.23         0.23         0.23         0.23         0.23         0.23         0.23         0.23         0.23         0.23         0.23         0.23         0.23         0.23         0.23         0.23         0.23         0.23         0.23         0.23         0.23         0.23         0.23         0.23         0.23         0.23         0.23         0.23         0.23         0.23         0.23         0.23         0.23         0.23         0.23         0.23         0.23         0.23         0.23         0.23         0.23         0.23         0.23         0.23         0.23         0.23         0.23         0.23         0.23         0.23         0.23         0.23         0.23         0.23         0.23         0.23         0.23         0.23         0.23         0.23         0.23         0.23         0.23         0.23         0.23         0.23         0.23         0.23         0.23                                                                                                    | Show Paid         Purchaso         Package & Subsidy         Price         Tax         O         O         Simmary         Price         Tax         O         O         Simmary         Simmary                                                                                                    | Image: Show Paid       Purchase       Parkage & Subsidy       Price       Tax         0       2025-07-07 1132 E       Promotion       Product       Promotion       Parkage       Final       Paid       Subsidized       56       0.4         0       2025-07-07 1132 E       Price       3.77       0.0       0.0       3.77       0.23       56       0.4         0       2025-07-01 1237 E       Price       3.77       0.0       0.0       3.77       0.11       56       0.4         0       2025-06-30 14:13E       Price       3.77       0.0       0.23       0.23       0.23       0.23       0.77       9.43       0.57         0       2025-06-30 14:13E       Tax       0.23       0.0       0.0       0.23       0.23       0       0.75         0       2025-06-30 14:13E       Tax       0.23       0.20       0.23       0.23       0.23       0       0.75                                                                                                    | Imactions         Show Paid           Imactions         Subsidie           Imaction Date         Promotion           Subsidie         Promotion           Subsidie         Promotion           Subsidie         Promotion           Subsidie         Promotion           Subsidie         Promotion           Subsidie         Promotion           Package         Final         Paid         Subsidized           Subsidie         Price         3.77         0         0         3.77         3.77         0           Output         Promotion         Package         Final         Paid         Subsidized         56         0.4           Subsidie         Price         3.77         0         0         2.32         0.23         0         43         0.77           Tax         0.23         0 (±0)         (±0)         (±0)         (±0)         (±0)         (±0)         (±0)                                                                                                    | Show Paid         Purchase         Purchase         Promotion         Price         Tax         0.23         0.23         0.23         0.23         0.23         0.23         0.23         0.23         0.23         0.23         0.23         0.23         0.23         0.23         0.23         0.23         0.23         0.23         0.23         0.23         0.23         0.23         0.23         0.23         0.23         0.23         0.23         0.23         0.23         0.23         0.23         0.23         0.23         0.23         0.23         0.23         0.23         0.23         0.23         0.23         0.23         0.23         0.23         0.23         0.23         0.23         0.23         0.23         0.23         0.23         0.23         0.23         0.23         0.23         0.23         0.23         0.23         0.23         0.23         0.23         0.23         0.23         0.23         0.23         0.23         0.23         0.23         0.23         0.23         0.23         0.23         0.23         0.23         0.23         0.23         0.23         0.23         0.23         0.23         0.23         0.23         0.23         0.23         0.23         0.23         0.2                                                                                                    | Show Paid         Purchase         Package & Subsidy         Price         Tax         O         O         Summary         Price         Tax         O         O         Subsidized         1.87         O         O         Summary         A         O         O         Subsidized         1.89         O         O         Support         Subsidized         1.89         O         O         Support         Subsidized         1.89         O         O         Support         Subsidized         1.89         O         O         Support         Support <th< th=""><th>Show Paid         Purchase         Package &amp; Subsidy         Price         Tax           0         2025-07-07 110.3 F         Promotion         Promotion         Package &amp; Subsidized         A77         0.23           0         2025-07-07 112.37 F         Price         3.77         0.23         0.0         0.17         0.17         0.23         0.11         0.11         0.66         0.4         1.89         0.11         0.66         0.4         1.89         0.11         0.66         0.4         9.43         0.57</th><th>Imactions         Show Paid           Purchase         Package &amp; Subsidy           Transaction Date         Promotion           2025-07-07 110.32 F         Product         Promotion         Price         Tax           2025-07-07 112.37 E         Product         Promotion         Package         Final         Paid         Subsidized         56         0.4           2025-07-07 112.37 E         Price         3.77         0         0         3.77         3.77         0         6.6         0.4           2025-06.30 14:13 E         Price         3.77         0         0         3.77         3.77         0         6.6         0.4           2025-06.30 14:13 E         Price         3.77         0         0         3.77         3.77         0         6.6         0.4           2025-06.30 14:13 E         Price         3.77         0         0         3.77         3.77         0         6.6         0.4           2025-06.30 14:13 E         Price         3.77         0         0         3.77         3.77         0         6.6         0.4</th><th>Transaction Show Paid Purchase Package &amp; Subsidy Price Tax</th><th>Transactions Show Paid  Purchase Package &amp; Subsidy</th></th<> | Show Paid         Purchase         Package & Subsidy         Price         Tax           0         2025-07-07 110.3 F         Promotion         Promotion         Package & Subsidized         A77         0.23           0         2025-07-07 112.37 F         Price         3.77         0.23         0.0         0.17         0.17         0.23         0.11         0.11         0.66         0.4         1.89         0.11         0.66         0.4         1.89         0.11         0.66         0.4         9.43         0.57                                                                                                    | Imactions         Show Paid           Purchase         Package & Subsidy           Transaction Date         Promotion           2025-07-07 110.32 F         Product         Promotion         Price         Tax           2025-07-07 112.37 E         Product         Promotion         Package         Final         Paid         Subsidized         56         0.4           2025-07-07 112.37 E         Price         3.77         0         0         3.77         3.77         0         6.6         0.4           2025-06.30 14:13 E         Price         3.77         0         0         3.77         3.77         0         6.6         0.4           2025-06.30 14:13 E         Price         3.77         0         0         3.77         3.77         0         6.6         0.4           2025-06.30 14:13 E         Price         3.77         0         0         3.77         3.77         0         6.6         0.4           2025-06.30 14:13 E         Price         3.77         0         0         3.77         3.77         0         6.6         0.4                                                                                                    | Transaction Show Paid Purchase Package & Subsidy Price Tax                                                                                                    | Transactions Show Paid  Purchase Package & Subsidy                                                                                                    |
| Image: Constraint of the second second sec | Purchase         Package & Subsidy         Price         Price         Tansaction Date                • 2025-07-07 11:03 E             • 2025-07-01 12:37 E             • 2025-07-01 12:37 E             • 2025-07-01 12:37 E             • 2025-07-01 12:37 E             • 2025-06-30 14:13 E             • 2025-06-30 14:13 E             • 2                                                                                                    | Image: Subsidy         Processor         Processor         Price         Tax         Price         3.77         0.23         0.23         0.23         0.23         0.23         0.23         0.23         0.23         0.23         0.23         0.23         0.23         0.23         0.23         0.23         0.23         0.23         0.23         0.23         0.23         0.23         0.23         0.23         0.23         0.23         0.23         0.23         0.23         0.23         0.23         0.23         0.23         0.23         0.23         0.23         0.23         0.23         0.23         0.23         0.23         0.23         0.23         0.23         0.23         0.23         0.23         0.23         0.23         0.23         0.23         0.23         0.23         0.23         0.23         0.23         0.23         0.23         0.23         0.23         0.23         0.23         0.23         0.23         0.23         0.23         0.23         0.23         0.23         0.23         0.23         0.23         0.23         0.23         0.23         0.23         0.23         0.23         0.23         0.23         0.23         0.23         0.23         0.23         0.23                                                                                                    | Function Date         Product         Promotion         Package         Final         Paid         Subsidized         6.6         0.4           • 2025-07.07 1103 E         • 2025-07.07 1103 E         • Product         • Promotion         • Package         • Final         Paid         Subsidized         6.6         0.4           • 2025-07.07 1103 E         • Product         • Promotion         • Package         • Final         Paid         Subsidized         6.6         0.4           • 2025-07.01 12.37 E         • Price         3.77         0         0 <b>3.77</b> 3.77         0         6.6         0.4           • 2025-06-30 14.13 E         • Price         3.77         0         0 <b>3.77</b> 0.7         0.23         0.23         0.23         0.23         0.57           • 2025-06-30 14.13 E         • Γάθ         • άθ         • άθ         • άθ         • άθ         • άθ         • άθ         • άθ         • 6θ                                                                                                    | Image: Constraint of the second second sec                                                                                                    | Purchase         Purchase         Promotion         Price         Tax         Price         Subsidized         Price         100 minute         Price         100 minute         100 minut         100 minut <th>Image: Parchase Package &amp; Subsidy         Promotion         Package &amp; Subsidy         Price         Tax         0         0         0         0         0         0         0         0         0         0         0         0         0         0         0         0         0         0         0         0         0         0         0         0         0         0         0         0         0         0         0         0         0         0         0         0         0         0         0         0         0         0         0         0         0         0         0         0         0         0         0         0         0         0         0         0         0         0         0         0         0         0         0         0         0         0         0         0         0         0         0         0         0         0         0         0         0         0         0         0         0         0         0         0         0         0         0         0         0         0         0         0         0         0         0         0         0         0         0<th>Victor         Parchase<br/>Package &amp; Subsidy         Promotion         Price         Tax         ATT         O         O         Stringer         Stringer         Strin         Strin         Stringer<th>Funchase         Package &amp; Subsidy           Transaction Date         Promotion         Price         Tax           2025-07-07 110.3 E         Product         Promotion         9         3.77         0.23         0         0         3.77         3.77         0         3.65         0.4           2025-07-01 12.37 E         Price         3.77         0         0         3.77         3.77         0         0         5.6         0.4           2025-06-30 14:13 E         Price         3.77         0         0         3.77         3.77         0         5.6         0.4           2025-06-30 14:13 E         Price         3.77         0         0         3.77         3.77         0         5.6         0.4           2025-06-30 14:13 E         Price         3.77         0         0         0.23         0         0.43         0.57</th><th>Funchase         Purchase         Package &amp; Subsidy         Price         Tax           1         2025-07-07 110.3 F         Promotion         Package         Final         Paid         Subsidized         3.77         0.23           2         2025-07-07 110.3 F         Price         3.77         0         0.23         0.23         0.23         0.23         0.23         0.23         0.23         0.23         0.23         0.23         0.23         0.23         0.23         0.23         0.23         0.23         0.23         0.23         0.23         0.23         0.23         0.23         0.23         0.23         0.23         0.23         0.23         0.23         0.23         0.23         0.23         0.23         0.23         0.23         0.23         0.23         0.23         0.23         0.23         0.23         0.23         0.23         0.23         0.23         0.23         0.23         0.23         0.23         0.23         0.23         0.23         0.23         0.23         0.23         0.23         0.23         0.23         0.23         0.23         0.23         0.23         0.23         0.23         0.23         0.23         0.23         0.23         0.23         0.23</th><th>Purchase         Package &amp; Subsidy           Transaction Date         Promotion         Price         Tax           2025-07-07 110.3 E         Summary         377         0.23         0.23         377         0.23         0.23         0.23         0.23         0.23         0.23         0.23         0.23         0.23         0.23         0.23         0.23         0.23         0.23         0.23         0.23         0.23         0.23         0.23         0.23         0.23         0.23         0.23         0.23         0.23         0.23         0.23         0.23         0.23         0.23         0.23         0.23         0.23         0.23         0.23         0.23         0.23         0.23         0.23         0.23         0.23         0.23         0.23         0.23         0.23         0.23         0.23         0.23         0.23         0.23         0.23         0.23         0.23         0.23         0.23         0.23         0.23         0.23         0.23         0.23         0.23         0.23         0.23         0.23         0.23         0.23         0.23         0.23         0.23         0.23         0.23         0.23         0.23         0.23         0.23         0.23</th><th>Transaction Date Procession Price Tax</th><th>Package &amp; Subsidy</th></th></th> | Image: Parchase Package & Subsidy         Promotion         Package & Subsidy         Price         Tax         0         0         0         0         0         0         0         0         0         0         0         0         0         0         0         0         0         0         0         0         0         0         0         0         0         0         0         0         0         0         0         0         0         0         0         0         0         0         0         0         0         0         0         0         0         0         0         0         0         0         0         0         0         0         0         0         0         0         0         0         0         0         0         0         0         0         0         0         0         0         0         0         0         0         0         0         0         0         0         0         0         0         0         0         0         0         0         0         0         0         0         0         0         0         0         0         0         0         0 <th>Victor         Parchase<br/>Package &amp; Subsidy         Promotion         Price         Tax         ATT         O         O         Stringer         Stringer         Strin         Strin         Stringer<th>Funchase         Package &amp; Subsidy           Transaction Date         Promotion         Price         Tax           2025-07-07 110.3 E         Product         Promotion         9         3.77         0.23         0         0         3.77         3.77         0         3.65         0.4           2025-07-01 12.37 E         Price         3.77         0         0         3.77         3.77         0         0         5.6         0.4           2025-06-30 14:13 E         Price         3.77         0         0         3.77         3.77         0         5.6         0.4           2025-06-30 14:13 E         Price         3.77         0         0         3.77         3.77         0         5.6         0.4           2025-06-30 14:13 E         Price         3.77         0         0         0.23         0         0.43         0.57</th><th>Funchase         Purchase         Package &amp; Subsidy         Price         Tax           1         2025-07-07 110.3 F         Promotion         Package         Final         Paid         Subsidized         3.77         0.23           2         2025-07-07 110.3 F         Price         3.77         0         0.23         0.23         0.23         0.23         0.23         0.23         0.23         0.23         0.23         0.23         0.23         0.23         0.23         0.23         0.23         0.23         0.23         0.23         0.23         0.23         0.23         0.23         0.23         0.23         0.23         0.23         0.23         0.23         0.23         0.23         0.23         0.23         0.23         0.23         0.23         0.23         0.23         0.23         0.23         0.23         0.23         0.23         0.23         0.23         0.23         0.23         0.23         0.23         0.23         0.23         0.23         0.23         0.23         0.23         0.23         0.23         0.23         0.23         0.23         0.23         0.23         0.23         0.23         0.23         0.23         0.23         0.23         0.23         0.23</th><th>Purchase         Package &amp; Subsidy           Transaction Date         Promotion         Price         Tax           2025-07-07 110.3 E         Summary         377         0.23         0.23         377         0.23         0.23         0.23         0.23         0.23         0.23         0.23         0.23         0.23         0.23         0.23         0.23         0.23         0.23         0.23         0.23         0.23         0.23         0.23         0.23         0.23         0.23         0.23         0.23         0.23         0.23         0.23         0.23         0.23         0.23         0.23         0.23         0.23         0.23         0.23         0.23         0.23         0.23         0.23         0.23         0.23         0.23         0.23         0.23         0.23         0.23         0.23         0.23         0.23         0.23         0.23         0.23         0.23         0.23         0.23         0.23         0.23         0.23         0.23         0.23         0.23         0.23         0.23         0.23         0.23         0.23         0.23         0.23         0.23         0.23         0.23         0.23         0.23         0.23         0.23         0.23</th><th>Transaction Date Procession Price Tax</th><th>Package &amp; Subsidy</th></th> | Victor         Parchase<br>Package & Subsidy         Promotion         Price         Tax         ATT         O         O         Stringer         Stringer         Strin         Strin         Stringer <th>Funchase         Package &amp; Subsidy           Transaction Date         Promotion         Price         Tax           2025-07-07 110.3 E         Product         Promotion         9         3.77         0.23         0         0         3.77         3.77         0         3.65         0.4           2025-07-01 12.37 E         Price         3.77         0         0         3.77         3.77         0         0         5.6         0.4           2025-06-30 14:13 E         Price         3.77         0         0         3.77         3.77         0         5.6         0.4           2025-06-30 14:13 E         Price         3.77         0         0         3.77         3.77         0         5.6         0.4           2025-06-30 14:13 E         Price         3.77         0         0         0.23         0         0.43         0.57</th> <th>Funchase         Purchase         Package &amp; Subsidy         Price         Tax           1         2025-07-07 110.3 F         Promotion         Package         Final         Paid         Subsidized         3.77         0.23           2         2025-07-07 110.3 F         Price         3.77         0         0.23         0.23         0.23         0.23         0.23         0.23         0.23         0.23         0.23         0.23         0.23         0.23         0.23         0.23         0.23         0.23         0.23         0.23         0.23         0.23         0.23         0.23         0.23         0.23         0.23         0.23         0.23         0.23         0.23         0.23         0.23         0.23         0.23         0.23         0.23         0.23         0.23         0.23         0.23         0.23         0.23         0.23         0.23         0.23         0.23         0.23         0.23         0.23         0.23         0.23         0.23         0.23         0.23         0.23         0.23         0.23         0.23         0.23         0.23         0.23         0.23         0.23         0.23         0.23         0.23         0.23         0.23         0.23         0.23</th> <th>Purchase         Package &amp; Subsidy           Transaction Date         Promotion         Price         Tax           2025-07-07 110.3 E         Summary         377         0.23         0.23         377         0.23         0.23         0.23         0.23         0.23         0.23         0.23         0.23         0.23         0.23         0.23         0.23         0.23         0.23         0.23         0.23         0.23         0.23         0.23         0.23         0.23         0.23         0.23         0.23         0.23         0.23         0.23         0.23         0.23         0.23         0.23         0.23         0.23         0.23         0.23         0.23         0.23         0.23         0.23         0.23         0.23         0.23         0.23         0.23         0.23         0.23         0.23         0.23         0.23         0.23         0.23         0.23         0.23         0.23         0.23         0.23         0.23         0.23         0.23         0.23         0.23         0.23         0.23         0.23         0.23         0.23         0.23         0.23         0.23         0.23         0.23         0.23         0.23         0.23         0.23         0.23</th> <th>Transaction Date Procession Price Tax</th> <th>Package &amp; Subsidy</th> | Funchase         Package & Subsidy           Transaction Date         Promotion         Price         Tax           2025-07-07 110.3 E         Product         Promotion         9         3.77         0.23         0         0         3.77         3.77         0         3.65         0.4           2025-07-01 12.37 E         Price         3.77         0         0         3.77         3.77         0         0         5.6         0.4           2025-06-30 14:13 E         Price         3.77         0         0         3.77         3.77         0         5.6         0.4           2025-06-30 14:13 E         Price         3.77         0         0         3.77         3.77         0         5.6         0.4           2025-06-30 14:13 E         Price         3.77         0         0         0.23         0         0.43         0.57                                                                                                    | Funchase         Purchase         Package & Subsidy         Price         Tax           1         2025-07-07 110.3 F         Promotion         Package         Final         Paid         Subsidized         3.77         0.23           2         2025-07-07 110.3 F         Price         3.77         0         0.23         0.23         0.23         0.23         0.23         0.23         0.23         0.23         0.23         0.23         0.23         0.23         0.23         0.23         0.23         0.23         0.23         0.23         0.23         0.23         0.23         0.23         0.23         0.23         0.23         0.23         0.23         0.23         0.23         0.23         0.23         0.23         0.23         0.23         0.23         0.23         0.23         0.23         0.23         0.23         0.23         0.23         0.23         0.23         0.23         0.23         0.23         0.23         0.23         0.23         0.23         0.23         0.23         0.23         0.23         0.23         0.23         0.23         0.23         0.23         0.23         0.23         0.23         0.23         0.23         0.23         0.23         0.23         0.23                                                                                                    | Purchase         Package & Subsidy           Transaction Date         Promotion         Price         Tax           2025-07-07 110.3 E         Summary         377         0.23         0.23         377         0.23         0.23         0.23         0.23         0.23         0.23         0.23         0.23         0.23         0.23         0.23         0.23         0.23         0.23         0.23         0.23         0.23         0.23         0.23         0.23         0.23         0.23         0.23         0.23         0.23         0.23         0.23         0.23         0.23         0.23         0.23         0.23         0.23         0.23         0.23         0.23         0.23         0.23         0.23         0.23         0.23         0.23         0.23         0.23         0.23         0.23         0.23         0.23         0.23         0.23         0.23         0.23         0.23         0.23         0.23         0.23         0.23         0.23         0.23         0.23         0.23         0.23         0.23         0.23         0.23         0.23         0.23         0.23         0.23         0.23         0.23         0.23         0.23         0.23         0.23         0.23                                                                                                    | Transaction Date Procession Price Tax                                                                                                    | Package & Subsidy                                                                                                    |
| Package & Subsidy       Package & Subsidy       Promotion       Package & Subsidy <ul> <li>             2025-07-07 110.3 F<br/>2025-07-01 12.37 F<br/>2025-07-01 12.37 F<br/>2025-</li></ul>                                                                                                    | Package & Subsidy         Promotion         Price         Tansaction Date           • 2025-07-07 110.3 [0]         • 2025-07-07 110.3 [0]         • 2025-07-07 110.3 [0]         • 2025-07-07 110.3 [0]         • 2025-07-07 110.3 [0]         • 2025-07-07 110.3 [0]         • 2025-07-07 110.3 [0]         • 2025-07-07 110.3 [0]         • 2025-07-07 110.3 [0]         • 2025-07-07 110.3 [0]         • 2025-07-07 110.3 [0]         • 2025-07-07 110.3 [0]         • 2025-07-07 110.3 [0]         • 2025-07-07 110.3 [0]         • 2025-07-07 110.3 [0]         • 2025-07-07 110.3 [0]         • 2025-07-07 110.3 [0]         • 2025-07-07 110.3 [0]         • 2025-07-07 110.3 [0]         • 2025-07-07 110.3 [0]         • 2025-07-07 110.3 [0]         • 2025-07-07 110.3 [0]         • 2025-07-07 110.3 [0]         • 2025-07-07 110.3 [0]         • 2025-07-07 110.3 [0]         • 2025-07-07 110.3 [0]         • 2025-07-07 110.3 [0]         • 2025-07-07 110.3 [0]         • 2025-07-07 110.3 [0]         • 2025-07-07 110.3 [0]         • 2025-07-07 110.3 [0]         • 2025-07-07 110.3 [0]         • 2025-07-07 110.3 [0]         • 2025-07-07 110.3 [0]         • 2025-07-07 110.3 [0]         • 2025-07-07 110.3 [0]         • 2025-07-07 110.3 [0]         • 2025-07-07 110.3 [0]         • 2025-07-07 110.3 [0]         • 2025-07-07 110.3 [0]         • 2025-07-07 110.3 [0]         • 2025-07-07 110.3 [0]         • 2025-07-07 110.3 [0]         • 2025-07-07 110.3 [0]         • 2025-07-07 110.3 [0]         • 2025-07-07 110.3 [0]         • 2025-07-07 110.3 [0]         • 2025                                                                                                    | Image: Subsidy         Package & Subsidy         Price         Tax         O         O         Summary         Price         Tax         C2025-07-07 11:03 F         Price         Summary         Summary         Subsidized         6.6         0.4         1.89         0.11         Subsidized         6.6         0.4         1.89         0.11         Subsidized         6.6         0.4         1.89         0.11         Subsidized         6.6         0.4         1.89         0.11         Subsidized         1.89         0.11         Subsidized                                                                                                    | Package & Subsidy         Promotion         Package         Final         Paid         Subsidized         6.6         0.4           • 2025-07.01 12.37 (************************************                                                                                                    | Vacance & Subsidy         Package & Subsidy         Price         Tax           2025-07-07 110.3 E         2025-07-07 112.37 E         2025-07-01 12.37 E         3.77         0         0         3.77         0.23         0.23         0.23         0.23         0.23         0.23         0.23         0.23         0.23         0.23         0.23         0.23         0.23         0.23         0.23         0.23         0.23         0.23         0.23         0.23         0.23         0.23         0.23         0.23         0.23         0.23         0.23         0.23         0.23         0.23         0.23         0.23         0.23         0.23         0.23         0.23         0.23         0.23         0.23         0.23         0.23         0.23         0.23         0.23         0.23         0.23         0.23         0.23         0.23         0.23         0.23         0.23         0.23         0.23         0.23         0.23         0.23         0.23         0.23         0.23         0.23         0.23         0.23         0.23         0.23         0.23         0.23         0.23         0.23         0.23         0.23         0.23         0.23         0.23         0.23         0.23         0.23         0.23<                                                                                                    | Package & Subsidy         Price         Tassection Date                • 2025-07-07 10.3 E             • 2025-07-07 11.3 ZF             • 2025-07-07 11.2 37 E             • 2025-07-07 11.2 37 E             • 2025-07-07 11.2 37 E             • 2025-07-07 11.2 37 E             • 2025-06-30 14:13 E             • 2025-06-30 14:13 E             • 2025-06-30                                                                                                    | Summary         Product         Promotion         Package         Final         Paid         Subsidized         6.6         0.4           • 2025-07-01 10.2 F         • 2025-07-01 10.2 F         • Product         Promotion         Package         Final         Paid         Subsidized         6.6         0.4           • 2025-07-01 12.37 E         • Product         Promotion         Package         Final         Paid         Subsidized         6.6         0.4           • 2025-06-30 14.13 E         • Price         3.77         0         0.23         0.23         0         6.6         0.4           • 2025-06-30 14.13 E         • Price         3.77         0         0.23         0.23         0         6.6         0.4           • 2025-06-30 14.13 E         • Price         3.77         0         0.23         0.23         0         6.6         0.4           • 2025-06-30 14.13 E         • Tax         0.23         0         0.23         0.23         0         6.6         0.4           • 2025-06-30 14.13 E         • Tax         0.23         0         0.23         0.23         0         6.6         0.4                                                                                                    | Summary         Product         Promotion         Package         Final         Paid         Subsidized         56         0.4           2025-07-01 12.37 E         2025-07-01 12.37 E         Price         3.77         0         0         3.77         3.77         0         0.23         0.23         0.23         0.23         0.23         0.23         0.23         0.23         0.23         0.23         0.23         0.23         0.23         0.23         0.23         0.23         0.23         0.23         0.23         0.23         0.23         0.23         0.23         0.23         0.23         0.23         0.23         0.23         0.23         0.23         0.23         0.23         0.23         0.23         0.23         0.23         0.23         0.23         0.23         0.23         0.23         0.23         0.23         0.23         0.23         0.23         0.23         0.23         0.23         0.23         0.23         0.23         0.23         0.23         0.23         0.23         0.23         0.23         0.23         0.23         0.23         0.23         0.23         0.23         0.23         0.23         0.23         0.23         0.23         0.23         0.23         0.23 <th>Package &amp; Subsidy         Promotion         Price         Tax           2025-07-07 1103 E1         Product         Promotion         3.77         0.23         0         0         3.77         3.77         0         1.89         0.11           2025-07-07 1103 E1         Price         3.77         0         0         3.77         3.77         0         0.23         0.41         1.89         0.11           2025-06-30 14:13 E         Price         3.77         0         0         3.77         3.77         0         5.6         0.4           2025-06-30 14:13 E         Price         3.77         0         0         3.77         3.77         0         4.30         0.57</th> <th>Summary         Product         Promotion         Package         Summary         Anno 100 (200) (200) (20</th> <th>Package &amp; Subsidy         Price         Tax           0         2025-07-07 11.03 E         Price         377         0.23           0         2025-07-01 12.37 E         Product         Promotion         377         0.23           0         2025-07-01 12.37 E         Price         3.77         0         0         3.77         3.77         0         189         0.11           0         2025-06.30 14.13 E         Price         3.77         0         0         3.77         0.70         0.65         0.4           0         2025-06.30 14.13 E         Price         3.77         0         0         3.77         0.70         0.65         0.4</th> <th>Transaction Date Promotion Price Tax</th> <th>Package &amp; Subsidy</th>                                                 | Package & Subsidy         Promotion         Price         Tax           2025-07-07 1103 E1         Product         Promotion         3.77         0.23         0         0         3.77         3.77         0         1.89         0.11           2025-07-07 1103 E1         Price         3.77         0         0         3.77         3.77         0         0.23         0.41         1.89         0.11           2025-06-30 14:13 E         Price         3.77         0         0         3.77         3.77         0         5.6         0.4           2025-06-30 14:13 E         Price         3.77         0         0         3.77         3.77         0         4.30         0.57                                                                                                    | Summary         Product         Promotion         Package         Summary         Anno 100 (200) (200) (20 | Package & Subsidy         Price         Tax           0         2025-07-07 11.03 E         Price         377         0.23           0         2025-07-01 12.37 E         Product         Promotion         377         0.23           0         2025-07-01 12.37 E         Price         3.77         0         0         3.77         3.77         0         189         0.11           0         2025-06.30 14.13 E         Price         3.77         0         0         3.77         0.70         0.65         0.4           0         2025-06.30 14.13 E         Price         3.77         0         0         3.77         0.70         0.65         0.4                                                                                                    | Transaction Date Promotion Price Tax                                                                                                    | Package & Subsidy                                                                                                    |
| Transaction Date         Promotion           2025-07-07 11:03 E         Summary           2025-07-01 12:37 E         Product           2025-07-01 12:37 E         Product           2025-07-01 12:37 E         Product           2025-07-01 12:37 E         Product           2025-07-01 12:37 E         Price           2025-07-01 12:37 E         Price           2025-07-01 12:37 E         Price           2025-06-30 14:13 E         Price           12:00         (±0)           (±0)         (±0)           (±0)         (±0)           (±0)         (±0)           (±0)         (±0)           (±0)         (±0)           (±0)         (±0)           (±0)         (±0)           (±0)         (±0)           (±0)         (±0)           (±0)         (±0)           (±0)         (±0)           (±0)         (±0)           (±0)         (±0)           (±0)         (±0)                                                                                                    | Transaction Date         Promotion           2025-07-07 110.3 [<br>2025-07-07 112.37 [<br>2025-07-07 112.37 [<br>2025-06-30 14:13 [<br>2025-06-30 14:13 [<br>202                                                                                                    | Transaction Date         Promotion           2025-07-07 11:03 E         Summary         3.77         0.23           2025-07-01 12:37 E         Product         Promotion         Package         Final         Paid         Subsidized         6.6         0.4           2025-07-01 12:37 E         Price         3.77         0         0         3.77         3.77         0         1.89         0.11           2025-06-30 14:13 E         Price         3.77         0         0         3.77         3.77         0         1.89         0.11           2025-06-30 14:13 E         Tax         0.23         0         0         0.23         0.23         0         9.43         0.57                                                                                                    | Summary         Promotion         Package         Final         Paid         Subsidized         6.6         0.4           2025-07.07 1103 E         Summary         377         0.23         0.0         3.77         0.23         0.23         0.6         0.4         1.89         0.11           2025-07.07 1103 E         Product         Promotion         Package         Final         Paid         Subsidized         6.6         0.4           2025-07.01 12.37 E         Price         3.77         0         0         3.77         3.77         0         1.89         0.11           2025-06-30 14.13 E         Price         3.77         0         0         3.77         3.77         0         4.89         0.11           2025-06-30 14.13 E         Price         3.77         0         0         0.23         0.23         0         0.57           Tax         0.23         0         0         0.23         0.23         0.23         0.57                                                                                                    | Transaction Date         Promotion           2025-07-07 11:03 E         Summary           2025-07-01 12:37 E         Product           2025-07-01 12:37 E         Product           2025-07-01 12:37 E         Product           2025-07-01 12:37 E         Product           2025-07-01 12:37 E         Price           2025-07-01 12:37 E         Price           2025-07-01 12:37 E         Price           2025-07-01 12:37 E         Price           2025-07-01 12:37 E         Price           2025-07-01 12:37 E         Price           2025-07-01 12:37 E         Price           2025-07-01 12:37 E         Price           3.77         0           0         3.77           0         0           3.77         0.7           (±0)         (±0)           (±0)         (±0)           (±0)         (±0)           (±0)         (±0)           (±0)         (±0)           (±0)         (±0)           (±0)         (±0)           (±0)         (±0)           (±0)         (±0)                                                                                                    | Transaction Date         Promotion         Proce         Tax           0         2025-07-07 10.3 E         Summary         377         0.23           0         2025-07-07 10.3 E         Product         Promotion         Package         Final         Paid         Subsidized         8.6         0.4           2025-07-07 10: 237 E         Price         3.77         0         0         3.77         3.77         0         1.89         0.11           2025-06-30 14:13 E         Price         3.77         0         0         3.77         0.23         0.23         0.23         0.23         0.57           2025-06-30 14:13 E         Tax         0.23         0         0         0.23         0.23         0         9.43         0.57                                                                                                    | Transaction Date         Promotion           2025-07-07 110.3 E<br>2025-07-01 12.37 E<br>2025-07-01 12.37 E<br>2025-07-01 12.37 E<br>2025-06-30 14.13 E<br>2025-06-30 14.13 E         Product<br>Product<br>(±0)         Promotion<br>Package         Paid<br>Final<br>(±0)         Subsidized<br>(±0)         8.6<br>0.4<br>(±0)         0.23<br>0.3         0.23<br>0.23         0.23<br>0.23         <                                                                                                    | Summary         Promotion         Price         Tax           2025-07-07 110.3 E         Summary         3.77         0.23           2025-07-01 12.37 E         Product         Promotion         Package         Final         Paid         Subsidized         5.6         0.4           2025-07-01 12.37 E         Price         3.77         0         0         3.77         3.77         0         119         0.11           2025-06-30 14.13 E         Price         3.77         0         0         3.77         3.77         0         6.6         0.4           2025-06-30 14.13 E         Price         3.77         0         0.23         0.23         0.23         0.43         0.57           1202         0.23         0         (±0)         (±0)         (±0)         (±0)         (±0)         0.23         0.23         0.23         0.57                                                                                                    | Summary         Product         Promotion         Product         Promotion         3.77         0.23         0.2025-07-07 1103 E1         3.77         0.23         0.2025-07-07 112.37 E1         Price         3.77         0.23         0.23         0.23         0.23         0.23         0.23         0.23         0.23         0.23         0.23         0.23         0.23         0.23         0.23         0.23         0.23         0.23         0.23         0.23         0.23         0.23         0.23         0.23         0.23         0.23         0.23         0.23         0.23         0.23         0.23         0.24         0.25         0.23         0.23         0.23         0.23         0.24         0.25         0.23         0.23         0.23         0.23         0.23         0.24         0.25         0.23         0.25         0.23         0.23         0.23         0.24         0.25         0.23         0.25         0.23         0.23         0.23         0.25         0.25         0.23         0.25         0.25         0.23         0.25         0.25         0.25         0.25         0.25         0.25         0.25         0.25         0.25         0.25         0.25         0.25         0.25         0.25                                                                                                    | Transaction Date         Promotion         Price         Tax           2025-07-07 11:03 E         Summary         3.77         0.23         0.27         3.77         0.23         0.23         0.23         0.23         0.23         0.23         0.23         0.23         0.23         0.23         0.23         0.23         0.23         0.23         0.23         0.23         0.23         0.23         0.23         0.23         0.23         0.23         0.23         0.23         0.23         0.23         0.23         0.23         0.23         0.23         0.23         0.23         0.23         0.23         0.23         0.23         0.23         0.23         0.23         0.23         0.23         0.23         0.23         0.23         0.23         0.23         0.23         0.23         0.23         0.23         0.23         0.23         0.23         0.23         0.23         0.23         0.23         0.23         0.23         0.23         0.23         0.23         0.23         0.23         0.23         0.23         0.23         0.23         0.23         0.23         0.23         0.23         0.23         0.23         0.23         0.23         0.23         0.23         0.23         0.23                                                                                                    | Transaction Date         Promotion         Promotion         Promotion         377         0.2025-07-07 11:32 TE         Summary         377         0.2025-07-07 11:32 TE         Product         Promotion         Package         Final         Paid         Subsidized         6.6         0.4           ●         2025-07-07 11:32 TE         Price         3.77         0         0         3.77         3.77         0         1.89         0.11           ●         2025-06-30 14:13 E         Price         3.77         0         0         3.77         3.77         0         6.6         0.4           ●         2025-06-30 14:13 E         Price         3.77         0         0         3.77         0.70         6.6         0.4           ●         2025-06-30 14:13 E         Price         3.77         0         0         3.77         0.70         6.6         0.4                                                                                                    | Transaction Date Price Tax                                                                                                    |                                                                                                    |
| <ul> <li>             2025-07-07 11:03 E             </li> <li>             2025-07-01 12:37 E             </li> <li>             2025-07-01 12:37 E             </li> <li>             2025-07-01 12:37 E             </li> <li>             2025-06-30 14:13 E             </li> <li>             2025-06-30 14:13 E             </li> <li>             2025-06-30 14:13 E             </li> <li>             2025-06-30 14:13 E             </li> </ul> Price               3.77               0               3.77               0.7               6:0               6:0               6:0               6:0               6:0               6:0               6:0               6:0               6:0               6:0               6:0               6:0               6:0               6:0               6:0               6:0               6:0               6:0               6:0               6:0               6:0               6:0               6:0               6:0               6:0               6:0               6:0               6:0                                                                                                                   | ●       2025-07-07 11:03 E       Summary       3.77       0.23         ●       2025-07-01 12:37 E       Product       Promotion       Package       Final       Paid       Subsidized       6.6       0.4         ●       2025-07-01 12:37 E       Price       3.77       0       0       3.77       3.77       0       1.89       0.11         ●       2025-06-30 14:13 E       Price       3.77       0       0       0.23       (±0)       (±0)       (±0)       (±0)       (±0)       (±0)       5.6       0.4         ●       2025-06-30 14:13 E       Tax       0.23       0       0       0.23       0.23       0       9.43       0.57         Tax       0.23       0       0       0       4       4       0       0       4       4       0                                                                                                    | Promotion         Summary         377         0.23           2025-07-07 11:03 E         Product         Promotion         Package         Final         Paid         Subsidized         6.6         0.4           2025-07-07 11:23 TE         Price         3.77         0         0         3.77         3.77         0         188         0.11           2025-08-30 14:13 E         Price         3.77         0         0         3.77         3.77         0         6.6         0.4           2025-08-30 14:13 E         Price         3.77         0         0         3.77         3.77         0         6.6         0.4           2025-08-30 14:13 E         Price         3.77         0         0         3.77         3.77         0         6.6         0.4           2025-08-30 14:13 E         Tax         0.23         0         0         0.23         0.23         0         9.43         0.57                                                                                                    | • 2025-07-07 1103 E       Summary       377       0.23         • 2025-07-01 12.37 E       Product       Promotion       Package       Final       Paid       Subsidized       6.6       0.4         • 2025-07-01 12.37 E       Price       3.77       0       0 <b>3.77</b> 3.77       0       1.89       0.11         • 2025-06-30 14.13 E       Price       3.77       0       0 <b>3.77</b> 3.77       0       1.89       0.11         • 2025-06-30 14.13 E       Tax       0.23       0.20       0       0 <b>0.23</b> 0.23       0.3       0.57                                                                                                    | Promotion       377       0.23         2025-07-07 1103 E       Product       Promotion       377       0.23         2025-07-01 1237 E       Product       Promotion       Package       Final       Paid       Subsidized       56       0.4         2025-07-01 1237 E       Price       3.77       0       0       3.77       3.77       0       189       0.11         2025-06-30 1413 E       Price       3.77       0       0       3.77       3.77       0       69       143       0.57         2025-06-30 1413 E       Tax       0.23       0       0       0.23       0.23       0       0       3.77       0       9.43       0.57                                                                                                    | Promotion       Summary       3.77       0.2025-07-07 11:03 E       3.77       0.2025-07-07 11:03 E         2025-07-07 11:237 E       Product       Promotion       Package       Final       Paid       Subsidized       5.6       0.4         2025-07-01 12:37 E       Price       3.77       0       0       3.77       3.77       0       6.6       0.4         2025-06:30 14:13 E       Price       3.77       0       0       3.77       3.77       0       6.6       0.4         2025-06:30 14:13 E       Price       3.77       0       0       3.77       3.77       0       6.6       0.4         2025-06:30 14:13 E       Tax       0.23       0       0       0.23       0.23       0       9.43       0.57         Tax       0.23       0       0       0.23       0.23       0       0       0                                                                                                    | ●       2025-07-07 11:03 E       Summary       3.77       0.23         ●       2025-07-01 12:37 E       Product       Promotion       Package       Final       Paid       Subsidized       6.6       0.4         ●       2025-07-01 12:37 E       Price       3.77       0       0       3.77       3.77       0       1189       0.11         ●       2025-06-30 14:13 E       Price       3.77       0       0       3.77       3.77       0       6.6       0.4         ●       2025-06-30 14:13 E       Tax       0.23       0       0.23       0.23       0       6.6       0.4         ●       2025-06-30 14:13 E       Tax       0.23       0       0.23       0.23       0       6.6       0.4                                                                                                    | <ul> <li>             2025-07-07 11:03 E             </li> <li>             2025-07-01 12:37 E             </li> <li>             2025-07-01 12:37 E             </li> <li>             2025-07-01 12:37 E             </li> <li>             2025-07-01 12:37 E             </li> <li>             2025-07-01 12:37 E             </li> <li>             2025-07-01 12:37 E             </li> <li>             2025-07-01 12:37 E             </li> <li>             Price             3.77             0             0</li></ul>                                                                                                    | <ul> <li>             2025-07-07 1103 E             </li> <li>             2025-07-07 112 37 E             </li> <li>             2025-07-01 12 37 E             </li> <li>             2025-07-01 12 37 E             </li> <li>             2025-07-01 12 37 E             </li> <li>             2025-07-01 12 37 E             </li> <li>             Price             3.77             0             0</li></ul>                                                                                                    | Promotion         Summary         3.77         0.23           2025-07-07 11:03 E         Product         Promotion         Paid         Subsidized         5.6         0.4           2025-07-01 12:37 E         Price         3.77         0         0 <b>3.77</b> 3.77         0         1.89         0.11           2025-07-01 12:37 E         Price         3.77         0         0 <b>3.77</b> 3.77         0         1.89         0.11           2025-06-30 14:13 E         Price         3.77         0         0 <b>3.77</b> 3.77         0         5.6         0.4           2025-06-30 14:13 E         Tax         0.23         0         0 <b>0.23</b> 0.23         0         9.43         0.57                                                                                                    | Promotion         377         0.23           ●         2025-07-07 11:03 E         Summary         377         0.23           ●         2025-07-01 12:37 E         Product         Promotion         Package         Final         Paid         Subsidized         6.6         0.4           ●         2025-07-01 12:37 E         Price         3.77         0         0 <b>3.77</b> 3.77         0         1.89         0.11           ●         2025-06-30 14:13 E         Price         3.77         0         0 <b>3.77</b> 3.77         0         6.6         0.4           ●         2025-06-30 14:13 E         Price         3.77         0         0 <b>3.77</b> 3.77         0         6.6         0.4           ●         2025-06-30 14:13 E         Frice         3.77         0         0 <b>3.77</b> 0.70         6.6         0.4                                                                                                    | Uromotion                                                                                                    | Transaction Date Price Tax                                                                                                    |
| 2025-07-07 1103 E       Summary       3.77       0.23         2025-07-01 1237 E       Product       Promotion       Package       Final       Paid       Subsidized       5.6       0.4         2025-07-01 1237 E       Price       3.77       0       0       3.77       3.77       0       189       0.11         2025-06-30 1413 E       Price       3.77       0       0       3.77       3.77       0       6.6       0.4         2025-06-30 1413 E       Price       3.77       0       0       3.77       3.77       0       9.43       0.57         Tax       0.23       0.20       (±0)       (±0)       (±0)       (±0)       (±0)       0.73                                                                                                    | ●       2025-07-07 110.3 E       Summary       3.77       0.23         ●       2025-07-01 12.37 E       Product       Promotion       Package       Final       Paid       Subsidized       6.6       0.4         ●       2025-07-01 12.37 E       Price       3.77       0       0       3.77       0.77       0.0       1.89       0.11         ●       2025-06-30 14.13 E       Price       3.77       0       0       3.77       0.77       0.77       0.6       6.6       0.4         ●       2025-06-30 14.13 E       Price       3.77       0       0       3.77       0.77       0.77       0.77       0.77       0.77       0.77       0.77       0.77       0.77       0.77       0.77       0.77       0.77       0.77       0.77       0.77       0.77       0.77       0.77       0.77       0.77       0.77       0.77       0.77       0.77       0.77       0.77       0.77       0.77       0.77       0.77       0.77       0.77       0.77       0.77       0.77       0.77       0.77       0.77       0.77       0.77       0.77       0.77       0.77       0.77       0.77       0.77       0.77       0.77       0.7                                                                                                    | Summary         Summary         3.77         0.23           2025-07-07 11:03 F         Product         Promotion         Package         Final         Paid         Subsidized         6.6         0.4           2025-07-01 12:37 E         Price         3.77         0         0         3.77         3.77         0         1.89         0.11           2025-06-30 14:13 E         Price         3.77         0         0         3.77         3.77         0         6.6         0.4           2025-06-30 14:13 E         Price         3.77         0         0         3.77         3.77         0         6.6         0.4           2025-06-30 14:13 E         Price         3.77         0         0         0.23         0.23         0         9.43         0.57           Tax         0.23         0         0         0.23         0.23         0         9.43         0.57                                                                                                    | <ul> <li>2025-07-07 1103 E</li> <li>2025-07-07 1123 F</li> <li>2025-07-01 1237 E</li> <li>2025-07-01 1237 E</li> <li>Product</li> <li>Promotion</li> <li>Package</li> <li>Final</li> <li>Paid</li> <li>Subsidized</li> <li>Subsidized</li> <li>66</li> <li>0.4</li> <li>0.1</li> <li>0.205-07-01 1237 E</li> <li>Price</li> <li>3.77</li> <li>0</li> <li>0</li> <li>2.77</li> <li>3.77</li> <li>0</li> <li>3.77</li> <li>0.1</li> <li>0.1</li></ul>                                                                                                    | 2025-07-07 1103 E       Summary       3.77       0.23         2025-07-01 1237 E       Product       Promotion       Package       Final       Paid       Subsidized       5.6       0.4         2025-07-01 1237 E       2025-07-01 1237 E       Price       3.77       0       0       3.77       3.77       0       189       0.11         2025-06-30 1413 E       Price       3.77       0       0       3.77       3.77       0       6.6       0.4         2025-06-30 1413 E       Price       3.77       0       0       3.77       3.77       0       6.6       0.4         1202 - 07-01 1237 E       Image: Comparison of the comparison of the comparison o                                                                                                    | Summary         3.77         0.23           0         2025-07-07 11:03 E         Product         Promotion         Package         Final         Paid         Subsidized         6.6         0.4           0         2025-07-01 12:37 E         Price         3.77         0         0 <b>3.77</b> 3.77         0         1.89         0.11           0         2025-06:30 14:13 E         Price         3.77         0         0 <b>3.77</b> 3.77         0         6.6         0.4           2025-06:30 14:13 E         Price         3.77         0         0 <b>3.77</b> 3.77         0         6.6         0.4           2025-06:30 14:13 E         Price         3.77         0         0 <b>3.77</b> 3.77         0         6.6         0.4           2025-06:30 14:13 E         Tax         0.23         0         0 <b>0.23</b> 0.23         0         9.43         0.57           (±0)         (±0)         (±0)         (±0)         (±0)         (±0)         (±0)         (±0)         0.57                                                                                                    | 3 0       2025-07-07 110.3 E       Summary       3.77       0.23         3 0       2025-07-01 12.37 E       Product       Promotion       Package       Final       Paid       Subsidized       6.6       0.4         3 0       2025-07-01 12.37 E       Price       3.77       0       0       3.77       3.77       0       189       0.11         3 0       2025-06-30 14.13 E       Price       3.77       0       0       3.77       3.77       0       6.6       0.4         3 0       2025-06-30 14.13 E       Price       3.77       0       0       3.77       3.77       0       6.6       0.4         3 0       2025-06-30 14.13 E       Tax       0.23       0       0       0.23       0.23       0       0         4 100       (±0)       (±0)       (±0)       (±0)       (±0)       (±0)       (±0)       (±0)       (±0)       (±0)       (±0)       (±0)       (±0)       (±0)       (±0)       (±0)       (±0)       (±0)       (±0)       (±0)       (±0)       (±0)       (±0)       (±0)       (±0)       (±0)       (±0)       (±0)       (±0)       (±0)       (±0)       (±0)       (±0)       (±0)                                                                                                    | <ul> <li>             2025-07-07 11:03 E             </li> <li>             2025-07-01 12:37 E             </li> <li>             2025-07-01 12:37 E             </li> <li>             2025-07-01 12:37 E             </li> <li>             2025-07-01 12:37 E             </li> <li>             2025-07-01 12:37 E             </li> <li>             2025-07-01 12:37 E             </li> <li>             2025-07-01 12:37 E             </li> <li>             2025-07-01 12:37 E             </li> <li>             2025-07-01 12:37 E             </li> <li>             Price             3.77             0             0</li></ul>                                                                                                    | Summary         Summary         377         0.23           2025-07-07 110.3 E         Product         Promotion         Package         Final         Paid         Subsidized         5.6         0.4           2025-07-01 12.37 E         Price         3.77         0         0         3.77         3.77         0         1.89         0.11           2025-06-30 14.13 E         Price         3.77         0         0         3.77         3.77         0         5.6         0.4           2025-06-30 14.13 E         Tax         0.23         0         0         0.23         0         9.43         0.57                                                                                                    | Summary         Summary         3.77         0.23           2025-07-07 11:03 E         Product         Promotion         Package         Final         Paid         Subsidized         66         0.4           2025-07-01 12:37 E         Price         3.77         0         0 <b>3.77</b> 3.77         0         1.89         0.11           2025-06-30 14:13 E         Price         3.77         0         0 <b>3.77</b> 3.77         0         6.6         0.4           2025-06-30 14:13 E         Tax         0.23         0         0 <b>0.23</b> 0.23         0         9.43         0.57                                                                                                    | Summary         Summary         377         0.23           ●         2025-07-01 12.37 E         Product         Promotion         Package         Final         Paid         Subsidized         6.6         0.4           ●         2025-07-01 12.37 E         Price         3.77         0         0 <b>3.77</b> 3.77         0         0 <b>3.77</b> 0.1         1.89         0.11           ●         2025-06-30 14:13 E         Price         3.77         0         0 <b>3.77</b> 3.77         0         6.6         0.4           ●         2025-06-80 14:13 E         Price         (±0)         (±0)         (±0)         (±0)         (±0)         (±0)         (±0)         (±0)         (±0)         (±0)         (±0)         (±0)         (±0)         (±0)         (±0)         (±0)         (±0)         (±0)         (±0)         (±0)         (±0)         (±0)         (±0)         (±0)         (±0)         (±0)         (±0)         (±0)         (±0)         (±0)         (±0)         (±0)         (±0)         (±0)         (±0)         (±0)         (±0)         (±0)         (±0)         (±0)         (±0)         (±0)         (±0)         (±0)         (±0)                                                                                                    |                                                                                                    | Promotion                                                                                                    |
| 2025-07-01 12:37 E         Product         Promotion         Package         Final         Paid         Subsidized         6.6         0.4           2025-07-01 12:37 E         Price         3.77         0         0         3.77         3.77         0         189         0.11           2025-06-30 14:13 E         Price         3.77         0         0         3.77         3.77         0         6.6         0.4           2025-06-30 14:13 E         Price         3.77         0         0         3.77         3.77         0         6.6         0.4           12025-06-30 14:13 E         Price         3.77         0         0         0         3.77         3.77         0         6.6         0.4           12025-06-30 14:13 E         Price         3.77         0         0         0.23         0.23         0         0         0.23         0         0         0.57         0.57                                                                                                    | 2025-07-01 12:37 E         Product         Promotion         Package         Final         Paid         Subsidized         6.6         0.4           2025-07-01 12:37 E         2025-07-01 12:37 E         Price         3.77         0         0         3.77         0.77         0         1.89         0.11           2025-06-30 14:13 E         Price         3.77         0         0         3.77         0         6.6         0.4           2025-06-30 14:13 E         Price         3.77         0         0         0.23         0.23         0         9.43         0.57           2025-06-30 14:13 E         Tax         0.23         0         0         0.23         0.23         0         9.43         0.57           1 (±0)         (±0)         (±0)         (±0)         (±0)         (±0)         (±0)         (±0)         (±0)         (±0)         1.93         0.57                                                                                                    | 2025-07-01 12:37 E         Product         Promotion         Package         Final         Paid         Subsidized         6.6         0.4           2025-07-01 12:37 E         Price         3.77         0         0         3.77         3.77         0         1.89         0.11           2025-06-30 14:13 E         Price         3.77         0         0         3.77         3.77         0         6.6         0.4           2025-06-30 14:13 E         Tax         0.23         0         0         0.23         0.23         0         9.43         0.57                                                                                                    | <ul> <li>2025-07-01 12.37 E</li> <li>2025-07-01 12.37 E</li> <li>2025-07-01 12.37 E</li> <li>2025-07-01 12.37 E</li> <li>Price</li> <li>3.77</li> <li>0</li> <li>0</li> <li>3.77</li> <li>0</li> <li>0.3.77</li> <li>3.77</li> <li>0</li> <li>3.77</li> <li>0</li> <li>4.50</li> <li>4.50</li> <li>5.60</li> <li>4.50</li> <li>5.60</li> <li>5.60&lt;</li></ul>                                                                                                    | 2025-07-01 12:37 E         Product         Promotion         Package         Final         Paid         Subsidized         6.6         0.4           2025-07-01 12:37 E         Price         3.77         0         0         3.77         3.77         0         189         0.11           2025-06-30 14:13 E         Price         3.77         0         0         3.77         3.77         0         6.6         0.4           2025-06-30 14:13 E         Price         3.77         0         0         0.23         0.23         0.23         0.23         0.23         0.23         0.23         0.23         0.23         0.23         0.23         0.23         0.23         0.23         0.23         0.23         0.57                                                                                                    | ■         2025-07-01 12:37 E         Product         Promotion         Package         Final         Paid         Subsidized         5.6         0.4           ■         2025-07-01 12:37 E         Price         3.77         0         0 <b>3.77</b> 3.77         0         1.89         0.11           ■         2025-06-30 14:13 E         Price         3.77         0         0 <b>3.77</b> 0.23         0.23         0.23         0         6.6         0.4           ■         2025-06-30 14:13 E         Tax         0.23         0         0.23         0.23         0         9.43         0.57           (±0)         (±0)         (±0)         (±0)         (±0)         (±0)         (±0)         0.57                                                                                                    | 2025-07-01 12:37 E         Product         Promotion         Package         Final         Paid         Subsidized         6.6         0.4           ○         2025-07-01 12:37 E         Price         3.77         0         0         3.77         3.77         0         1.89         0.11           ○         2025-06-30 14:13 E         Price         3.77         0         0         3.77         3.77         0         5.6         0.4           ○         2025-06-30 14:13 E         Price         3.77         0         0         3.77         0         5.6         0.4           ○         2025-06-30 14:13 E         Tax         0.23         0         0         0.23         0.23         0         0           ○         1ax         (±0)         (±0)         (±0)         (±0)         (±0)         (±0)         (±0)         (±0)         (±0)         (±0)         (±0)         (±0)         (±0)         (±0)         (±0)         (±0)         (±0)         (±0)         (±0)         (±0)         (±0)         (±0)         (±0)         (±0)         (±0)         (±0)         (±0)         (±0)         (±0)         (±0)         (±0)         (±0)         (±0)         (±0) </td <td>2025-07-01 12:37 E         Product         Promotion         Package         Final         Paid         Subsidized         5.6         0.4           2025-07-01 12:37 E         2025-07-01 12:37 E         Price         3.77         0         0         3.77         3.77         0         189         0.11           2025-06-30 14:13 E         Price         3.77         0         0         3.77         3.77         0         86         0.4           2025-06-30 14:13 E         Tax         0.23         0         0         0.23         0.23         0         9.43         0.57</td> <td>2025-07-01 12:37 E         Product         Promotion         Package         Final         Paid         Subsidized         6.6         0.4           2025-07-01 12:37 E         Price         3.77         0         0         3.77         3.77         0         1.89         0.11           2025-06-30 14:13 E         Price         3.77         0         0         3.77         3.77         0         6.6         0.4           2025-06-30 14:13 E         Tax         0.23         0         0         0.23         0         9.43         0.57</td> <td>2025-07-01 12:37 E         Product         Promotion         Package         Final         Paid         Subsidized         6.6         0.4           2025-07-01 12:37 E         Price         3.77         0         0         <b>3.77</b>         3.77         0         1.89         0.11           2025-06-30 14:13 E         Price         3.77         0         0         <b>3.77</b>         3.77         0         6.6         0.4           2025-06-30 14:13 E         Tax         0.23         0         0         <b>0.23</b>         0.23         0         9.43         0.57</td> <td>2025-07-01 12:37 E         Product         Promotion         Package         Final         Paid         Subsidized         6.6         0.4           ●         2025-07-01 12:37 E         Price         3.77         0         0         3.77         3.77         0         1.89         0.11           ●         2025-06-30 14:13 E         Price         3.77         0         0         3.77         3.77         0         6.6         0.4           ●         2025-06-30 14:13 E         (±0)         (±0)         (±0)         (±0)         (±0)         (±0)         (±0)         (±0)         (±0)         (±0)         (±0)         (±0)         (±0)         (±0)         (±0)         (±0)         (±0)         (±0)         (±0)         (±0)         (±0)         (±0)         (±0)         (±0)         (±0)         (±0)         (±0)         (±0)         (±0)         (±0)         (±0)         (±0)         (±0)         (±0)         (±0)         (±0)         (±0)         (±0)         (±0)         (±0)         (±0)         (±0)         (±0)         (±0)         (±0)         (±0)         (±0)         (±0)         (±0)         (±0)         (±0)         (±0)         (±0)         (±0)         (±0)<!--</td--><td></td><td></td></td>                                                                                                    | 2025-07-01 12:37 E         Product         Promotion         Package         Final         Paid         Subsidized         5.6         0.4           2025-07-01 12:37 E         2025-07-01 12:37 E         Price         3.77         0         0         3.77         3.77         0         189         0.11           2025-06-30 14:13 E         Price         3.77         0         0         3.77         3.77         0         86         0.4           2025-06-30 14:13 E         Tax         0.23         0         0         0.23         0.23         0         9.43         0.57                                                                                                    | 2025-07-01 12:37 E         Product         Promotion         Package         Final         Paid         Subsidized         6.6         0.4           2025-07-01 12:37 E         Price         3.77         0         0         3.77         3.77         0         1.89         0.11           2025-06-30 14:13 E         Price         3.77         0         0         3.77         3.77         0         6.6         0.4           2025-06-30 14:13 E         Tax         0.23         0         0         0.23         0         9.43         0.57                                                                                                    | 2025-07-01 12:37 E         Product         Promotion         Package         Final         Paid         Subsidized         6.6         0.4           2025-07-01 12:37 E         Price         3.77         0         0 <b>3.77</b> 3.77         0         1.89         0.11           2025-06-30 14:13 E         Price         3.77         0         0 <b>3.77</b> 3.77         0         6.6         0.4           2025-06-30 14:13 E         Tax         0.23         0         0 <b>0.23</b> 0.23         0         9.43         0.57                                                                                                    | 2025-07-01 12:37 E         Product         Promotion         Package         Final         Paid         Subsidized         6.6         0.4           ●         2025-07-01 12:37 E         Price         3.77         0         0         3.77         3.77         0         1.89         0.11           ●         2025-06-30 14:13 E         Price         3.77         0         0         3.77         3.77         0         6.6         0.4           ●         2025-06-30 14:13 E         (±0)         (±0)         (±0)         (±0)         (±0)         (±0)         (±0)         (±0)         (±0)         (±0)         (±0)         (±0)         (±0)         (±0)         (±0)         (±0)         (±0)         (±0)         (±0)         (±0)         (±0)         (±0)         (±0)         (±0)         (±0)         (±0)         (±0)         (±0)         (±0)         (±0)         (±0)         (±0)         (±0)         (±0)         (±0)         (±0)         (±0)         (±0)         (±0)         (±0)         (±0)         (±0)         (±0)         (±0)         (±0)         (±0)         (±0)         (±0)         (±0)         (±0)         (±0)         (±0)         (±0)         (±0)         (±0) </td <td></td> <td></td>                                                                                                    |                                                                                                    |                                                                                                    |
| ●       2025-07-01 12:37 E       189       0.11         ●       2025-06-30 14:13 E       Price       3.77       0       0       3.77       3.77       0       6.6       0.4         ●       2025-06-30 14:13 E       (±0)       (±0)       (±0)       (±0)       9.43       0.57         ■       2025-06-30 14:13 E       Tax       0.23       0       0       0.23       0       0       9.43       0.57                                                                                                    | ●       2025-07-01 12:37 E       Price       3.77       0       0       3.77       3.77       0       6.6       0.4         ●       2025-06-30 14:13 E       Price       3.77       0       0       3.77       0.77       0       6.6       0.4         ●       2025-06-30 14:13 E       Tax       0.23       0       0.23       0.23       0       9.43       0.57         (±0)       (±0)       (±0)       (±0)       (±0)       (±0)       (±0)       1.49       0.57         Total       4       0       0       4       4       0       0       4       0       0       0       4       0       0       0       0       0       0       0       0       0       0       0       0       0       0       0       0       0       0       0       0       0       0       0       0       0       0       0       0       0       0       0       0       0       0       0       0       0       0       0       0       0       0       0       0       0       0       0       0       0       0       0       0       0 </td <td>2025-07-01 12:37 E         Price         3.77         0         0         3.77         3.77         0         6.6         0.4           2025-06-30 14:13 E         1202         (±0)         (±0)         (±0)         (±0)         (±0)         (±0)         0.3.77         0.23         0.4         0.4         0.4         0.57         0.57         0.57         0.57         0.57         0.57         0.57         0.57         0.57         0.57         0.57         0.57         0.57         0.57         0.57         0.57         0.57         0.57         0.57         0.57         0.57         0.57         0.57         0.57         0.57         0.57         0.57         0.57         0.57         0.57         0.57         0.57         0.57         0.57         0.57         0.57         0.57         0.57         0.57         0.57         0.57         0.57         0.57         0.57         0.57         0.57         0.57         0.57         0.57         0.57         0.57         0.57         0.57         0.57         0.57         0.57         0.57         0.57         0.57         0.57         0.57         0.57         0.57         0.57         0.57         0.57         0.57         0.57<td>●       2025-07-0112.37 E       189       0.11         ●       2025-06-30 14:13 E       Price       3.77       0       0       3.77       3.77       0       6.6       0.4         ●       2025-06-30 14:13 E       Tax       0.23       0       0       0.23       0.23       0       9.43       0.57</td><td>2025-07-011237E         Price         3.77         0         0         3.77         3.77         0         189         0.11           2025-06-30 14:13 E         (±0)         (±0)         (±0)         (±0)         (±0)         (±0)         0.03         0.07         0.07         0.07         0.07         0.07         0.07         0.07         0.07         0.07         0.07         0.07         0.07         0.07         0.07         0.07         0.07         0.07         0.07         0.07         0.07         0.07         0.07         0.07         0.07         0.07         0.07         0.07         0.07         0.07         0.07         0.07         0.07         0.07         0.07         0.07         0.07         0.07         0.07         0.07         0.07         0.07         0.07         0.07         0.07         0.07         0.07         0.07         0.07         0.07         0.07         0.07         0.07         0.07         0.07         0.07         0.07         0.07         0.07         0.07         0.07         0.07         0.07         0.07         0.07         0.07         0.07         0.07         0.07         0.07         0.07         0.07         0.07         0.07<td>●       2025-07-01 12:37 E       Price       3.77       0       0       3.77       3.77       0       6.6       0.4         ●       2025-06-30 14:13 E       Tax       0.23       0       0       0.23       0.23       0       9.43       0.57         □       Tax       0.23       0       0       0.23       0.23       0       9.43       0.57</td><td>●         2025-07-11 12.37 E         Price         3.77         0         0         3.77         3.77         0         1.89         0.11           ●         2025-06-30 14:13 E         (±0)         (±0)         (±0)         (±0)         (±0)         (±0)         (±0)         6.6         0.4           ●         2025-06-30 14:13 E         Tax         0.23         0         0         0.23         0.23         0         9.43         0.57           (±0)         (±0)         (±0)         (±0)         (±0)         (±0)         (±0)         (±0)         (±0)         (±0)</td><td>●         2025-07-01 12.37 E         Price         3.77         0         0         3.77         0         189         0.11           ●         2025-06-30 14.13 E         Price         3.77         0         0         3.77         0         6         0.4           ●         2025-06-30 14.13 E         Tax         0.23         0         0         0.23         0.23         0         9.43         0.57           (±0)         (±0)         (±0)         (±0)         (±0)         (±0)         (±0)         10         0.57</td><td>2025-07-01 12:37 E         Price         3.77         0         0         3.77         3.77         0         6.6         0.4           2025-06-30 14:13 E         12025-06-30 14:13 E         (±0)         (±0)         (±0)         (±0)         (±0)         (±0)         (±0)         (±0)         9.43         0.57           2025-06-30 14:13 E         Tax         0.23         0         0         0.23         0         9.43         0.57</td><td>2025-07-01 12:37 E         Price         3.77         0         0         3.77         3.77         0         1.89         0.11           2025-06-30 14:13 E         (±0)         (±0)         (±0)         (±0)         (±0)         (±0)         9.43         0.57           2025-06-30 14:13 E         Tax         0.23         0         0         0.23         0.23         0         9.43         0.57</td><td>●         2025-07-01 12:37 E         Price         3.77         0         0         3.77         3.77         0         6.6         0.4           ●         ●         2025-06-30 14:13 E         (±0)         (±0)         (±0)         (±0)         0         0         0         0         0         0         0         0         0         0         0         0         0         0         0         0         0         0         0         0         0         0         0         0         0         0         0         0         0         0         0         0         0         0         0         0         0         0         0         0         0         0         0         0         0         0         0         0         0         0         0         0         0         0         0         0         0         0         0         0         0         0         0         0         0         0         0         0         0         0         0         0         0         0         0         0         0         0         0         0         0         0         0         0         0&lt;</td><td>0 2025-07-07 11:03 E Summary 3.77 0.23</td><td>3.77 0.23</td></td></td>                                                                                                    | 2025-07-01 12:37 E         Price         3.77         0         0         3.77         3.77         0         6.6         0.4           2025-06-30 14:13 E         1202         (±0)         (±0)         (±0)         (±0)         (±0)         (±0)         0.3.77         0.23         0.4         0.4         0.4         0.57         0.57         0.57         0.57         0.57         0.57         0.57         0.57         0.57         0.57         0.57         0.57         0.57         0.57         0.57         0.57         0.57         0.57         0.57         0.57         0.57         0.57         0.57         0.57         0.57         0.57         0.57         0.57         0.57         0.57         0.57         0.57         0.57         0.57         0.57         0.57         0.57         0.57         0.57         0.57         0.57         0.57         0.57         0.57         0.57         0.57         0.57         0.57         0.57         0.57         0.57         0.57         0.57         0.57         0.57         0.57         0.57         0.57         0.57         0.57         0.57         0.57         0.57         0.57         0.57         0.57         0.57         0.57 <td>●       2025-07-0112.37 E       189       0.11         ●       2025-06-30 14:13 E       Price       3.77       0       0       3.77       3.77       0       6.6       0.4         ●       2025-06-30 14:13 E       Tax       0.23       0       0       0.23       0.23       0       9.43       0.57</td> <td>2025-07-011237E         Price         3.77         0         0         3.77         3.77         0         189         0.11           2025-06-30 14:13 E         (±0)         (±0)         (±0)         (±0)         (±0)         (±0)         0.03         0.07         0.07         0.07         0.07         0.07         0.07         0.07         0.07         0.07         0.07         0.07         0.07         0.07         0.07         0.07         0.07         0.07         0.07         0.07         0.07         0.07         0.07         0.07         0.07         0.07         0.07         0.07         0.07         0.07         0.07         0.07         0.07         0.07         0.07         0.07         0.07         0.07         0.07         0.07         0.07         0.07         0.07         0.07         0.07         0.07         0.07         0.07         0.07         0.07         0.07         0.07         0.07         0.07         0.07         0.07         0.07         0.07         0.07         0.07         0.07         0.07         0.07         0.07         0.07         0.07         0.07         0.07         0.07         0.07         0.07         0.07         0.07         0.07<td>●       2025-07-01 12:37 E       Price       3.77       0       0       3.77       3.77       0       6.6       0.4         ●       2025-06-30 14:13 E       Tax       0.23       0       0       0.23       0.23       0       9.43       0.57         □       Tax       0.23       0       0       0.23       0.23       0       9.43       0.57</td><td>●         2025-07-11 12.37 E         Price         3.77         0         0         3.77         3.77         0         1.89         0.11           ●         2025-06-30 14:13 E         (±0)         (±0)         (±0)         (±0)         (±0)         (±0)         (±0)         6.6         0.4           ●         2025-06-30 14:13 E         Tax         0.23         0         0         0.23         0.23         0         9.43         0.57           (±0)         (±0)         (±0)         (±0)         (±0)         (±0)         (±0)         (±0)         (±0)         (±0)</td><td>●         2025-07-01 12.37 E         Price         3.77         0         0         3.77         0         189         0.11           ●         2025-06-30 14.13 E         Price         3.77         0         0         3.77         0         6         0.4           ●         2025-06-30 14.13 E         Tax         0.23         0         0         0.23         0.23         0         9.43         0.57           (±0)         (±0)         (±0)         (±0)         (±0)         (±0)         (±0)         10         0.57</td><td>2025-07-01 12:37 E         Price         3.77         0         0         3.77         3.77         0         6.6         0.4           2025-06-30 14:13 E         12025-06-30 14:13 E         (±0)         (±0)         (±0)         (±0)         (±0)         (±0)         (±0)         (±0)         9.43         0.57           2025-06-30 14:13 E         Tax         0.23         0         0         0.23         0         9.43         0.57</td><td>2025-07-01 12:37 E         Price         3.77         0         0         3.77         3.77         0         1.89         0.11           2025-06-30 14:13 E         (±0)         (±0)         (±0)         (±0)         (±0)         (±0)         9.43         0.57           2025-06-30 14:13 E         Tax         0.23         0         0         0.23         0.23         0         9.43         0.57</td><td>●         2025-07-01 12:37 E         Price         3.77         0         0         3.77         3.77         0         6.6         0.4           ●         ●         2025-06-30 14:13 E         (±0)         (±0)         (±0)         (±0)         0         0         0         0         0         0         0         0         0         0         0         0         0         0         0         0         0         0         0         0         0         0         0         0         0         0         0         0         0         0         0         0         0         0         0         0         0         0         0         0         0         0         0         0         0         0         0         0         0         0         0         0         0         0         0         0         0         0         0         0         0         0         0         0         0         0         0         0         0         0         0         0         0         0         0         0         0         0         0         0         0         0         0         0         0&lt;</td><td>0 2025-07-07 11:03 E Summary 3.77 0.23</td><td>3.77 0.23</td></td> | ●       2025-07-0112.37 E       189       0.11         ●       2025-06-30 14:13 E       Price       3.77       0       0       3.77       3.77       0       6.6       0.4         ●       2025-06-30 14:13 E       Tax       0.23       0       0       0.23       0.23       0       9.43       0.57                                                                                                    | 2025-07-011237E         Price         3.77         0         0         3.77         3.77         0         189         0.11           2025-06-30 14:13 E         (±0)         (±0)         (±0)         (±0)         (±0)         (±0)         0.03         0.07         0.07         0.07         0.07         0.07         0.07         0.07         0.07         0.07         0.07         0.07         0.07         0.07         0.07         0.07         0.07         0.07         0.07         0.07         0.07         0.07         0.07         0.07         0.07         0.07         0.07         0.07         0.07         0.07         0.07         0.07         0.07         0.07         0.07         0.07         0.07         0.07         0.07         0.07         0.07         0.07         0.07         0.07         0.07         0.07         0.07         0.07         0.07         0.07         0.07         0.07         0.07         0.07         0.07         0.07         0.07         0.07         0.07         0.07         0.07         0.07         0.07         0.07         0.07         0.07         0.07         0.07         0.07         0.07         0.07         0.07         0.07         0.07 <td>●       2025-07-01 12:37 E       Price       3.77       0       0       3.77       3.77       0       6.6       0.4         ●       2025-06-30 14:13 E       Tax       0.23       0       0       0.23       0.23       0       9.43       0.57         □       Tax       0.23       0       0       0.23       0.23       0       9.43       0.57</td> <td>●         2025-07-11 12.37 E         Price         3.77         0         0         3.77         3.77         0         1.89         0.11           ●         2025-06-30 14:13 E         (±0)         (±0)         (±0)         (±0)         (±0)         (±0)         (±0)         6.6         0.4           ●         2025-06-30 14:13 E         Tax         0.23         0         0         0.23         0.23         0         9.43         0.57           (±0)         (±0)         (±0)         (±0)         (±0)         (±0)         (±0)         (±0)         (±0)         (±0)</td> <td>●         2025-07-01 12.37 E         Price         3.77         0         0         3.77         0         189         0.11           ●         2025-06-30 14.13 E         Price         3.77         0         0         3.77         0         6         0.4           ●         2025-06-30 14.13 E         Tax         0.23         0         0         0.23         0.23         0         9.43         0.57           (±0)         (±0)         (±0)         (±0)         (±0)         (±0)         (±0)         10         0.57</td> <td>2025-07-01 12:37 E         Price         3.77         0         0         3.77         3.77         0         6.6         0.4           2025-06-30 14:13 E         12025-06-30 14:13 E         (±0)         (±0)         (±0)         (±0)         (±0)         (±0)         (±0)         (±0)         9.43         0.57           2025-06-30 14:13 E         Tax         0.23         0         0         0.23         0         9.43         0.57</td> <td>2025-07-01 12:37 E         Price         3.77         0         0         3.77         3.77         0         1.89         0.11           2025-06-30 14:13 E         (±0)         (±0)         (±0)         (±0)         (±0)         (±0)         9.43         0.57           2025-06-30 14:13 E         Tax         0.23         0         0         0.23         0.23         0         9.43         0.57</td> <td>●         2025-07-01 12:37 E         Price         3.77         0         0         3.77         3.77         0         6.6         0.4           ●         ●         2025-06-30 14:13 E         (±0)         (±0)         (±0)         (±0)         0         0         0         0         0         0         0         0         0         0         0         0         0         0         0         0         0         0         0         0         0         0         0         0         0         0         0         0         0         0         0         0         0         0         0         0         0         0         0         0         0         0         0         0         0         0         0         0         0         0         0         0         0         0         0         0         0         0         0         0         0         0         0         0         0         0         0         0         0         0         0         0         0         0         0         0         0         0         0         0         0         0         0         0         0&lt;</td> <td>0 2025-07-07 11:03 E Summary 3.77 0.23</td> <td>3.77 0.23</td> | ●       2025-07-01 12:37 E       Price       3.77       0       0       3.77       3.77       0       6.6       0.4         ●       2025-06-30 14:13 E       Tax       0.23       0       0       0.23       0.23       0       9.43       0.57         □       Tax       0.23       0       0       0.23       0.23       0       9.43       0.57                                                                                                    | ●         2025-07-11 12.37 E         Price         3.77         0         0         3.77         3.77         0         1.89         0.11           ●         2025-06-30 14:13 E         (±0)         (±0)         (±0)         (±0)         (±0)         (±0)         (±0)         6.6         0.4           ●         2025-06-30 14:13 E         Tax         0.23         0         0         0.23         0.23         0         9.43         0.57           (±0)         (±0)         (±0)         (±0)         (±0)         (±0)         (±0)         (±0)         (±0)         (±0)                                                                                                    | ●         2025-07-01 12.37 E         Price         3.77         0         0         3.77         0         189         0.11           ●         2025-06-30 14.13 E         Price         3.77         0         0         3.77         0         6         0.4           ●         2025-06-30 14.13 E         Tax         0.23         0         0         0.23         0.23         0         9.43         0.57           (±0)         (±0)         (±0)         (±0)         (±0)         (±0)         (±0)         10         0.57                                                                                                    | 2025-07-01 12:37 E         Price         3.77         0         0         3.77         3.77         0         6.6         0.4           2025-06-30 14:13 E         12025-06-30 14:13 E         (±0)         (±0)         (±0)         (±0)         (±0)         (±0)         (±0)         (±0)         9.43         0.57           2025-06-30 14:13 E         Tax         0.23         0         0         0.23         0         9.43         0.57                                                                                                    | 2025-07-01 12:37 E         Price         3.77         0         0         3.77         3.77         0         1.89         0.11           2025-06-30 14:13 E         (±0)         (±0)         (±0)         (±0)         (±0)         (±0)         9.43         0.57           2025-06-30 14:13 E         Tax         0.23         0         0         0.23         0.23         0         9.43         0.57                                                                                                    | ●         2025-07-01 12:37 E         Price         3.77         0         0         3.77         3.77         0         6.6         0.4           ●         ●         2025-06-30 14:13 E         (±0)         (±0)         (±0)         (±0)         0         0         0         0         0         0         0         0         0         0         0         0         0         0         0         0         0         0         0         0         0         0         0         0         0         0         0         0         0         0         0         0         0         0         0         0         0         0         0         0         0         0         0         0         0         0         0         0         0         0         0         0         0         0         0         0         0         0         0         0         0         0         0         0         0         0         0         0         0         0         0         0         0         0         0         0         0         0         0         0         0         0         0         0         0<                                                                                                    | 0 2025-07-07 11:03 E Summary 3.77 0.23                                                                                                    | 3.77 0.23                                                                                                    |
| ●     2025-06-30 14:13 E     (±0)     (±0)     (±0)     (±0)     (±0)       ●     2025-06-30 14:13 E     Tax     0.23     0     0     0.23     0     9.43     0.57       (±0)     (±0)     (±0)     (±0)     (±0)     (±0)     (±0)     (±0)                                                                                                    | <ul> <li>2025-06-30 14:13 E</li> <li>2025-06-30 14:13 E</li> <li>(±0)</li> <li>(±0)<!--</td--><td>2025-06-30 14:13 E         (±0)         (±0)         (±0)         (±0)         9.43         0.57           2025-06-30 14:13 E         Tax         0.23         0         0         0.23         0         9.43         0.57           (±0)         (±0)         (±0)         (±0)         (±0)         (±0)         (±0)         0.57</td><td>(±0) (±0) (±0) (±0) (±0) (±0) (±0) (±0)</td><td>2025-06-30 14:13 E     (±0)     (±0)     (±0)     (±0)     (±0)       2025-06-30 14:13 E     Tax     0.23     0     0.23     0.23     0       (±0)     (±0)     (±0)     (±0)     (±0)     (±0)     9.43     0.57</td><td>●     2025-06-30 14:13 E     (±0)     (±0)     (±0)     (±0)     (±0)     0.4       ●     2025-06-30 14:13 E     Tax     0.23     0     0     0.23     0.23     0       (±0)     (±0)     (±0)     (±0)     (±0)     (±0)     (±0)</td><td>●     2025-06-30 14:13 E     (±0)     (±0)     (±0)     (±0)     (±0)       ●     2025-06-30 14:13 E     Tax     0.23     0     0     0.23     0.23     0       (±0)     (±0)     (±0)     (±0)     (±0)     (±0)     (±0)</td><td>(2025-06-30 14:13 E<br/>2025-06-30 14:13 E<br/>Tax 0.23 0 0 0.23 0.23 0 943 0.57<br/>(±0) (±0) (±0) (±0) (±0) (±0)</td><td>2025-06-30 14/13 E         (±0)         (±0)         (±0)         (±0)         (±0)         (±0)         (±0)         (±0)         (±0)         (±0)         (±0)         (±0)         (±0)         (±0)         (±0)         (±0)         (±0)         (±0)         (±0)         (±0)         (±0)         (±0)         (±0)         (±0)         (±0)         (±0)         (±0)         (±0)         (±0)         (±0)         (±0)         (±0)         (±0)         (±0)         (±0)         (±0)         (±0)         (±0)         (±0)         (±0)         (±0)         (±0)         (±0)         (±0)         (±0)         (±0)         (±0)         (±0)         (±0)         (±0)         (±0)         (±0)         (±0)         (±0)         (±0)         (±0)         (±0)         (±0)         (±0)         (±0)         (±0)         (±0)         (±0)         (±0)         (±0)         (±0)         (±0)         (±0)         (±0)         (±0)         (±0)         (±0)         (±0)         (±0)         (±0)         (±0)         (±0)         (±0)         (±0)         (±0)         (±0)         (±0)         (±0)         (±0)         (±0)         (±0)         (±0)         (±0)         (±0)         (±0)         (±0)<!--</td--><td>2025-06-30 14:13 E         (±0)         (±0)         (±0)         (±0)         (±0)         943         0.57           2025-06-30 14:13 E         Tax         0.23         0         0         0.23         0         943         0.57</td><td>2025-06-30 14:13 E (±0) (±0) (±0) (±0) (±0)</td><td>●         ● 2025-07-07 11:03 E         Summary         3.77         0.23           ●         ● 2025-07-01 12:37 E         Product         Promotion         Package         Final         Paid         Subsidized         6.6         0.4</td><td>Image: Summary         3.77         0.23           2025-07-07 11:03 E         Product         Promotion         Package         Final         Paid         Subsidized         6.6         0.4</td></td></li></ul>                                                                                                    | 2025-06-30 14:13 E         (±0)         (±0)         (±0)         (±0)         9.43         0.57           2025-06-30 14:13 E         Tax         0.23         0         0         0.23         0         9.43         0.57           (±0)         (±0)         (±0)         (±0)         (±0)         (±0)         (±0)         0.57                                                                                                    | (±0) (±0) (±0) (±0) (±0) (±0) (±0) (±0)                                                                                                    | 2025-06-30 14:13 E     (±0)     (±0)     (±0)     (±0)     (±0)       2025-06-30 14:13 E     Tax     0.23     0     0.23     0.23     0       (±0)     (±0)     (±0)     (±0)     (±0)     (±0)     9.43     0.57                                                                                                    | ●     2025-06-30 14:13 E     (±0)     (±0)     (±0)     (±0)     (±0)     0.4       ●     2025-06-30 14:13 E     Tax     0.23     0     0     0.23     0.23     0       (±0)     (±0)     (±0)     (±0)     (±0)     (±0)     (±0)                                                                                                    | ●     2025-06-30 14:13 E     (±0)     (±0)     (±0)     (±0)     (±0)       ●     2025-06-30 14:13 E     Tax     0.23     0     0     0.23     0.23     0       (±0)     (±0)     (±0)     (±0)     (±0)     (±0)     (±0)                                                                                                    | (2025-06-30 14:13 E<br>2025-06-30 14:13 E<br>Tax 0.23 0 0 0.23 0.23 0 943 0.57<br>(±0) (±0) (±0) (±0) (±0) (±0)                                                                                                    | 2025-06-30 14/13 E         (±0)         (±0)         (±0)         (±0)         (±0)         (±0)         (±0)         (±0)         (±0)         (±0)         (±0)         (±0)         (±0)         (±0)         (±0)         (±0)         (±0)         (±0)         (±0)         (±0)         (±0)         (±0)         (±0)         (±0)         (±0)         (±0)         (±0)         (±0)         (±0)         (±0)         (±0)         (±0)         (±0)         (±0)         (±0)         (±0)         (±0)         (±0)         (±0)         (±0)         (±0)         (±0)         (±0)         (±0)         (±0)         (±0)         (±0)         (±0)         (±0)         (±0)         (±0)         (±0)         (±0)         (±0)         (±0)         (±0)         (±0)         (±0)         (±0)         (±0)         (±0)         (±0)         (±0)         (±0)         (±0)         (±0)         (±0)         (±0)         (±0)         (±0)         (±0)         (±0)         (±0)         (±0)         (±0)         (±0)         (±0)         (±0)         (±0)         (±0)         (±0)         (±0)         (±0)         (±0)         (±0)         (±0)         (±0)         (±0)         (±0)         (±0)         (±0) </td <td>2025-06-30 14:13 E         (±0)         (±0)         (±0)         (±0)         (±0)         943         0.57           2025-06-30 14:13 E         Tax         0.23         0         0         0.23         0         943         0.57</td> <td>2025-06-30 14:13 E (±0) (±0) (±0) (±0) (±0)</td> <td>●         ● 2025-07-07 11:03 E         Summary         3.77         0.23           ●         ● 2025-07-01 12:37 E         Product         Promotion         Package         Final         Paid         Subsidized         6.6         0.4</td> <td>Image: Summary         3.77         0.23           2025-07-07 11:03 E         Product         Promotion         Package         Final         Paid         Subsidized         6.6         0.4</td>                                                                                                    | 2025-06-30 14:13 E         (±0)         (±0)         (±0)         (±0)         (±0)         943         0.57           2025-06-30 14:13 E         Tax         0.23         0         0         0.23         0         943         0.57                                                                                                    | 2025-06-30 14:13 E (±0) (±0) (±0) (±0) (±0)                                                                                                    | ●         ● 2025-07-07 11:03 E         Summary         3.77         0.23           ●         ● 2025-07-01 12:37 E         Product         Promotion         Package         Final         Paid         Subsidized         6.6         0.4                                                                                                    | Image: Summary         3.77         0.23           2025-07-07 11:03 E         Product         Promotion         Package         Final         Paid         Subsidized         6.6         0.4                                                                                                    |
| Tax 0.23 0 0 0.23 0.23 0 943 0.57<br>(±0) (±0) (±0) (±0)                                                                                                    | Z0/25-06-30 14:13 E         Tax         0.23         0         0.23         0.23         0         9/43         0.57           (±0)         (±0)         (±0)         (±0)         (±0)         (±0)         (±0)         (±0)         (±0)         (±0)         (±0)         (±0)         (±0)         (±0)         (±0)         (±0)         (±0)         (±0)         (±0)         (±0)         (±0)         (±0)         (±0)         (±0)         (±0)         (±0)         (±0)         (±0)         (±0)         (±0)         (±0)         (±0)         (±0)         (±0)         (±0)         (±0)         (±0)         (±0)         (±0)         (±0)         (±0)         (±0)         (±0)         (±0)         (±0)         (±0)         (±0)         (±0)         (±0)         (±0)         (±0)         (±0)         (±0)         (±0)         (±0)         (±0)         (±0)         (±0)         (±0)         (±0)         (±0)         (±0)         (±0)         (±0)         (±0)         (±0)         (±0)         (±0)         (±0)         (±0)         (±0)         (±0)         (±0)         (±0)         (±0)         (±0)         (±0)         (±0)         (±0)         (±0)         (±0)         (±0)                                                                                                    | Tax 0.23 0 0 0.23 0.23 0 943 0.57<br>(±0) (±0) (±0) (±0)                                                                                                    | → 2025-06-301413E Tax 0.23 0 0 0.23 0.23 0 943 0.57<br>(±0) (±0) (±0) (±0) (±0)                                                                                                    | Tax 0.23 0 0 0.23 0.23 0 943 0.57<br>(20) (20) (20) (20) (20)                                                                                                    |                                                                                                    | Tax 0.23 0 0 0.23 0.23 0 943 0.57<br>(±0) (±0) (±0) (±0) (±0)                                                                                                    |                                                                                                    | Tax 0.23 0 0 0.23 0.23 0 943 057                                                                                                    | Zu25-06-30 14:3 E Tax 0.23 0 0 0.23 0.23 0 943 0.57                                                                                                    |                                                                                                    | ●         2025-07-07 11:03 E         377         0.23           ●         2025-07-01 12:37 E         Product         Promotion         Package         Final         Paid         Subsidized         6.6         0.4           ●         2025-07-01 12:37 E         Price         3.77         0.         0. <b>3.77</b> 3.77         0.                                                                                                    | Image: Summary       3.77       0.23         Image: Summary       3.77       0.23         Image: Summary       3.77       0.23         Image: Summary       3.77       0.23         Image: Summary       3.77       0.23         Image: Summary       3.77       0.23         Image: Summary       3.77       0.23         Image: Summary       3.77       0.23         Image: Summary       3.77       0.11         Image: Summary       3.77       0.11                                                                                                    |
| (±0) (±0) (±0) (±0)                                                                                                    | (±0)         (±0)         (±0)         (±0)           Total         4         0         0         4         4         0                                                                                                    | (±0) (±0) (±0) (±0)                                                                                                    |                                                                                                    | (±0) (±0) (±0) (±0)                                                                                                    | (±0) (±0) (±0) (±0) (±0)<br>Total 4 0 0 4 4 0                                                                                                    | (±0) (±0) (±0) (±0)                                                                                                    | (±0) (±0) (±0) (±0) (±0)                                                                                                    | (+0) (+0) (+0) (+0)                                                                                                    |                                                                                                    | Tax 0.23 0 0 0.23 0.23 0 9.43 0.7                                                                                                    | Image: Summary         Summary         377         0.23           ● 2025-07-07 11:03 E         Product         Promotion         Package         Final         Paid         Subsidized         6.6         0.4           ● 2025-07-01 12:37 E         Price         3.77         0         0 <b>3.77</b> 0         1.89         0.11           ● 2025-07-01 12:37 E         Price         3.77         0         0 <b>3.77</b> 0         1.89         0.11           ● 2025-07-03 14:13 E         Price         3.77         0         0 <b>3.77</b> 0         6.6         0.4                                                                                                    | Output         Product         Promotion         Package         Final         Paid         Subsidized         6.6         0.4           0         2025-07-01 12:37 E         Product         Promotion         Package         Final         Paid         Subsidized         6.6         0.4           0         2025-07-01 12:37 E         Price         3.77         0         0         3.77         3.77         0         1.89         0.11           0         2025-06-30 14:13 E         Price         3.77         0         0         5.6         0.4                                                                                                    |
|                                                                                                    | Total 4 0 0 4 4 0                                                                                                    |                                                                                                    |                                                                                                    |                                                                                                    |                                                                                                    |                                                                                                    |                                                                                                    |                                                                                                    | (±0) (±0) (±0) (±0) (±0)                                                                                                    |                                                                                                    | Summary         Summary         3.77         0.23           • 2025-07-07 11:0.3 E         2025-07-07 11:0.3 E         Final         Paid         Subsidized         5.6         0.4           • 2025-07-01 12:37 E         Price         3.77         0         0         3.77         3.77         0         119         0.11           • 2025-06-30 14:13 E         Price         3.77         0         0         3.77         3.77         0         6.6         0.4           • 2025-06-30 14:13 E         Tax         0.23         0         0         0.23         0.23         0         9.43         0.57                                                                                                    | Summary         Product         Promotion         Package         Final         Paid         Subsidized         6.6         0.4           0         2025-07-01 12.37 E         Product         Promotion         Package         Final         Paid         Subsidized         6.6         0.4           0         2025-07-01 12.37 E         Price         3.77         0         0         3.77         0.77         0.0         189         0.11           0         2025-06-30 14:13 E         Price         3.77         0         0         0.23         0.23         0.23         0.23         0.77         100         100         100         100         100         100         100         100         100         100         100         100         100         100         100         100         100         100         100         100         100         100         100         100         100         100         100         100         100         100         100         100         100         100         100         100         100         100         100         100         100         100         100         100         100         100         100         100                                                                                                    |
| Total 4 0 0 4 4 0                                                                                                    |                                                                                                    | Total 4 0 0 4 4 0                                                                                                    |                                                                                                    | Total 4 0 0 4 4 0                                                                                                    |                                                                                                    | Total 4 0 0 <b>4</b> 4 0                                                                                                    | Total 4 0 0 <b>4</b> 4 0                                                                                                    |                                                                                                    |                                                                                                    | (±0) (±0) (±0) (±0)                                                                                                    | Summary         Summary         377         0.23           • 2025-07-07 11:03 E         Product         Promotion         Package         Final         Paid         Subsidized         5.6         0.4           • 2025-07-01 12:37 E         Price         3.77         0         0 <b>3.77</b> 0.77         0.11           • 2025-07-01 12:37 E         Price         3.77         0         0 <b>3.77</b> 0.11           • 2025-06-30 14:13 E         Price         3.77         0         0 <b>3.77</b> 0.75         5.6         0.4           • 2025-06-30 14:13 E         Tax         0.23         0         0 <b>0.23</b> 0.23         0         0 <b>9.43</b> 0.57                                                                                                    | Summary         Product         Product         Promotion         Package         Final         Paid         Subsidized         6.6         0.4           • 2025-07-01 12.37 E         • 2025-07-01 12.37 E         Price         3.77         0         0         3.77         3.77         0         119         0.11           • 2025-06-30 14:13 E         Price         3.77         0         0         3.77         0.23         0.4         6.6         0.4           • 2025-06-30 14:13 E         Price         3.77         0         0         3.77         0.23         0.4         0.57           • 2025-06-30 14:13 E         Tax         0.23         0         0         0.23         0.23         0.4         0.57                                                                                                    |
| Total 4 0 0 4 4 0                                                                                                    |                                                                                                    | Total 4 0 0 4 4 0                                                                                                    |                                                                                                    | Total 4 0 0 4 4 0                                                                                                    |                                                                                                    | Total 4 0 0 4 4 0                                                                                                    | Total 4 0 0 4 4 0                                                                                                    |                                                                                                    | (±0) (±0) (±0) (±0) (±0)                                                                                                    |                                                                                                    | Summary         Summary         3.77         0         3.77         0         0         3.77         0         0         0         0.77         3.77         0         0         0         0         0         0         0         0         0         0         0         0         0         0         0         0         0         0         0         0         0         0         0         0         0         0         0         0         0         0         0         0         0         0         0         0         0         0         0         0         0         0         0         0         0         0         0         0         0         0         0         0         0         0         0         0         0         0         0         0         0         0         0         0         0         0         0         0         0         0         0         0         0         0         0         0         0         0         0         0         0         0         0         0         0         0         0         0         0         0         0         0         0                                                                                                    | Summary         Summary         Bit Mark         Summary         Bit Mark         Bit Mark <t< td=""></t<>                                                                                                    |
| Tax         0.23         0         0         0.23         0.23         0           (±0)         (±0)         (±0)         (±0)         (±0)         (±0)         (±0)         (±0)         (±0)         (±0)         (±0)         (±0)         (±0)         (±0)         (±0)         (±0)         (±0)         (±0)         (±0)         (±0)         (±0)         (±0)         (±0)         (±0)         (±0)         (±0)         (±0)         (±0)         (±0)         (±0)         (±0)         (±0)         (±0)         (±0)         (±0)         (±0)         (±0)         (±0)         (±0)         (±0)         (±0)         (±0)         (±0)         (±0)         (±0)         (±0)         (±0)         (±0)         (±0)         (±0)         (±0)         (±0)         (±0)         (±0)         (±0)         (±0)         (±0)         (±0)         (±0)         (±0)         (±0)         (±0)         (±0)         (±0)         (±0)         (±0)         (±0)         (±0)         (±0)         (±0)         (±0)         (±0)         (±0)         (±0)         (±0)         (±0)         (±0)         (±0)         (±0)         (±0)         (±0)         (±0)         (±0)         (±0)         (±0)                                                                                                    | Tax         0.23         0         0.23         0.23         0           (±0)         (±0)         (±0)         (±0)         (±0)         (±0)           Total         4         0         0         4         4         0                                                                                                    | Tax         0.23         0         0         0.23         0.23         0           (±0)         (±0)         (±0)         (±0)         (±0)         (±0)         (±0)         (±0)         (±0)         (±0)         (±0)         (±0)         (±0)         (±0)         (±0)         (±0)         (±0)         (±0)         (±0)         (±0)         (±0)         (±0)         (±0)         (±0)         (±0)         (±0)         (±0)         (±0)         (±0)         (±0)         (±0)         (±0)         (±0)         (±0)         (±0)         (±0)         (±0)         (±0)         (±0)         (±0)         (±0)         (±0)         (±0)         (±0)         (±0)         (±0)         (±0)         (±0)         (±0)         (±0)         (±0)         (±0)         (±0)         (±0)         (±0)         (±0)         (±0)         (±0)         (±0)         (±0)         (±0)         (±0)         (±0)         (±0)         (±0)         (±0)         (±0)         (±0)         (±0)         (±0)         (±0)         (±0)         (±0)         (±0)         (±0)         (±0)         (±0)         (±0)         (±0)         (±0)         (±0)         (±0)         (±0)         (±0)         (±0)                                                                                                    | Tax         0.23         0         0.23         0.23         0           (±0)         (±0)         (±0)         (±0)         (±0)         (±0)                                                                                                    | Tax         0.23         0         0.23         0.23         0           (±0)         (±0)         (±0)         (±0)         (±0)         (±0)                                                                                                    | Tax         0.23         0         0.23         0.23         0           (±0)         (±0)         (±0)         (±0)         (±0)         (±0)                                                                                                    | Tax         0.23         0         0.23         0.23         0           (±0)         (±0)         (±0)         (±0)         (±0)         (±0)                                                                                                    | Tax         0.23         0         0.23         0.23         0           (±0)         (±0)         (±0)         (±0)         (±0)         (±0)                                                                                                    | Tax $0.23$ 0 0 0.23 0.23 0 0 0.23 0 0 0 0.23 0 0 0 0 0 0 0 0 0 0 0 0 0 0 0 0 0 0 0                                                                                                    | Tax 0.23 0 0 0.23 0.23 0                                                                                                    | 9.43 0.07                                                                                                    | 2025-07-07 11:03 E         Summary         3.77         0.23           2025-07-01 12:37 E         Product         Promotion         Package         Final         Paid         Subsidized         5.6         0.4           2025-07-01 12:37 E         Price         3.77         0         0 <b>3.77</b> 3.77         0         189         0.11           2025-03-014:13 E         Price         3.77         0         0 <b>3.77</b> 3.77         0         6.0         4.6                                                                                                    | Summary         Summary         3.77         0.23           2025-07-07 11:03 E         Product         Promotion         Package         Final         Paid         Subsidized         6.6         0.4           2025-07-01 12:37 E         Price         3.77         0         0 <b>3.77</b> 3.77         0         6.6         0.4           2025-03-01 41:37 E         Price         3.77         0         0 <b>3.77</b> 3.77         0         6.0         4.6         0.4                                                                                                    |
| 2025-06-30 14:13 E     Tax 0.23 0 0 0.23 0.23 0     (±0) (±0) (±0) (±0)                                                                                                    | 2025-06-30 14:13 E         Tax         0.23         0         0.23         0.23         0         9.43         0.57           (±0)         (±0)         (±0)         (±0)         (±0)         (±0)         (±0)         (±0)         (±0)         (±0)         (±0)         (±0)         (±0)         (±0)         (±0)         (±0)         (±0)         (±0)         (±0)         (±0)         (±0)         (±0)         (±0)         (±0)         (±0)         (±0)         (±0)         (±0)         (±0)         (±0)         (±0)         (±0)         (±0)         (±0)         (±0)         (±0)         (±0)         (±0)         (±0)         (±0)         (±0)         (±0)         (±0)         (±0)         (±0)         (±0)         (±0)         (±0)         (±0)         (±0)         (±0)         (±0)         (±0)         (±0)         (±0)         (±0)         (±0)         (±0)         (±0)         (±0)         (±0)         (±0)         (±0)         (±0)         (±0)         (±0)         (±0)         (±0)         (±0)         (±0)         (±0)         (±0)         (±0)         (±0)         (±0)         (±0)         (±0)         (±0)         (±0)         (±0)         (±0)         (±0)                                                                                                    | Tax         0.23         0         0.23         0.23         0         9.43         0.57           (±0)         (±0)         (±0)         (±0)         (±0)         (±0)         (±0)         (±0)         (±0)         (±0)         (±0)         (±0)         (±0)         (±0)         (±0)         (±0)         (±0)         (±0)         (±0)         (±0)         (±0)         (±0)         (±0)         (±0)         (±0)         (±0)         (±0)         (±0)         (±0)         (±0)         (±0)         (±0)         (±0)         (±0)         (±0)         (±0)         (±0)         (±0)         (±0)         (±0)         (±0)         (±0)         (±0)         (±0)         (±0)         (±0)         (±0)         (±0)         (±0)         (±0)         (±0)         (±0)         (±0)         (±0)         (±0)         (±0)         (±0)         (±0)         (±0)         (±0)         (±0)         (±0)         (±0)         (±0)         (±0)         (±0)         (±0)         (±0)         (±0)         (±0)         (±0)         (±0)         (±0)         (±0)         (±0)         (±0)         (±0)         (±0)         (±0)         (±0)         (±0)         (±0)         (±0)         (±0)                                                                                                    | ● 2025-06-30 14:13 E Tax 0.23 0 0 0.23 0.23 0 9.43 0.57<br>(±0) (±0) (±0) (±0) (±0)                                                                                                    | 2025-06-30 14:13 E         Tax         0.23         0         0.23         0.23         0         9.43         0.57           (±0)         (±0)         (±0)         (±0)         (±0)         (±0)         (±0)         (±0)         (±0)         (±0)         (±0)         (±0)         (±0)         (±0)         (±0)         (±0)         (±0)         (±0)         (±0)         (±0)         (±0)         (±0)         (±0)         (±0)         (±0)         (±0)         (±0)         (±0)         (±0)         (±0)         (±0)         (±0)         (±0)         (±0)         (±0)         (±0)         (±0)         (±0)         (±0)         (±0)         (±0)         (±0)         (±0)         (±0)         (±0)         (±0)         (±0)         (±0)         (±0)         (±0)         (±0)         (±0)         (±0)         (±0)         (±0)         (±0)         (±0)         (±0)         (±0)         (±0)         (±0)         (±0)         (±0)         (±0)         (±0)         (±0)         (±0)         (±0)         (±0)         (±0)         (±0)         (±0)         (±0)         (±0)         (±0)         (±0)         (±0)         (±0)         (±0)         (±0)         (±0)         (±0)                                                                                                    | ● 2025-06-30 14:13 E Tax 0.23 0 0 0.23 0.23 0 9.43 0.57<br>(±0) (±0) (±0) (±0) (±0) (±0) Total 4 0 0 0 4 4 0                                                                                                    | 2025-06-30 14:13 E         Tax         0.23         0         0         0.23         0.23         0         9.43         0.57           (±0)         (±0)         (±0)         (±0)         (±0)         (±0)         (±0)         (±0)         (±0)         (±0)         (±0)         (±0)         (±0)         (±0)         (±0)         (±0)         (±0)         (±0)         (±0)         (±0)         (±0)         (±0)         (±0)         (±0)         (±0)         (±0)         (±0)         (±0)         (±0)         (±0)         (±0)         (±0)         (±0)         (±0)         (±0)         (±0)         (±0)         (±0)         (±0)         (±0)         (±0)         (±0)         (±0)         (±0)         (±0)         (±0)         (±0)         (±0)         (±0)         (±0)         (±0)         (±0)         (±0)         (±0)         (±0)         (±0)         (±0)         (±0)         (±0)         (±0)         (±0)         (±0)         (±0)         (±0)         (±0)         (±0)         (±0)         (±0)         (±0)         (±0)         (±0)         (±0)         (±0)         (±0)         (±0)         (±0)         (±0)         (±0)         (±0)         (±0)         (±0) <t< td=""><td>2025-06-30 14:13 E         Tax         0.23         0         0.23         0.23         0         9.43         0.57           (±0)         (±0)         (±0)         (±0)         (±0)         (±0)         (±0)         (±0)         (±0)         (±0)         (±0)         (±0)         (±0)         (±0)         (±0)         (±0)         (±0)         (±0)         (±0)         (±0)         (±0)         (±0)         (±0)         (±0)         (±0)         (±0)         (±0)         (±0)         (±0)         (±0)         (±0)         (±0)         (±0)         (±0)         (±0)         (±0)         (±0)         (±0)         (±0)         (±0)         (±0)         (±0)         (±0)         (±0)         (±0)         (±0)         (±0)         (±0)         (±0)         (±0)         (±0)         (±0)         (±0)         (±0)         (±0)         (±0)         (±0)         (±0)         (±0)         (±0)         (±0)         (±0)         (±0)         (±0)         (±0)         (±0)         (±0)         (±0)         (±0)         (±0)         (±0)         (±0)         (±0)         (±0)         (±0)         (±0)         (±0)         (±0)         (±0)         (±0)         (±0)         (±0)</td><td>2025-06-30 14:13 E<br/>Tax 0.23 0 0 0.23 0.23 0<br/>(40) (40) (40) (40) (40)</td><td>2025-06-3014/13E Tax 0.23 0 0 0.23 0.23 0 9.43 0.57</td><td>0 42 0.57</td><td>Summary         377         0.23           2025-07-01 12:37 E         Product         Promotion         Package         Final         Paid         Subsidized         6.6         0.4           2025-07-01 12:37 E         Product         Promotion         Package         Final         Paid         Subsidized         6.6         0.4           2025-07-01 12:37 E         Price         3.77         0         0         <b>3.77</b>         3.77         0</td><td>Summary         377         0.23           2025-07-01 12:37 E         Product         Promotion         Package         Final         Paid         Subsidized         6.6         0.4           2025-07-01 12:37 E         Price         3.77         0         0         <b>3.77</b>         3.77         0</td></t<>                                                                                                    | 2025-06-30 14:13 E         Tax         0.23         0         0.23         0.23         0         9.43         0.57           (±0)         (±0)         (±0)         (±0)         (±0)         (±0)         (±0)         (±0)         (±0)         (±0)         (±0)         (±0)         (±0)         (±0)         (±0)         (±0)         (±0)         (±0)         (±0)         (±0)         (±0)         (±0)         (±0)         (±0)         (±0)         (±0)         (±0)         (±0)         (±0)         (±0)         (±0)         (±0)         (±0)         (±0)         (±0)         (±0)         (±0)         (±0)         (±0)         (±0)         (±0)         (±0)         (±0)         (±0)         (±0)         (±0)         (±0)         (±0)         (±0)         (±0)         (±0)         (±0)         (±0)         (±0)         (±0)         (±0)         (±0)         (±0)         (±0)         (±0)         (±0)         (±0)         (±0)         (±0)         (±0)         (±0)         (±0)         (±0)         (±0)         (±0)         (±0)         (±0)         (±0)         (±0)         (±0)         (±0)         (±0)         (±0)         (±0)         (±0)         (±0)         (±0)                                                                                                    | 2025-06-30 14:13 E<br>Tax 0.23 0 0 0.23 0.23 0<br>(40) (40) (40) (40) (40)                                                                                                    | 2025-06-3014/13E Tax 0.23 0 0 0.23 0.23 0 9.43 0.57                                                                                                    | 0 42 0.57                                                                                                    | Summary         377         0.23           2025-07-01 12:37 E         Product         Promotion         Package         Final         Paid         Subsidized         6.6         0.4           2025-07-01 12:37 E         Product         Promotion         Package         Final         Paid         Subsidized         6.6         0.4           2025-07-01 12:37 E         Price         3.77         0         0 <b>3.77</b> 3.77         0                                                                                                    | Summary         377         0.23           2025-07-01 12:37 E         Product         Promotion         Package         Final         Paid         Subsidized         6.6         0.4           2025-07-01 12:37 E         Price         3.77         0         0 <b>3.77</b> 3.77         0                                                                                                    |
| (±0) (±0) (±0) (±0) (±0) (±0) (±0) (±0)                                                                                                    | (±0) (±0) (±0) (±0) (±0) (±0)<br>2025-06-30 14:13 E<br>Tax 0.23 0 0 0.23 0 0 9.43 0.57<br>(±0) (±0) (±0) (±0) (±0)<br>Total 4 0 0 0 4 4 0                                                                                                    | 1         1         1         1         1         1         1         1         1         1         1         1         1         1         1         1         1         1         1         1         1         1         1         1         1         1         1         1         1         1         1         1         1         1         1         1         1         1         1         1         1         1         1         1         1         1         1         1         1         1         1         1         1         1         1         1         1         1         1         1         1         1         1         1         1         1         1         1         1         1         1         1         1         1         1         1         1         1         1         1         1         1         1         1         1         1         1         1         1         1         1         1         1         1         1         1         1         1         1         1         1         1         1         1         1         1         1                                                                                                            | (±0) (±0) (±0) (±0) (±0) (±0) (±0)<br>→ 2025-06-30 14:13 E Tax 0.23 0 0 0.23 0.23 0<br>(±0) (±0) (±0) (±0) (±0) (±0)                                                                                                    | (±0) (±0) (±0) (±0) (±0) (±0) (±0)<br>■ 2025-06-30 14:13 E Tax 0.23 0 0 0.23 0.23 0<br>(±0) (±0) (±0) (±0) (±0)                                                                                                    | (±0) (±0) (±0) (±0) (±0) (±0) (±0) (±0)                                                                                                    | (±0) (±0) (±0) (±0) (±0) (±0) (±0) (±0)                                                                                                    | (±0) (±0) (±0) (±0) (±0) (±0)<br>■ 2025-06-30 14:13 E Tax 0.23 0 0 0.23 0.23 0<br>(±0) (±0) (±0) (±0) (±0)                                                                                                    | (±0) (±0) (±0) (±0) (±0) (±0) (±0) (±0)                                                                                                    | 2025-06-30 14:13 E         Tax         0.23         0         0         0.23         0.23         0         9.43         0.57                                                                                                    | (±0) (±0) (±0) (±0) (±0)                                                                                                    | ●         2025-07-07 11:03 E         Summary         377         0.23           ●         ●         2025-07-01 12:37 E         Product         Promotion         Package         Final         Paid         Subsidized         6.6         0.4           ●         ●         2025-07-01 12:37 E         Product         Promotion         Package         Final         Paid         Subsidized         6.6         0.4                                                                                                    | 0         2025-07-07 11:03 E         Summary         377         0.23           0         2025-07-01 12:37 E         Product         Promotion         Package         Final         Paid         Subsidized         66         0.4           0         2025-07-01 12:37 E         Promotion         Package         Final         Paid         Subsidized         66         0.4                                                                                                    |
| ●         2025-06-30 14:13 E         Finds         0.77         0.77         0.77         0.77         0.77         0.77         0.77         0.77         0.77         0.77         0.77         0.77         0.77         0.77         0.77         0.77         0.77         0.77         0.77         0.77         0.77         0.77         0.77         0.77         0.77         0.77         0.77         0.77         0.77         0.77         0.77         0.77         0.77         0.77         0.77         0.77         0.77         0.77         0.77         0.77         0.77         0.77         0.77         0.77         0.77         0.77         0.77         0.77         0.77         0.77         0.77         0.77         0.77         0.77         0.77         0.77         0.77         0.77         0.77         0.77         0.77         0.77         0.77         0.77         0.77         0.77         0.77         0.77         0.77         0.77         0.77         0.77         0.77         0.77         0.77         0.77         0.77         0.77         0.77         0.77         0.77         0.77         0.77         0.77         0.77         0.77         0.77         0.77         0.77                                                                                                    | ●         2025-06-30 14:13 E         Fince         3.77         0         8.6         0.4           ●         2025-06-30 14:13 E         Tax         0.23         0         0.23         0.23         0         9.43         0.57           (±0)         (±0)         (±0)         (±0)         (±0)         (±0)         (±0)         (±0)         (±0)         9.43         0.57           Total         4         0         0         4         4         0         4         0                                                                                                    | 2025-06-30 14:13 E         Trice         3.77         0         6.6         0.4           2025-06-30 14:13 E         Tax         0.23         0         0         0.23         0.23         0         9.43         0.57           (±0)         (±0)         (±0)         (±0)         (±0)         (±0)         (±0)         9.43         0.57                                                                                                    | <ul> <li>2025-06-30 14:13 E</li> <li>2025-06-30 14:13 E</li> <li>Tax</li> <li>0.23</li> <li>0.23</li> <li>0.24</li> <li>0.25</li> <li>0.25</li> <li>0.25</li> <li>0.25</li> <li>0.25</li> <li>0.25</li> <li>0.25</li> <li>0.25</li> <li>0.25</li> <li>0.25</li> <li>0.25</li> <li>0.25</li> <li>0.25</li> <li>0.25</li> <li>0.25</li> <li>0.25</li> <li>0.25</li> <li>0.25</li> <li>0.25<td></td><td>2025-06-30 14:13 E     Tax     0.23     0     0     0.23     0.23     0     0     0.23     0.23     0     0     0     0     0     0     0     0     0     0     0     0     0     0     0     0     0     0     0     0     0     0     0     0     0     0     0     0     0     0     0     0     0     0     0     0     0     0     0     0     0     0     0     0     0     0     0     0     0     0     0     0     0     0     0     0     0     0     0     0     0     0     0     0     0     0     0     0     0     0     0     0     0     0     0     0     0     0     0     0     0     0     0     0     0     0     0     0     0     0     0     0     0     0     0     0     0     0     0     0     0     0     0     0     0     0     0     0     0     0     0     0     0     0     0     0     0     0     0     0     0     0     0     0     0     0     0     0     0     0     0     0     0     0     0     0     0     0     0     0     0     0     0     0     0     0     0     0     0     0     0     0     0     0     0     0     0     0     0     0     0     0     0     0     0     0     0     0     0     0     0     0     0     0     0     0     0     0     0     0     0     0     0     0     0     0     0     0     0     0     0     0     0     0     0     0     0     0     0     0     0     0     0     0     0     0     0     0     0     0     0     0     0     0     0     0     0     0     0     0     0     0     0     0     0     0     0     0     0     0     0     0     0     0     0     0     0     0     0     0     0     0     0     0     0     0     0     0     0     0     0     0     0     0     0     0     0     0     0     0     0     0     0     0     0     0     0     0     0     0     0     0     0     0     0     0     0     0     0     0     0     0     0     0     0     0     0     0     0     0     0     0     0     0     0     0     0     0     0     0     0     0     0     0     0     0     0     0     0     0     0     0     0     0     0     0     0     0     0     0     0     0     0     0</td><td>● 2025-06-30 14:13 E Tax 0.23 0 0 0.23 0.23 0<br/>(±0) (±0) (±0) (±0) (±0) (±0) (±0) (±0)</td><td>●         2025-06-30 14:13 E         Fince         0         0         0         0         0         0         0         0         0         0         0         0         0         0         0         0         0         0         0         0         0         0         0         0         0         0         0         0         0         0         0         0         0         0         0         0         0         0         0         0         0         0         0         0         0         0         0         0         0         0         0         0         0         0         0         0         0         0         0         0         0         0         0         0         0         0         0         0         0         0         0         0         0         0         0         0         0         0         0         0         0         0         0         0         0         0         0         0         0         0         0         0         0         0         0         0         0         0         0         0         0         0         0</td><td>2025-06-30 14:13 E     Tince 0.11 0 0 6.6 0.4     (±0) (±0) (±0) (±0) (±0) (±0) (±0) 943 0.57     Tax 0.23 0 0 0.23 0.23 0 943 0.57</td><td>2025-06-30 14:13 E         Trice         3.17         0         5.6         0.4           2025-06-30 14:13 E         Tax         0.23         0         0         0.23         0.23         0         943         0.57</td><td>● 2025-06-30 14:13 E FINCE 0, <i>if</i> 0 0 8,6 0,4<br/>(20) (20) (20) (20) (20) (20) (20) (20)</td><td>Summary         377         0.23           2025-07-01 12.37 E         Product         Promotion         Package         Final         Paid         Subsidized         5.6         0.4</td><td>Summary         377         0.23           2025-07-07 11:03 E         Product         Promotion         Package         Final         Paid         Subsidized         6.6         0.4</td></li></ul>                                                                                                    |                                                                                                    | 2025-06-30 14:13 E     Tax     0.23     0     0     0.23     0.23     0     0     0.23     0.23     0     0     0     0     0     0     0     0     0     0     0     0     0     0     0     0     0     0     0     0     0     0     0     0     0     0     0     0     0     0     0     0     0     0     0     0     0     0     0     0     0     0     0     0     0     0     0     0     0     0     0     0     0     0     0     0     0     0     0     0     0     0     0     0     0     0     0     0     0     0     0     0     0     0     0     0     0     0     0     0     0     0     0     0     0     0     0     0     0     0     0     0     0     0     0     0     0     0     0     0     0     0     0     0     0     0     0     0     0     0     0     0     0     0     0     0     0     0     0     0     0     0     0     0     0     0     0     0     0     0     0     0     0     0     0     0     0     0     0     0     0     0     0     0     0     0     0     0     0     0     0     0     0     0     0     0     0     0     0     0     0     0     0     0     0     0     0     0     0     0     0     0     0     0     0     0     0     0     0     0     0     0     0     0     0     0     0     0     0     0     0     0     0     0     0     0     0     0     0     0     0     0     0     0     0     0     0     0     0     0     0     0     0     0     0     0     0     0     0     0     0     0     0     0     0     0     0     0     0     0     0     0     0     0     0     0     0     0     0     0     0     0     0     0     0     0     0     0     0     0     0     0     0     0     0     0     0     0     0     0     0     0     0     0     0     0     0     0     0     0     0     0     0     0     0     0     0     0     0     0     0     0     0     0     0     0     0     0     0     0     0     0     0     0     0     0     0     0     0     0     0     0     0     0     0     0     0     0     0     0     0     0     0     0     0     0     0     0     0     0     0     0     0     0                                                                                                    | ● 2025-06-30 14:13 E Tax 0.23 0 0 0.23 0.23 0<br>(±0) (±0) (±0) (±0) (±0) (±0) (±0) (±0)                                                                                                    | ●         2025-06-30 14:13 E         Fince         0         0         0         0         0         0         0         0         0         0         0         0         0         0         0         0         0         0         0         0         0         0         0         0         0         0         0         0         0         0         0         0         0         0         0         0         0         0         0         0         0         0         0         0         0         0         0         0         0         0         0         0         0         0         0         0         0         0         0         0         0         0         0         0         0         0         0         0         0         0         0         0         0         0         0         0         0         0         0         0         0         0         0         0         0         0         0         0         0         0         0         0         0         0         0         0         0         0         0         0         0         0         0                                                                                                    | 2025-06-30 14:13 E     Tince 0.11 0 0 6.6 0.4     (±0) (±0) (±0) (±0) (±0) (±0) (±0) 943 0.57     Tax 0.23 0 0 0.23 0.23 0 943 0.57                                                                                                    | 2025-06-30 14:13 E         Trice         3.17         0         5.6         0.4           2025-06-30 14:13 E         Tax         0.23         0         0         0.23         0.23         0         943         0.57                                                                                                    | ● 2025-06-30 14:13 E FINCE 0, <i>if</i> 0 0 8,6 0,4<br>(20) (20) (20) (20) (20) (20) (20) (20)                                                                                                    | Summary         377         0.23           2025-07-01 12.37 E         Product         Promotion         Package         Final         Paid         Subsidized         5.6         0.4                                                                                                    | Summary         377         0.23           2025-07-07 11:03 E         Product         Promotion         Package         Final         Paid         Subsidized         6.6         0.4                                                                                                    |
| 2025-06-30 14:13 E         Price         3.77         0         0         3.77         3.77         0         6.6         0.4           2025-06-30 14:13 E         (±0)         (±0)         (±0)         (±0)         (±0)         (±0)         (±0)         9.43         0.57           Tax         0.23         0.20         0         0         0.23         0.23         0         9.43         0.57                                                                                                    | ●       2025-06-30 14:13 E       Price       3.77       0       0       3.77       3.77       0       6.6       0.4         ●       2025-06-30 14:13 E       (±0)       (±0)       (±0)       (±0)       (±0)       (±0)       9.43       0.57         Tax       0.23       0       0       2.23       0       0       9.43       0.57         Total       4       0       0       4       4       0       4       0       4                                                                                                    | 2025-06-30 14:13 E         Price         3.77         0         0         3.77         3.77         0         6.6         0.4           2025-06-30 14:13 E         (±0)         (±0)         (±0)         (±0)         (±0)         (±0)         9.43         0.57           2025-06-30 14:13 E         Tax         0.23         0         0         0.23         0.23         0         9.43         0.57                                                                                                    | <ul> <li>♦ 2025-06-30 14:13 E</li> <li>Price</li> <li>9.77</li> <li>0</li> <li>0</li> <li>1.77</li> <li>3.77</li> <li>0</li> <li>(±0)</li> <li>(±0)<td>2025-06-30 14:13 E         Price         3.77         0         0         3.77         3.77         0         6.6         0.4           2025-06-30 14:13 E         (±0)         (±0)         (±0)         (±0)         (±0)         (±0)         9.43         0.57           Tax         0.23         0         0         0.23         0.23         0         9.43         0.57</td><td>●         2025-06-30 14:13 E         Price         3.77         0         0         3.77         3.77         0         6.6         0.4           ●         2025-06-30 14:13 E         Tax         0.23         0         0         0.23         0.23         0         9.43         0.57           □         Tax         0.23         0         0         0.23         0.23         0         0         9.43         0.57</td><td><ul> <li>O 2025-06-30 14:13 E</li> <li>Price 3.77 0 0 0 3.77 3.77 0 6.6 0.4</li> <li>(±0) (±0) (±0) (±0) (±0) (±0) (±0) (±0)</li> <li>(±0) 0 0 0.23 0.23 0 0</li> <li>(±0) (±0) (±0) (±0) (±0) (±0) (±0)</li> </ul></td><td>●         2025-06-30 14 13 E         Price         3.77         0         0         3.77         3.77         0         6.6         0.4           ●         2025-06-30 14 13 E         (±0)         (±0)         (±0)         (±0)         (±0)         (±0)         9.43         0.57           Tax         0.23         0.23         0.23         0.23         0.23         0.43         0.57</td><td>2025-06-30 14:13 E         Price         3.77         0         0         3.77         3.77         0         6.6         0.4           2025-06-30 14:13 E         (±0)         (±0)         (±0)         (±0)         (±0)         9.43         0.57           Tax         0.23         0         0         0.23         0         9.43         0.57</td><td>2025-06-30 14:13 E         Price         3.77         0         0         3.77         3.77         0         6.6         0.4           2025-06-30 14:13 E         Tax         0.23         0         0         0.23         0.23         0         9.43         0.57</td><td>2025-06-30 14:13 E         Price         3.77         0         0         3.77         3.77         0         6.6         0.4           2025-06-30 14:13 E         (±0)         (±0)         (±0)         (±0)         (±0)         (±0)         (±0)         (±0)         (±0)         (±0)         (±0)         (±0)         (±0)         (±0)         (±0)         (±0)         (±0)         (±0)         (±0)         (±0)         (±0)         (±0)         (±0)         (±0)         (±0)         (±0)         (±0)         (±0)         (±0)         (±0)         (±0)         (±0)         (±0)         (±0)         (±0)         (±0)         (±0)         (±0)         (±0)         (±0)         (±0)         (±0)         (±0)         (±0)         (±0)         (±0)         (±0)         (±0)         (±0)         (±0)         (±0)         (±0)         (±0)         (±0)         (±0)         (±0)         (±0)         (±0)         (±0)         (±0)         (±0)         (±0)         (±0)         (±0)         (±0)         (±0)         (±0)         (±0)         (±0)         (±0)         (±0)         (±0)         (±0)         (±0)         (±0)         (±0)         (±0)         (±0)         (±0)         (±0)<!--</td--><td>Image: Summary         3.77         0.23           Image: Operating and the state of the state of the stat</td><td>Image: Summary         377         0.23           Image: Summary         377         0.23           Image: Supplementation of the supplementation of the supplementa</td></td></li></ul> | 2025-06-30 14:13 E         Price         3.77         0         0         3.77         3.77         0         6.6         0.4           2025-06-30 14:13 E         (±0)         (±0)         (±0)         (±0)         (±0)         (±0)         9.43         0.57           Tax         0.23         0         0         0.23         0.23         0         9.43         0.57                                                                                                    | ●         2025-06-30 14:13 E         Price         3.77         0         0         3.77         3.77         0         6.6         0.4           ●         2025-06-30 14:13 E         Tax         0.23         0         0         0.23         0.23         0         9.43         0.57           □         Tax         0.23         0         0         0.23         0.23         0         0         9.43         0.57                                                                                                    | <ul> <li>O 2025-06-30 14:13 E</li> <li>Price 3.77 0 0 0 3.77 3.77 0 6.6 0.4</li> <li>(±0) (±0) (±0) (±0) (±0) (±0) (±0) (±0)</li> <li>(±0) 0 0 0.23 0.23 0 0</li> <li>(±0) (±0) (±0) (±0) (±0) (±0) (±0)</li> </ul>                                                                                                    | ●         2025-06-30 14 13 E         Price         3.77         0         0         3.77         3.77         0         6.6         0.4           ●         2025-06-30 14 13 E         (±0)         (±0)         (±0)         (±0)         (±0)         (±0)         9.43         0.57           Tax         0.23         0.23         0.23         0.23         0.23         0.43         0.57                                                                                                    | 2025-06-30 14:13 E         Price         3.77         0         0         3.77         3.77         0         6.6         0.4           2025-06-30 14:13 E         (±0)         (±0)         (±0)         (±0)         (±0)         9.43         0.57           Tax         0.23         0         0         0.23         0         9.43         0.57                                                                                                    | 2025-06-30 14:13 E         Price         3.77         0         0         3.77         3.77         0         6.6         0.4           2025-06-30 14:13 E         Tax         0.23         0         0         0.23         0.23         0         9.43         0.57                                                                                                    | 2025-06-30 14:13 E         Price         3.77         0         0         3.77         3.77         0         6.6         0.4           2025-06-30 14:13 E         (±0)         (±0)         (±0)         (±0)         (±0)         (±0)         (±0)         (±0)         (±0)         (±0)         (±0)         (±0)         (±0)         (±0)         (±0)         (±0)         (±0)         (±0)         (±0)         (±0)         (±0)         (±0)         (±0)         (±0)         (±0)         (±0)         (±0)         (±0)         (±0)         (±0)         (±0)         (±0)         (±0)         (±0)         (±0)         (±0)         (±0)         (±0)         (±0)         (±0)         (±0)         (±0)         (±0)         (±0)         (±0)         (±0)         (±0)         (±0)         (±0)         (±0)         (±0)         (±0)         (±0)         (±0)         (±0)         (±0)         (±0)         (±0)         (±0)         (±0)         (±0)         (±0)         (±0)         (±0)         (±0)         (±0)         (±0)         (±0)         (±0)         (±0)         (±0)         (±0)         (±0)         (±0)         (±0)         (±0)         (±0)         (±0)         (±0)         (±0) </td <td>Image: Summary         3.77         0.23           Image: Operating and the state of the state of the stat</td> <td>Image: Summary         377         0.23           Image: Summary         377         0.23           Image: Supplementation of the supplementation of the supplementa</td> | Image: Summary         3.77         0.23           Image: Operating and the state of the state of the stat                                             | Image: Summary         377         0.23           Image: Summary         377         0.23           Image: Supplementation of the supplementation of the supplementa                                                                                                    |
| 2025-07-0111237E         Price         3.77         0         0         3.77         3.77         0         189         0.11           ●         2025-06-30 1413E         (±0)         (±0)         (±0)         (±0)         (±0)         0.23         0.23         0.23         0.57           Tax         0.23         0         0         0.23         0.23         0         9.43         0.57                                                                                                    | 0         2025-07-01 12:37E         Price         3.77         0         0         3.77         3.77         0         189         0.11           ●         2025-06-30 14:13E         Price         3.77         0         0         3.77         3.77         0         6.6         0.4           ●         2025-06-30 14:13E         Tax         0.23         0         0         0.23         0.23         0         9.43         0.57           (±0)         (±0)         (±0)         (±0)         (±0)         (±0)         (±0)         1         10         10         10         10         10         10         10         10         10         10         10         10         10         10         10         10         10         10         10         10         10         10         10         10         10         10         10         10         10         10         10         10         10         10         10         10         10         10         10         10         10         10         10         10         10         10         10         10         10         10         10         10         10         10 <td>2025-07-01 12-37 E         Price         3.77         0         0         3.77         3.77         0         1.89         0.11           2025-06-30 14:13 E         (±0)         (±0)         (±0)         (±0)         (±0)         66         0.11           2025-06-30 14:13 E         Tax         0.23         0         0         0.23         0.23         0         9.43         0.57</td> <td>● 2025-07-0112.37 E       Price       3.77       0       0       3.77       3.77       0       189       0.11         ● 2025-06-30 14:13 E       (±0)       (±0)       (±0)       (±0)       (±0)       (±0)       6.6       0.4         ● 2025-06-30 14:13 E       Tax       0.23       0       0       0.23       0.23       0       9.43       0.57</td> <td>2025-07-0111237E         Price         3.77         0         0         3.77         0         189         0.11           2025-06-30 1413E         120         (±0)         (±0)         (±0)         (±0)         (±0)         0         3.77         0         86         0.11           2025-06-30 1413E         Tax         0.23         0         0         0.23         0.23         0         9.43         0.57</td> <td>●       2025-07-01 12:37 E       Price       3.77       0       0       3.77       3.77       0       189       0.11         ●       2025-06-30 14:13 E       (±0)       (±0)       (±0)       (±0)       (±0)       (±0)       0.4         ●       2025-06-30 14:13 E       Tax       0.23       0       0       0.23       0.23       0         ●       2025-06-30 14:13 E       Tax       0.23       0       0       0.23       0.23       0         ●       2025-06-30 14:13 E       Tax       0.23       0       0.23       0.23       0         ●       10       (±0)       (±0)       (±0)       (±0)       (±0)       (±0)       0.57</td> <td>0         2025-07-0112.37 E         Price         3.77         0         0         3.77         3.77         0         1.89         0.11           0         2025-06-30 14.13 E         (±0)         (±0)         (±0)         (±0)         (±0)         (±0)         0         5.6         0.4           0         2025-06-30 14.13 E         Tax         0.23         0         0         0.23         0.23         0         9.43         0.57           (±0)         (±0)         (±0)         (±0)         (±0)         (±0)         (±0)         (±0)         (±0)         (±0)         (±0)         (±0)         (±0)         (±0)         (±0)         (±0)         (±0)         (±0)         (±0)         (±0)         (±0)         (±0)         (±0)         (±0)         (±0)         (±0)         (±0)         (±0)         (±0)         (±0)         (±0)         (±0)         (±0)         (±0)         (±0)         (±0)         (±0)         (±0)         (±0)         (±0)         (±0)         (±0)         (±0)         (±0)         (±0)         (±0)         (±0)         (±0)         (±0)         (±0)         (±0)         (±0)         (±0)         (±0)         (±0)         (±0)         <t< td=""><td>○         2025-00-30 11:237 E         Price         3.77         0         0         3.77         3.77         0         189         0.11           ○         2025-00-30 14:13 E         (±0)         (±0)         (±0)         (±0)         (±0)         0.6         0.7           ○         2025-06-30 14:13 E         Tax         0.23         0         0         0.23         0.23         0         9.43         0.57</td><td>2025-07-01 12.37 E         Price         3.77         0         0         3.77         3.77         0         1.89         0.11           ●         2025-06-30 14:13 E         Price         3.77         0         0         3.77         3.77         0         6.6         0.4           ●         2025-06-30 14:13 E         Tax         0.23         0         0         0.23         0         9.43         0.57</td><td>2025-07-01 12:37 E         Price         3.77         0         0         3.77         3.77         0         1.89         0.11           2025-06-30 14:13 E         (±0)         (±0)         (±0)         (±0)         (±0)         (±0)         9.43         0.57           2025-06-30 14:13 E         Tax         0.23         0         0         0.23         0.23         0         9.43         0.57</td><td>O         2025-07-01 12:37 E         Price         3.77         0         0         3.77         3.77         0         1.89         0.11           O         2025-06-30 14:13 E         Price         3.77         0         0         3.77         0         6.6         0.4           O         2025-06-30 14:13 E         (±0)         (±0)         (±0)         (±0)         0         0.11</td><td>0 2025-07-07 11:03 E Summary 3.77 0.23</td><td>3,77 0,23</td></t<></td>                                                                                                    | 2025-07-01 12-37 E         Price         3.77         0         0         3.77         3.77         0         1.89         0.11           2025-06-30 14:13 E         (±0)         (±0)         (±0)         (±0)         (±0)         66         0.11           2025-06-30 14:13 E         Tax         0.23         0         0         0.23         0.23         0         9.43         0.57                                                                                                    | ● 2025-07-0112.37 E       Price       3.77       0       0       3.77       3.77       0       189       0.11         ● 2025-06-30 14:13 E       (±0)       (±0)       (±0)       (±0)       (±0)       (±0)       6.6       0.4         ● 2025-06-30 14:13 E       Tax       0.23       0       0       0.23       0.23       0       9.43       0.57                                                                                                    | 2025-07-0111237E         Price         3.77         0         0         3.77         0         189         0.11           2025-06-30 1413E         120         (±0)         (±0)         (±0)         (±0)         (±0)         0         3.77         0         86         0.11           2025-06-30 1413E         Tax         0.23         0         0         0.23         0.23         0         9.43         0.57                                                                                                    | ●       2025-07-01 12:37 E       Price       3.77       0       0       3.77       3.77       0       189       0.11         ●       2025-06-30 14:13 E       (±0)       (±0)       (±0)       (±0)       (±0)       (±0)       0.4         ●       2025-06-30 14:13 E       Tax       0.23       0       0       0.23       0.23       0         ●       2025-06-30 14:13 E       Tax       0.23       0       0       0.23       0.23       0         ●       2025-06-30 14:13 E       Tax       0.23       0       0.23       0.23       0         ●       10       (±0)       (±0)       (±0)       (±0)       (±0)       (±0)       0.57                                                                                                    | 0         2025-07-0112.37 E         Price         3.77         0         0         3.77         3.77         0         1.89         0.11           0         2025-06-30 14.13 E         (±0)         (±0)         (±0)         (±0)         (±0)         (±0)         0         5.6         0.4           0         2025-06-30 14.13 E         Tax         0.23         0         0         0.23         0.23         0         9.43         0.57           (±0)         (±0)         (±0)         (±0)         (±0)         (±0)         (±0)         (±0)         (±0)         (±0)         (±0)         (±0)         (±0)         (±0)         (±0)         (±0)         (±0)         (±0)         (±0)         (±0)         (±0)         (±0)         (±0)         (±0)         (±0)         (±0)         (±0)         (±0)         (±0)         (±0)         (±0)         (±0)         (±0)         (±0)         (±0)         (±0)         (±0)         (±0)         (±0)         (±0)         (±0)         (±0)         (±0)         (±0)         (±0)         (±0)         (±0)         (±0)         (±0)         (±0)         (±0)         (±0)         (±0)         (±0)         (±0)         (±0) <t< td=""><td>○         2025-00-30 11:237 E         Price         3.77         0         0         3.77         3.77         0         189         0.11           ○         2025-00-30 14:13 E         (±0)         (±0)         (±0)         (±0)         (±0)         0.6         0.7           ○         2025-06-30 14:13 E         Tax         0.23         0         0         0.23         0.23         0         9.43         0.57</td><td>2025-07-01 12.37 E         Price         3.77         0         0         3.77         3.77         0         1.89         0.11           ●         2025-06-30 14:13 E         Price         3.77         0         0         3.77         3.77         0         6.6         0.4           ●         2025-06-30 14:13 E         Tax         0.23         0         0         0.23         0         9.43         0.57</td><td>2025-07-01 12:37 E         Price         3.77         0         0         3.77         3.77         0         1.89         0.11           2025-06-30 14:13 E         (±0)         (±0)         (±0)         (±0)         (±0)         (±0)         9.43         0.57           2025-06-30 14:13 E         Tax         0.23         0         0         0.23         0.23         0         9.43         0.57</td><td>O         2025-07-01 12:37 E         Price         3.77         0         0         3.77         3.77         0         1.89         0.11           O         2025-06-30 14:13 E         Price         3.77         0         0         3.77         0         6.6         0.4           O         2025-06-30 14:13 E         (±0)         (±0)         (±0)         (±0)         0         0.11</td><td>0 2025-07-07 11:03 E Summary 3.77 0.23</td><td>3,77 0,23</td></t<>                                                                                                    | ○         2025-00-30 11:237 E         Price         3.77         0         0         3.77         3.77         0         189         0.11           ○         2025-00-30 14:13 E         (±0)         (±0)         (±0)         (±0)         (±0)         0.6         0.7           ○         2025-06-30 14:13 E         Tax         0.23         0         0         0.23         0.23         0         9.43         0.57                                                                                                    | 2025-07-01 12.37 E         Price         3.77         0         0         3.77         3.77         0         1.89         0.11           ●         2025-06-30 14:13 E         Price         3.77         0         0         3.77         3.77         0         6.6         0.4           ●         2025-06-30 14:13 E         Tax         0.23         0         0         0.23         0         9.43         0.57                                                                                                    | 2025-07-01 12:37 E         Price         3.77         0         0         3.77         3.77         0         1.89         0.11           2025-06-30 14:13 E         (±0)         (±0)         (±0)         (±0)         (±0)         (±0)         9.43         0.57           2025-06-30 14:13 E         Tax         0.23         0         0         0.23         0.23         0         9.43         0.57                                                                                                    | O         2025-07-01 12:37 E         Price         3.77         0         0         3.77         3.77         0         1.89         0.11           O         2025-06-30 14:13 E         Price         3.77         0         0         3.77         0         6.6         0.4           O         2025-06-30 14:13 E         (±0)         (±0)         (±0)         (±0)         0         0.11                                                                                                    | 0 2025-07-07 11:03 E Summary 3.77 0.23                                                                                                    | 3,77 0,23                                                                                                    |
| ●       2025-07-01 12:37 E       Price       3.77       0       0       3.77       3.77       0       6.6       0.4         ●       2025-06-30 14:13 E       (±0)       (±0)       (±0)       (±0)       (±0)       9.43       0.57         ■       2025-06-30 14:13 E       Tax       0.23       0       0       0.23       0.23       0       9.43       0.57                                                                                                    | ●       2025-07-01 12:37 E       Price       3.77       0       0       3.77       3.77       0       6       0.4         ●       2025-06-30 14:13 E       (±0)       (±0)       (±0)       (±0)       (±0)       (±0)       6.6       0.4         ●       2025-06-30 14:13 E       Tax       0.23       0       0       0.23       0.23       0       9.43       0.57         Total       4       0       0       4       4       0       4       0       4       0                                                                                                    | 2025-07-01 12:37 E         Price         3.77         0         0         3.77         3.77         0         6.6         0.4           2025-06-30 14:13 E         1202         (±0)         (±0)         (±0)         (±0)         943         0.57           2025-06-30 14:13 E         Tax         0.23         0         0         0.23         0         943         0.57                                                                                                    | <ul> <li>2025-07-01 12:37 E</li> <li>2025-06-30 14:13 E</li> <li>2025-06-30 14:13 E</li> <li>2025-06-30 14:13 E</li> <li>2025-06-30 14:13 E</li> <li>1202</li> <li>1202</li> <li></li></ul>                                                                                                    | 2025-07-01 12:37 E         Price         3.77         0         0         3.77         3.77         0         6.6         0.4           2025-06-30 14:13 E         12025-06-30 14:13 E         1202         1202         1202         1202         1202         1202         1202         1202         1202         1202         1202         1202         1202         1202         1202         1202         1202         1202         1202         1202         1202         1202         1202         1202         1202         1202         1202         1202         1202         1202         1202         1202         1202         1202         1202         1202         1202         1202         1202         1202         1202         1202         1202         1202         1202         1202         1202         1202         1202         1202         1202         1202         1202         1202         1202         1202         1202         1202         1202         1202         1202         1202         1202         1202         1202         1202         1202         1202         1202         1202         1202         1202         1202         1202         1202         1202         1202         1202                                                                                                    | ●         2025-07-01 12:37 E         Price         3.77         0         0         3.77         3.77         0         6.6         0.4           ●         2025-06-30 14:13 E         Price         3.77         0         0         3.77         3.77         0         6.6         0.4           ●         2025-06-30 14:13 E         Tax         0.23         0         0         0.23         0.23         0         9.43         0.57           Total         4         0         0         4         0         0         4.00         0         4.00         0                                                                                                    | ●         2025-07-01 12:37 E         Price         3.77         0         0         3.77         3.77         0         6.6         0.4           ●         2025-06-30 14:13 E         Price         3.77         0         0         3.77         0.7         0.70         6.6         0.4           ●         2025-06-30 14:13 E         Tax         0.23         0         0         0.23         0.23         0         9.43         0.57           ●         2025-06-30 14:13 E         Tax         0.23         0         0         0.23         0.23         0         9.43         0.57                                                                                                    | ●         2025-07-01 12:37 E         Price         3.77         0         0         3.77         3.77         0         6.6         0.4           ●         2025-06-30 14:13 E         Price         3.77         0         0         3.77         0.11           ●         2025-06-30 14:13 E         Price         3.77         0         0         3.77         0.20         6.6         0.4           ●         2025-06-30 14:13 E         Tax         0.23         0         0         0.23         0.23         0         9.43         0.57           ●         2025-06-30 14:13 E         Tax         0.23         0         0         0.23         0         9.43         0.57                                                                                                    | 2025-07-01 12:37 E         Price         3.77         0         0         3.77         0.70         0         1.89         0.11           2025-06-30 14:13 E         Price         3.77         0         0         3.77         0.70         0         5.6         0.4           2025-06-30 14:13 E         Tax         0.23         0         0         0.23         0         9.43         0.57                                                                                                    | 2025-07-01 12:37 E         Price         3.77         0         0         3.77         3.77         0         6.6         0.4           2025-06-30 14:13 E         (±0)         (±0)         (±0)         (±0)         (±0)         943         0.57           2025-06-30 14:13 E         Tax         0.23         0         0.23         0.23         0         943         0.57                                                                                                    | Image: Constraint of the constraint of the constraint of the                                                                                                    | 0 ● 2025-07-07 11:03 E Summary 3.77 0.23                                                                                                    | 2025-07-07 11:03 E Summary 3.77 0.23                                                                                                    |
| 2025-07-01 12:37 E         Price         3.77         0         5.005/02/20         1.89         0.11           2025-06-30 14:13 E         Price         3.77         0         6.6         0.4           2025-06-30 14:13 E         Tax         0.23         0         0         0.23         0.23         0         9.43         0.57                                                                                                    | ●         2025-07-01 12:37 E         Price         3.77         0         0         3.77         3.77         0         6         0.4           ●         2025-06-30 14:13 E         Price         3.77         0         0         3.77         3.77         0         8.6         0.4           ●         2025-06-30 14:13 E         Tax         0.23         0         0         0.23         0.23         0         9.43         0.57           Total         4         0         0         4         4         0         4         0         4         0         4         0         4         0         4         0         4         0         4         0         4         0         4         0         4         0         4         0         4         0         4         0         4         0         4         0         4         0         4         0         4         0         4         0         4         0         4         0         4         0         4         0         4         0         4         0         4         0         4         0         4         0         4         0 <td< td=""><td>2025-07-01 12:37 E         Price         3.77         0         0         3.77         3.77         0         6.6         0.4           2025-06-30 14:13 E         Tax         0.23         0         0         0.23         0.23         0         9.43         0.57           2025-06-30 14:13 E         Tax         0.23         0         0         0.23         0.23         0         9.43         0.57</td><td>0     2025-07-01 12:37 E     Price     3.77     0     0     3.77     3.77     0     8.6     0.4       0     2025-06-30 14:13 E     Price     3.77     0     0     0.277     3.77     0     8.6     0.4       0     2025-06-30 14:13 E     Tax     0.23     0     0     0.23     0.23     0     9.43     0.57</td><td>2025-07-01 12:37 E         Price         3.77         0         5.005/02/20         1.89         0.11           2025-06-30 14:13 E         Price         3.77         0         6.6         0.4           2025-06-30 14:13 E         Tax         0.23         0         0.23         0.23         0         9.43         0.57</td><td>■         2025-07-01 12:37 E         Price         3.77         0         3.77         3.77         0         6.6         0.4           ■         2025-06-30 14:13 E         Price         3.77         0         0         2.07         3.77         0         6.6         0.4           ■         2025-06-30 14:13 E         Price         3.77         0         0         0.23         0.23         0.23         0.943         0.57           ■         2025-06-30 14:13 E         Tax         0.23         0         0         0.23         0.23         0         9.43         0.57           □         (±0)         (±0)         (±0)         (±0)         (±0)         (±0)         0.57</td><td>2025-07-01 12:37 E         Price         3.77         0         0         3.77         0         6.6         0.4           2025-06-30 14:13 E         12025-06-30 14:13 E         12025-06-30 14:13 E</td><td>2025-07-01 12:37 E         Price         3.77         0         0         3.77         0         6.6         0.4           2025-06-30 14:13 E         12025-06-30 14:13 E         12025-06-30 14:13 E</td><td>2025-07-01 12:37 E         Price         3.77         0         5.77         3.77         0         1.89         0.11           2025-06-30 14:13 E         1202         1202         1202         1202         1202         1202         1202         1202         1202         1202         1202         1202         1202         1202         1202         1202         1202         1202         1202         1202         1202         1202         1202         1202         1202         1202         1202         1202         1202         1202         1202         1202         1202         1202         1202         1202         1202         1202         1202         1202         1202         1202         1202         1202         1202         1202         1202         1202         1202         1202         1202         1202         1202         1202         1202         1202         1202         1202         1202         1202         1202         1202         1202         1202         1202         1202         1202         1202         1202         1202         1202         1202         1202         1202         1202         1202         1202         1202         1202         1202         1</td><td>2025-07-01 12:37 E         Price         3.77         0         0         3.77         0.70         6.6         0.4           2025-06-30 14:13 E         Tax         0.23         0         0         0.23         0.23         0         943         0.57</td><td>2025-07-01 12:37 E         Price         3.77         0         0         3.77         3.77         0         8.6         0.41           2025-06-30 14:13 E         120         (±0)         (±0)         (±0)         (±0)         0         3.77         0         8.6         0.4</td><td>© 2025-07-07 11:03 E Summary 3.77 0.23</td><td>© 2025-07-07 11:03 E Summary 3.77 0.23</td></td<> | 2025-07-01 12:37 E         Price         3.77         0         0         3.77         3.77         0         6.6         0.4           2025-06-30 14:13 E         Tax         0.23         0         0         0.23         0.23         0         9.43         0.57           2025-06-30 14:13 E         Tax         0.23         0         0         0.23         0.23         0         9.43         0.57                                                                                                    | 0     2025-07-01 12:37 E     Price     3.77     0     0     3.77     3.77     0     8.6     0.4       0     2025-06-30 14:13 E     Price     3.77     0     0     0.277     3.77     0     8.6     0.4       0     2025-06-30 14:13 E     Tax     0.23     0     0     0.23     0.23     0     9.43     0.57                                                                                                    | 2025-07-01 12:37 E         Price         3.77         0         5.005/02/20         1.89         0.11           2025-06-30 14:13 E         Price         3.77         0         6.6         0.4           2025-06-30 14:13 E         Tax         0.23         0         0.23         0.23         0         9.43         0.57                                                                                                    | ■         2025-07-01 12:37 E         Price         3.77         0         3.77         3.77         0         6.6         0.4           ■         2025-06-30 14:13 E         Price         3.77         0         0         2.07         3.77         0         6.6         0.4           ■         2025-06-30 14:13 E         Price         3.77         0         0         0.23         0.23         0.23         0.943         0.57           ■         2025-06-30 14:13 E         Tax         0.23         0         0         0.23         0.23         0         9.43         0.57           □         (±0)         (±0)         (±0)         (±0)         (±0)         (±0)         0.57                                                                                                    | 2025-07-01 12:37 E         Price         3.77         0         0         3.77         0         6.6         0.4           2025-06-30 14:13 E         12025-06-30 14:13 E         12025-06-30 14:13 E                                                                                                    | 2025-07-01 12:37 E         Price         3.77         0         0         3.77         0         6.6         0.4           2025-06-30 14:13 E         12025-06-30 14:13 E         12025-06-30 14:13 E                                                                                                    | 2025-07-01 12:37 E         Price         3.77         0         5.77         3.77         0         1.89         0.11           2025-06-30 14:13 E         1202         1202         1202         1202         1202         1202         1202         1202         1202         1202         1202         1202         1202         1202         1202         1202         1202         1202         1202         1202         1202         1202         1202         1202         1202         1202         1202         1202         1202         1202         1202         1202         1202         1202         1202         1202         1202         1202         1202         1202         1202         1202         1202         1202         1202         1202         1202         1202         1202         1202         1202         1202         1202         1202         1202         1202         1202         1202         1202         1202         1202         1202         1202         1202         1202         1202         1202         1202         1202         1202         1202         1202         1202         1202         1202         1202         1202         1202         1202         1202         1                                                                                                    | 2025-07-01 12:37 E         Price         3.77         0         0         3.77         0.70         6.6         0.4           2025-06-30 14:13 E         Tax         0.23         0         0         0.23         0.23         0         943         0.57                                                                                                    | 2025-07-01 12:37 E         Price         3.77         0         0         3.77         3.77         0         8.6         0.41           2025-06-30 14:13 E         120         (±0)         (±0)         (±0)         (±0)         0         3.77         0         8.6         0.4                                                                                                    | © 2025-07-07 11:03 E Summary 3.77 0.23                                                                                                    | © 2025-07-07 11:03 E Summary 3.77 0.23                                                                                                    |
| 2025-07-01 12:37 E         Price         3.77         0         0         3.77         0         6.6         0.4           2025-06-30 14:13 E         Price         3.77         0         0         3.77         0         6.6         0.4           2025-06-30 14:13 E         Tax         0.23         0         0         0.23         0.23         0         9.43         0.57                                                                                                    | ●         2025-07-01 12:37 E         Price         3.77         0         0         3.77         0.70         6.6         0.4           ●         2025-06-30 14:13 E         Price         3.77         0         0         3.77         3.77         0         6.6         0.4           ●         2025-06-30 14:13 E         Tax         0.23         0         0         0.23         0.23         0         9.43         0.57           Total         4         0         0         4         4         0         4         0         0         4         0         0         4         0         0         4         0         0         4         0         0         4         0         0         4         0         0         4         0         0         4         0         0         4         0         0         4         0         0         4         0         0         4         0         0         4         0         0         0         0         4         0         0         0         4         0         0         0         0         0         0         0         0         0         0         <                                                                                                    | 2025-07-01 12:37 E         Price         3.77         0         0         3.77         3.77         0         6.6         0.4           2025-06-30 14:13 E         Price         3.77         0         0         3.77         3.77         0         6.6         0.4           2025-06-30 14:13 E         Tax         0.23         0         0         0.23         0.23         0         9.43         0.57                                                                                                    | ●       2025-07-01 12:37 E       Price       3.77       0       0       3.77       3.77       0       6.6       0.4         ●       2025-06-30 14:13 E       Price       3.77       0       0       3.77       3.77       0       6.6       0.4         ●       2025-06-30 14:13 E       Tax       0.23       0       0       0.23       0.23       0       9.43       0.57                                                                                                    | 2025-07-01 12:37 E         Price         3.77         0         0         3.77         0         6.6         0.4           2025-06-30 14:13 E         Price         3.77         0         0         3.77         0         6.6         0.4           2025-06-30 14:13 E         Tax         0.23         0         0         0.23         0.23         0         9.43         0.57                                                                                                    | O         2025-07-01 12:37 E         Price         3.77         0         0         3.77         0         1.89         0.11           ●         2025-06-30 14:13 E         Price         3.77         0         0         3.77         0         6.6         0.4           ●         2025-06-30 14:13 E         Tax         0.23         0         0         0.23         0.23         0         9.43         0.57           Tax         0.23         0         0         0.23         0.23         0         9.43         0.57                                                                                                    | ●       2025-07-01 12:37 E       Prioduct       Promotion       Package       Final       Paid       Subsidized       189       0.11         ●       2025-06-30 14:13 E       Price       3.77       0       0       3.77       0       6.6       0.4         ●       2025-06-30 14:13 E       (±0)       (±0)       (±0)       (±0)       (±0)       (±0)       9.43       0.57         ■       Tax       0.23       0       0       0.23       0.23       0       0                                                                                                    | ●         2025-07-01 12:37 E         Price         3.77         0         0         3.77         0         189         0.11           ●         2025-06-30 14:13 E         Price         3.77         0         0         3.77         0         6         0.4           ●         2025-06-30 14:13 E         Tax         0.23         0         0         0.23         0.23         0         9.43         0.57                                                                                                    | 2025-07-01 12:37 E         Price         3.77         0         5.77         3.77         0         5.6         0.4           2025-06-30 14:13 E         (±0)         (±0)         (±0)         (±0)         (±0)         943         0.57           2025-06-30 14:13 E         Tax         0.23         0         0         0.23         0         943         0.57                                                                                                    | 2025-07-01 12:37 E         Price         3.77         0         0         3.77         0         0         3.77         0         6.6         0.4           2025-06-30 14:13 E         1202         1203         0         0         0.23         0.23         0         0.43         0.57                                                                                                    | 2025-07-01 12:37 E         Price         3.77         0         8.60         0.11           2025-06:30 14:13 E         Price         3.77         0         8.6         0.4                                                                                                    | Image: Operating and the second second se | 0 2025-07-07 11:03 E Summary 3.77 0.23                                                                                                    |
| Product         Promotion         Package         Final         Paid         Subsidized         1.89         0.11           2025-07-01 12.37 E         Price         3.77         0         0         3.77         3.77         0         6.6         0.4           2025-06-30 14:13 E         Price         (20)         (20)         (20)         (20)         (20)         (20)         (20)         (20)         (20)         (20)         (20)         (20)         (20)         (20)         (20)         (20)         (20)         (20)         (20)         (20)         (20)         (20)         (20)         (20)         (20)         (20)         (20)         (20)         (20)         (20)         (20)         (20)         (20)         (20)         (20)         (20)         (20)         (20)         (20)         (20)         (20)         (20)         (20)         (20)         (20)         (20)         (20)         (20)         (20)         (20)         (20)         (20)         (20)         (20)         (20)         (20)         (20)         (20)         (20)         (20)         (20)         (20)         (20)         (20)         (20)         (20)         (20)         (20)         (20)                                                                                                    | Product     Promotion     Package     Final     Paid     Subsidized       ●     2025-07-011237E     Price     3.77     0     0     3.77     0     6.6     0.4       ●     2025-06-30 14:13E     Tax     0.23     0     0     0.23     0.23     0     9.43     0.57       Tax     0.23     0     0     0     4.4     0     0     4.4     0                                                                                                    | 2025-07-01 12:37 E         Pride         3.77         0         0         3.77         3.77         0         1.89         0.11           2025-06-30 14:13 E         Price         3.77         0         0         3.77         0         6.6         0.4           2025-06-30 14:13 E         Tax         0.23         0         0         0.23         0.23         0         9.43         0.57                                                                                                    | ●       2025-07-0112 37 E       Priduct       Promotion       Package       Final       Paid       Subsidized       189       0.11         ●       2025-07-0112 37 E       Price       3.77       0       0       3.77       0       6.6       0.4         ●       2025-06-30 14:13 E       Tax       0.23       0       0       0.23       0.23       0       9.43       0.57                                                                                                    | Product         Promotion         Package         Final         Paid         Subsidized         1.89         0.11           2025-07-01 12.37 E         Price         3.77         0         0         3.77         3.77         0         6.6         0.4           2025-06-30 14:13 E         Price         (20)         (20)         (20)         (20)         (20)         9.43         0.57           Tax         0.23         0.20         (20)         (20)         (20)         (20)         (20)         (20)                                                                                                    | Product     Promotion     Package     Final     Paid     Subsidized     189     0.11       ●     2025-07-01 12:37 E     Price     3.77     0     0     3.77     3.77     0     189     0.11       ●     2025-06:30 14:13 E     Price     3.77     0     0     3.77     0     6.6     0.4       ●     2025-06:30 14:13 E     Tax     0.23     0     0     0.23     0.23     0     9.43     0.57       •     120     (±0)     (±0)     (±0)     (±0)     (±0)     (±0)     0.57                                                                                                    | ●       2025-07-01 12.37 E       Product       Promotion       Package       Final       Paid       Subsidized       1.89       0.11         ●       2025-07-01 12.37 E       Price       3.77       0       0       3.77       3.77       0       1.89       0.11         ●       2025-06-30 14-13 E       Price       3.77       0       0       3.77       3.77       0       6.6       0.4         ●       2025-06-30 14-13 E       Tax       0.23       0       0       0.23       0.23       0       9.43       0.57                                                                                                    | ●       2025-07-0112.37 E       Priduct       Promotion       Package       Final       Paid       Subsidized       1.89       0.11         ●       2025-07-0112.37 E       Price       3.77       0       0 <b>3.77</b> 3.77       0       6.6       0.4         ●       2025-06-30 14:13 E       Tax       0.23       0       0 <b>0.23</b> 0.23       0       9.43       0.57                                                                                                    | Product         Promotion         Package         Final         Paid         Subsidized         1.89         0.11           2025-07-0112.37 E         Price         3.77         0         0         3.77         0         6.6         0.4           2025-06-30 14:13 E         (±0)         (±0)         (±0)         (±0)         (±0)         943         0.57           2025-06-30 14:13 E         Tax         0.23         0         0         0.23         0         943         0.57                                                                                                    | Product         Promotion         Package         Final         Paid         Subsidized         1.89         0.11           2025-07-0112:37E         Price         3.77         0         0         3.77         0         0         6.6         0.4           2025-06-30 14:13E         Tax         0.23         0         0         0.23         0.23         0         9.43         0.57                                                                                                    | Product         Product         Promotion         Package         Final         Paid         Subsidized         189         0.11           2025-07-01 12:37 E         Price         3.77         0         0         3.77         0         8.6         0.4           2025-06:30 14:13 E         (±0)         (±0)         (±0)         (±0)         (±0)         (±0)                                                                                                    | 2025-07-07 11:03 E Summary 377 0.23                                                                                                    | 2025-07-07 11:03 E Summary 377 0.23                                                                                                    |
| Product     Promotion     Package     Final     Paid     Subsidized     0     0       2025-07-01 12 37 E     Price     3.77     0     0     3.77     3.77     0     189     0.11       2025-06-30 14:13 E     Price     3.77     0     0     3.77     3.77     0     6.6     0.4       2025-06-30 14:13 E     Tax     0.23     0     0     0.23     0.23     0     9.43     0.57                                                                                                    | Product     Promotion     Package     Final     Paid     Subsidized     56     64       2025-07-011237E     Price     3.77     0     0     3.77     3.77     0     189     0.11       2025-06-30 14:13E     Price     3.77     0     0     3.77     3.77     0     6.6     0.4       2025-06-30 14:13E     Tax     0.23     0     0     0.23     0.23     0     9.43     0.57       (±0)     (±0)     (±0)     (±0)     (±0)     (±0)     (±0)     0     9.43     0.57       Total     4     0     0     4     4     0     0     4     0                                                                                                    | Product         Promotion         Package         Final         Paid         Subsidized         Bo         0.4           2025-07-01 12:37 E         Price         3.77         0         0         3.77         3.77         0         189         0.11           2025-06-30 14:13 E         Price         3.77         0         0         3.77         3.77         0         6.6         0.4           2025-06-30 14:13 E         Tax         0.23         0         0         0.23         0.23         0         9.43         0.57                                                                                                    | O     D 2025-07-01 12.37 E     Product     Promotion     Package     Final     Paid     Subsidized     10       ●     2025-07-01 12.37 E     Price     3.77     0     0     3.77     3.77     0     1.89     0.11       ●     2025-06-30 14:13 E     Price     3.77     0     0     3.77     3.77     0     6.6     0.4       ●     2025-06-30 14:13 E     Tax     0.23     0     0     0.23     0.23     0     9.43     0.57                                                                                                    | Product     Promotion     Package     Final     Paid     Subsidized     0 0       2025-07-01 12 37 E     Price     3.77     0     0     3.77     3.77     0     189     0.11       2025-06-30 14:13 E     Price     3.77     0     0     3.77     3.77     0     6.6     0.4       2025-06-30 14:13 E     Tax     0.23     0     0     0.23     0.23     0     9.43     0.57                                                                                                    | Product     Product     Promotion     Package     Final     Paid     Subsidized     56     0.4       2025-06-30 14:13 E     Price     3.77     0     0     3.77     3.77     0     1.89     0.11       2025-06-30 14:13 E     Price     3.77     0     0     3.77     0     6.6     0.4       2025-06-30 14:13 E     Tax     0.23     0     0     0.23     0.23     0     9.43     0.57                                                                                                    | Product     Promotion     Package     Final     Paid     Subsidized     6.6     0.4       ● 2025-07-01 12.37 E     Price     3.77     0     0     3.77     3.77     0     189     0.11       ● 2025-06-30 14:13 E     Price     3.77     0     0     3.77     3.77     0     6.6     0.4       ● 2025-06-30 14:13 E     Tax     0.23     0     0     0.23     0.23     0     9.43     0.57                                                                                                    | Product     Promotion     Package     Final     Paid     Subsidized     189     0.11       ●     2025-07-011237E     Price     3.77     0     0     3.77     3.77     0     189     0.11       ●     2025-06-30 14:13 E     Price     3.77     0     0     3.77     3.77     0     6.6     0.4       ●     2025-06-30 14:13 E     Tax     0.23     0     0     0.23     0.23     0     9.43     0.57                                                                                                    | Product       Promotion       Package       Final       Paid       Subsidized       0.0       0.0         2025-07-01 12:37 E       Price       3.77       0       0       3.77       3.77       0       1.89       0.11         2025-06-30 14:13 E       Price       3.77       0       0       3.77       0       6       0.4         2025-06-30 14:13 E       Price       3.77       0       0       3.77       0       6       0.4         2025-06-30 14:13 E       Tax       0.23       0       0       0.23       0       9.43       0.57                                                                                                    | Product         Product         Promotion         Package         Final         Paid         Subsidized         0.0         0.0           2025-07-01 12:37E         Price         3.77         0         0         3.77         3.77         0         1.89         0.11           2025-06-30 14:13E         Price         3.77         0         0         3.77         0         6.6         0.4           2025-06-30 14:13E         Tax         0.23         0         0         0.23         0.23         0         9.43         0.57                                                                                                    | Product         Product         Promotion         Package         Final         Paid         Subsidized         0.4           2025-07-01 12:37 E         Price         3.77         0         0         3.77         3.77         0         1.89         0.11           2025-06-30 14:13 E         Price         3.77         0         0         3.77         0         6.6         0.4           2025-06-30 14:13 E         (±0)         (±0)         (±0)         (±0)         (±0)         0.4                                                                                                    | 2.77 0.22                                                                                                    | 2005 07 07 44 00 E                                                                                                    |
| •     2025-07-01 12.37 E     Product     Promotion     Package     Final     Paid     Subsidized     6.6     0.4       •     2025-07-01 12.37 E     Price     3.77     0     0 <b>3.77</b> 3.77     0     6.6     0.4       •     2025-06-30 14.13 E     Price     3.77     0     0 <b>3.77</b> 3.77     0     6.6     0.4       •     2025-06-30 14.13 E     Tax     0.23     0     0 <b>0.23</b> 0.23     0     0       •     2025-06-30 14.13 E     Tax     0.23     0     0 <b>0.23</b> 0.23     0                                                                                                    | ●       2025-07-01 12:37 E       Product       Promotion       Package       Final       Paid       Subsidized       5.6       0.4         ●       2025-07-01 12:37 E       Price       3.77       0       0       3.77       3.77       0       1.89       0.11         ●       2025-06-30 14:13 E       Price       3.77       0       0       3.77       0       6.6       0.4         2025-06-30 14:13 E       Price       3.77       0       0       0.23       0       0.943       0.57         2025-06-30 14:13 E       Tax       0.23       0       0       0.23       0.23       0       9.43       0.57         (±0)       (±0)       (±0)       (±0)       (±0)       (±0)       (±0)       (±0)         Total       4       0       0       4       0       0       4       0                                                                                                    | 2025-07-01         T2:37 E         Product         Promotion         Package         Final         Paid         Subsidized         5.6         0.4           2025-07-01         12:37 E         Price         3.77         0         0         3.77         3.77         0         1.89         0.14           2025-06-30         14:13 E         Price         3.77         0         0         3.77         0.4         1.89         0.14           2025-06-30         14:13 E         Tax         0.23         0         0         0.23         0.23         0         9.43         0.57                                                                                                    | ●     2025-07-01 12:37 E     Product     Promotion     Package     Final     Paid     Subsidized     5.6     0.4       ●     2025-07-01 12:37 E     Price     3.77     0     0 <b>3.77</b> 3.77     0     189     0.11       ●     2025-06-30 14:13 E     Price     3.77     0     0 <b>3.77</b> 3.77     0     6.6     0.4       ●     2025-06-30 14:13 E     Tax     0.23     0.0     0 <b>0.23</b> 0.23     0.4     9.43     0.57                                                                                                    | ●     2025-07-01 12.37 E     Product     Promotion     Package     Final     Paid     Subsidized     6.6     0.4       ●     2025-07-01 12.37 E     Price     3.77     0     0     3.77     3.77     0     6.6     0.4       ●     2025-06-30 14:13 E     Price     3.77     0     0     3.77     3.77     0     6.6     0.4       ●     2025-06-30 14:13 E     Final     (±0)     (±0)     (±0)     (±0)     9.43     0.57       ■     2025-06-30 14:13 E     Tax     0.23     0     0     0.23     0.23     0                                                                                                    | ●         2025-07-01 12:37 E         Product         Promotion         Package         Final         Paid         Subsidized         6.6         0.4           ●         2025-07-01 12:37 E         Price         3.77         0         0         3.77         3.77         0         1.89         0.11           ●         2025-06-30 14:13 E         Price         3.77         0         0         3.77         3.77         0         0.4         1.89         0.11           ●         2025-06-30 14:13 E         Tax         0.23         0         0         0.23         0.23         0         0         5.77         0.57         0         0         5.77         0         0         5.6         0.4           ●         2025-06-30 14:13 E         Tax         0.23         0         0         0.23         0.23         0         0         5.77         0         5.77         0         5.77         0         5.77         5.77         0         5.77         5.70         5.77         5.70         5.77         5.70         5.70         5.77         5.70         5.77         5.70         5.77         5.70         5.70         5.70         5.70         5.70         5.70 <td>●         2025-07-01 12.37 E         Product         Promotion         Package         Final         Paid         Subsidized         5.6         0.4           ●         2025-07-01 12.37 E         Price         3.77         0         0         3.77         3.77         0         1.89         0.14           ●         2025-06-30 14.13 E         Price         3.77         0         0         3.77         0         5.6         0.4           ●         2025-06-30 14.13 E         Price         3.77         0         0         0         3.77         0         5.6         0.4           ●         2025-06-30 14.13 E         Tax         0.23         0         0         0.23         0.23         0         9.43         0.57           fax         (±0)         (±0)         (±0)         (±0)         (±0)         (±0)         (±0)         (±0)         (±0)         0.57</td> <td>●     2025-07-01 12:37 E     Product     Promotion     Package     Final     Paid     Subsidized     5.6     0.4       ●     2025-07-01 12:37 E     Price     3.77     0     0     <b>3.77</b>     3.77     0     1.89     0.41       ●     2025-06-30 14:13 E     Price     3.77     0     0     <b>3.77</b>     3.77     0     6.0     4.0       ●     2025-06-30 14:13 E     120     (±0)     (±0)     (±0)     (±0)     9.43     0.57       Tax     0.23     0     0     <b>0.23</b>     0.23     0     0     9.43     0.57</td> <td>2025-07-01 12:37 E       Product       Promotion       Package       Final       Paid       Subsidized       5.6       0.4         2025-07-01 12:37 E       Price       3.77       0       0       3.77       3.77       0       1.89       0.11         2025-06-30 14:13 E       Price       3.77       0       0       3.77       0.23       0       6.6       0.4         2025-06-30 14:13 E       Tax       0.23       0       0       0.23       0       0.23       0       9.3       0.57</td> <td>2025-07-01 12:37 E         Product         Promotion         Package         Final         Paid         Subsidized         5.6         0.4           2025-07-01 12:37 E         Price         3.77         0         0         <b>3.77</b>         3.77         0         1.89         0.11           2025-06-30 14:13 E         (±0)         (±0)         (±0)         (±0)         (±0)         (±0)         9.43         0.57           2025-06-30 14:13 E         Tax         0.23         0         0         <b>0.23</b>         0.23         0         9.43         0.57</td> <td>O         2025-07-01 12:37 E         Product         Promotion         Package         Final         Paid         Subsidized         5.6         0.4           O         2025-07-01 12:37 E         Price         3.77         0         0         <b>3.77</b>         3.77         0         1.89         0.11           O         2025-06-30 14:13 E         Price         3.77         0         0         <b>3.77</b>         3.77         0         6.6         0.4           O         2025-06-30 14:13 E         (±0)         (±0)         (±0)         (±0)         0         0.77         0.11</td> <td></td> <td></td>                                                                                                    | ●         2025-07-01 12.37 E         Product         Promotion         Package         Final         Paid         Subsidized         5.6         0.4           ●         2025-07-01 12.37 E         Price         3.77         0         0         3.77         3.77         0         1.89         0.14           ●         2025-06-30 14.13 E         Price         3.77         0         0         3.77         0         5.6         0.4           ●         2025-06-30 14.13 E         Price         3.77         0         0         0         3.77         0         5.6         0.4           ●         2025-06-30 14.13 E         Tax         0.23         0         0         0.23         0.23         0         9.43         0.57           fax         (±0)         (±0)         (±0)         (±0)         (±0)         (±0)         (±0)         (±0)         (±0)         0.57                                                                                                    | ●     2025-07-01 12:37 E     Product     Promotion     Package     Final     Paid     Subsidized     5.6     0.4       ●     2025-07-01 12:37 E     Price     3.77     0     0 <b>3.77</b> 3.77     0     1.89     0.41       ●     2025-06-30 14:13 E     Price     3.77     0     0 <b>3.77</b> 3.77     0     6.0     4.0       ●     2025-06-30 14:13 E     120     (±0)     (±0)     (±0)     (±0)     9.43     0.57       Tax     0.23     0     0 <b>0.23</b> 0.23     0     0     9.43     0.57                                                                                                    | 2025-07-01 12:37 E       Product       Promotion       Package       Final       Paid       Subsidized       5.6       0.4         2025-07-01 12:37 E       Price       3.77       0       0       3.77       3.77       0       1.89       0.11         2025-06-30 14:13 E       Price       3.77       0       0       3.77       0.23       0       6.6       0.4         2025-06-30 14:13 E       Tax       0.23       0       0       0.23       0       0.23       0       9.3       0.57                                                                                                    | 2025-07-01 12:37 E         Product         Promotion         Package         Final         Paid         Subsidized         5.6         0.4           2025-07-01 12:37 E         Price         3.77         0         0 <b>3.77</b> 3.77         0         1.89         0.11           2025-06-30 14:13 E         (±0)         (±0)         (±0)         (±0)         (±0)         (±0)         9.43         0.57           2025-06-30 14:13 E         Tax         0.23         0         0 <b>0.23</b> 0.23         0         9.43         0.57                                                                                                    | O         2025-07-01 12:37 E         Product         Promotion         Package         Final         Paid         Subsidized         5.6         0.4           O         2025-07-01 12:37 E         Price         3.77         0         0 <b>3.77</b> 3.77         0         1.89         0.11           O         2025-06-30 14:13 E         Price         3.77         0         0 <b>3.77</b> 3.77         0         6.6         0.4           O         2025-06-30 14:13 E         (±0)         (±0)         (±0)         (±0)         0         0.77         0.11                                                                                                    |                                                                                                    |                                                                                                    |
| 2025-07-01 12.37 E         Product         Promotion         Package         Final         Paid         Subsidized         6.6         0.4           2025-07-01 12.37 E         2025-07-01 12.37 E         Price         3.77         0         0         3.77         3.77         0         189         0.11           2025-06-30 14.13 E         Price         3.77         0         0         3.77         3.77         0         6.6         0.4           12025-06-30 14.13 E         Price         3.77         0         0         0         3.77         3.77         0         6.6         0.4           12025-06-30 14.13 E         Price         3.77         0         0         0         3.77         3.77         0         6.5         0.4           12025-06-30 14.13 E         Price         3.77         0         0         0         0.23         0.23         0         0         9.43         0.57           12025-06-30 14.13 E         Tax         0.25         (±0)         (±0)         (±0)         (±0)         (±0)         0.57                                                                                                    | ●         2025-07-01 12:37 E         Product         Promotion         Package         Final         Paid         Subsidized         6.6         0.4           ●         2025-07-01 12:37 E         Price         3.77         0         0         3.77         0.77         0.77         0.77         0.77         0.77         0.77         0.77         0.77         0.77         0.77         0.77         0.77         0.77         0.77         0.77         0.77         0.77         0.77         0.77         0.77         0.77         0.77         0.77         0.77         0.77         0.77         0.77         0.77         0.77         0.77         0.77         0.77         0.77         0.77         0.77         0.77         0.77         0.77         0.77         0.77         0.77         0.77         0.77         0.77         0.77         0.77         0.77         0.77         0.77         0.77         0.77         0.77         0.77         0.77         0.77         0.77         0.77         0.77         0.77         0.77         0.77         0.77         0.77         0.77         0.77         0.77         0.77         0.77         0.77         0.77         0.77         0.77         0.77                                                                                                    | 2025-07-01 12:37 E         Product         Promotion         Package         Final         Paid         Subsidized         6.6         0.4           2025-07-01 12:37 E         Price         3.77         0         0         3.77         3.77         0         1.89         0.11           2025-05-30 14:13 E         Price         3.77         0         0         3.77         3.77         0         6.6         0.4           2025-06-30 14:13 E         Tax         0.23         0         0         0.23         0.23         0         9.43         0.57                                                                                                    | <ul> <li>2025-07-01 12:37 E</li> <li>2025-07-01 12:37 E</li> <li>2025-07-01 12:37 E</li> <li>2025-07-01 12:37 E</li> <li>Price 3.77 0 0 0 3.77 3.77 0</li> <li>2025-06-30 14:13 E</li> <li>2025-06-30 14:13 E</li> <li>Tax 0.23 0 0 0 0.23 0.23 0</li> <li>(±0) (±0) (±0) (±0) (±0) (±0)</li> </ul>                                                                                                    | 2025-07-01 12.37 E         Product         Promotion         Package         Final         Paid         Subsidized         6.6         0.4           2025-07-01 12.37 E         Price         3.77         0         0         3.77         3.77         0         189         0.11           2025-06-30 14:13 E         Price         3.77         0         0         3.77         3.77         0         6.6         0.4           2025-06-30 14:13 E         Price         3.77         0         0         3.77         3.77         0         6.6         0.4           2025-06-30 14:13 E         Tax         0.23         0         0         0.23         0.23         0         0         5.7           12.02 ±         (±0)         (±0)         (±0)         (±0)         (±0)         5.7         5.7                                                                                                    | ●         2025-07-01 12:37 E         Product         Promotion         Package         Final         Paid         Subsidized         5.6         0.4           ●         2025-07-01 12:37 E         Price         3.77         0         0 <b>3.77</b> 3.77         0         189         0.11           ●         2025-06-30 14:13 E         Price         3.77         0         0 <b>3.77</b> 0.23         0.4         189         0.11           ●         2025-06-30 14:13 E         Tax         0.23         0         0         0.23         0.23         0         9.43         0.57           (±0)         (±0)         (±0)         (±0)         (±0)         (±0)         (±0)         0.57                                                                                                    | <ul> <li>2025-07-01 12:37 E</li> <li>2025-07-01 12:37 E</li> <li>2025-07-01 12:37 E</li> <li>2025-07-01 12:37 E</li> <li>Price 3.77 0 0 0 3.77 3.77 0</li> <li>2025-06-30 14:13 E</li> <li>2025-06-30 14:13 E</li> <li>12025-06-30 14:13 E</li> <li>12025-06-30 14:1</li></ul>                                                                                                    | ■         2025-07-01 12:37 E         Product         Promotion         Package         Final         Paid         Subsidized         \$6         0.4           ●         2025-07-01 12:37 E         Price         3.77         0         0 <b>3.77</b> 3.77         0         189         0.11           ●         2025-06-30 14:13 E         Price         3.77         0         0 <b>3.77</b> 3.77         0         86         0.4           ●         2025-06-30 14:13 E         Price         3.77         0         0 <b>3.77</b> 3.77         0         86         0.4           ■         2025-06-30 14:13 E         Tax         0.23         0         0 <b>0.23</b> 0.23         0           Tax         0.23         (±0)         (±0)         (±0)         (±0)         (±0)         120                                                                                                    | 2025-07-01 12:37 E         Product         Promotion         Package         Final         Paid         Subsidized         6.6         0.4           2025-07-01 12:37 E         Price         3.77         0         0         3.77         3.77         0         1.89         0.11           2025-06-30 14:13 E         Price         3.77         0         0         3.77         3.77         0         5.6         0.4           2025-06-30 14:13 E         Tax         0.23         0         0         0.23         0         9.43         0.57                                                                                                    | 2025-07-01 12:37 E         Product         Promotion         Package         Final         Paid         Subsidized         6.6         0.4           2025-07-01 12:37 E         Price         3.77         0         0 <b>3.77</b> 3.77         0         1.89         0.11           2025-06-30 14:13 E         Price         3.77         0         0 <b>3.77</b> 3.77         0         6.6         0.4           2025-06-30 14:13 E         Tax         0.23         0         0 <b>0.23</b> 0.23         0         9.43         0.57                                                                                                    | O         2025-07-01 12:37 E         Product         Promotion         Package         Final         Paid         Subsidized         6.6         0.4           ●         2025-07-01 12:37 E         Price         3.77         0         0         3.77         3.77         0         1.89         0.11           ●         2025-06-30 14:13 E         Price         3.77         0         0         3.77         3.77         0         6.6         0.4           ●         2025-06-30 14:13 E         (±0)         (±0)         (±0)         (±0)         (±0)         0         3.77         0         0         0         0         0         0         0         0         0         0         0         0         0         0         0         0         0         0         0         0         0         0         0         0         0         0         0         0         0         0         0         0         0         0         0         0         0         0         0         0         0         0         0         0         0         0         0         0         0         0         0         0         0         0 <t< td=""><td></td><td></td></t<>                                                                                                    |                                                                                                    |                                                                                                    |

# Click on Product to be refunded

| ructuralConcepts   Cus       | Network Cus                                                    | atomer Service Ro                   | eports Ticket System  | Administration |            |               |              | F Toolki            | t) @                | ) Scott.v      |
|------------------------------|----------------------------------------------------------------|-------------------------------------|-----------------------|----------------|------------|---------------|--------------|---------------------|---------------------|----------------|
| Transactio                   | n Search                                                       | 6 ×<br>Kiosk ID<br>Edit Cart K42D25 | Transaction operation | 15             |            | E             | 3            | Add N               | lote                |                |
|                              |                                                                | Purchase<br>(24955) #14754          | Crest 3D White        | Initial        | Adjustment | Final In pack | age In promo |                     |                     |                |
|                              | Transaction Date                                               |                                     | Quantity Price        |                |            |               |              | Price               | Тах                 | Ta             |
|                              | 2025-07-07 11:03 E<br>2025-07-01 12:37 E<br>2025-07-01 12:37 E |                                     | Tax<br>Total          |                |            |               |              | 3.77<br>6.6<br>1.89 | 0.23<br>0.4<br>0.11 | 6.<br>6.<br>5. |
| 8 <b>9 1</b><br>8 <b>9</b> 1 | 2025-06-30 14:13 E<br>2025-06-30 14:13 E                       | Add Total:                          | 4                     |                |            |               |              | 6.6<br>9.43         | 0.4<br>0.57         | 6.<br>6.       |
|                              |                                                                | Package & Subsidy<br>Promotion      |                       |                |            |               |              | _                   |                     |                |
|                              |                                                                | Summary                             |                       |                |            |               |              |                     |                     |                |
|                              |                                                                |                                     |                       |                |            |               |              |                     |                     |                |

# Click this text field.

|                    | Kiosk ID Tr          | ansaction operatio | ons  |         |            |       | $\mathbf{S}$ |          |       |      |          |    |
|--------------------|----------------------|--------------------|------|---------|------------|-------|--------------|----------|-------|------|----------|----|
| 2025-07-10 🛗       |                      |                    |      |         |            |       | _            |          | Add N | lote |          | ■  |
| how Paid           | Edit Cart K42D25070  | 7105444            |      |         |            |       |              |          | w     |      |          |    |
|                    | Purchase             |                    |      |         |            |       |              |          |       |      |          |    |
|                    | (24955) #14754 Crest | 3D White           |      | Initial | Adjustment | Final | In package   | In promo | _     |      |          |    |
|                    |                      | Quantity           |      | 1       | 0          |       | o            | 0        |       |      |          |    |
| ransaction Date    |                      | Quantity           | 0.77 | 0.77    | 0          |       |              | 0        | Price | Тах  | Tax rate | То |
|                    |                      | Рпсе               | 3.77 | 3.77    | 0          | 3.11  | 0            | 0        |       |      |          |    |
| 025-07-07 11:03 El |                      | Tax                | 0.23 | 0.23    | 0          | 0.23  | 0            | 0        | 3.77  | 0.23 | 6.1      | 4  |
| 025-07-01 12:37 E  |                      | Total              | 4    | 4       | 0          | 4     | 0            | 0        | 5.5   | 0.4  | 5.05     | 2  |
| 025-06-30 14:13 E  |                      |                    |      |         |            |       |              |          | 6.6   | 0.4  | 6.06     | 7  |
| 025-06-30 14:13 E  | -                    |                    |      |         |            |       |              |          | 9.43  | 0.57 | 6.04     | 10 |
|                    | Add Total: 4         |                    |      |         |            |       |              |          |       |      |          |    |
|                    | Package & Subsidy    |                    |      |         |            |       |              |          |       |      |          |    |
|                    | Promotion            |                    |      |         |            |       |              |          |       |      |          |    |
|                    |                      |                    |      |         |            |       |              |          |       |      |          |    |

Change quantity to appropriate amount

# 12 Click "Summary"

| Constraints of the second second second second second second second second second second second second second s | Purchase                      |          |      |         |            |       |            |          |             |      |              |      |
|----------------------------------------------------------------------------------------------------|-------------------------------|----------|------|---------|------------|-------|------------|----------|-------------|------|--------------|------|
|                                                                                                    | (24955) #14754 Crest 3D White |          |      | Initial | Adjustment | Final | In package | In promo |             |      |              |      |
| ransaction Date                                                                                                 |                               | Quantity |      | 1       | -1         | q     | 0          | 0        | Price       | Тах  | Tax rate     | Tota |
|                                                                                                    |                               | Price    | 3.77 | 3.77    | -3.77      | 0     | 0          | 0        |             |      |              |      |
| 025-07-07 11:03 E                                                                                               |                               | Тах      | 0.23 | 0.23    | -0.23      | 0     | 0          | 0        | 3.77        | 0.23 | 6.1          | 4    |
| 025-07-01 12:37 E                                                                                               |                               | Total    | 4    | 4       | -4         | 0     | 0          | 0        | 6.6<br>1.89 | 0.4  | 6.06<br>5.82 | 7    |
| 025-06-30 14:13 E                                                                                               |                               |          |      |         |            |       |            |          | 6.6         | 0.4  | 6.06         | 7    |
| 025-06-30 14:13 E                                                                                               | Add Total: 0                  |          |      |         |            |       |            |          | 9.43        | 0.57 | 6.04         | 10   |
|                                                                                                    | Package & Subsidy             |          |      |         |            |       |            |          |             |      |              |      |
|                                                                                                    | Promotion                     |          |      |         |            |       |            |          |             |      |              |      |
|                                                                                                    | Summary                       |          |      |         |            |       |            |          |             |      |              |      |
|                                                                                                    |                               |          |      |         |            |       |            |          |             |      |              |      |
|                                                                                                    |                               |          |      |         |            |       |            |          |             |      |              |      |
|                                                                                                    |                               |          |      |         |            |       |            |          |             |      |              |      |
|                                                                                                    |                               |          |      |         |            |       |            |          |             |      |              |      |
|                                                                                                    |                               |          |      |         |            |       |            |          |             |      |              |      |
|                                                                                                    |                               |          | _    |         |            |       |            |          |             |      |              |      |
|                                                                                                    |                               |          | -    |         | 5          |       |            |          | 28.29       | 1.71 |              | 30   |

# 13 Click "Save & Refund: "

|                                        | Purchase        |       |              |           |           |              |      |               |      |             |             |              |     |
|----------------------------------------|-----------------|-------|--------------|-----------|-----------|--------------|------|---------------|------|-------------|-------------|--------------|-----|
|                                        | Package & Subsi | dy    |              |           |           |              |      |               |      |             |             |              |     |
| ansaction Date                         | Promotion       |       |              |           |           |              |      |               |      | Price       | Tax         | Tax rate     | Tot |
| 025-07-07 11:03 El                     | Summary         |       |              |           |           |              |      |               |      | 3.77        | 0.23        | 6.1          | 4   |
| 025-07-01 12:37 E<br>025-07-01 12:37 E |                 |       | Product      | Promotion | Package   | Final        | Paid | Subsidized    |      | 6.6<br>1.89 | 0.4<br>0.11 | 6.06<br>5.82 | 7 2 |
| 025-06-30 14:13 E                      |                 | Price | 0<br>(-3.77) | 0<br>(±0) | 0<br>(±0) | 0<br>(-3.77) | 3.77 | 0<br>(±0)     |      | 6.6         | 0.4         | 6.06         | 7   |
| 025-06-30 14:13 E                      |                 | Тах   | 0            | 0<br>(±0) | 0<br>(±0) | 0<br>(-0.23) | 0.23 | 0             |      | 9.43        | 0.57        | 6.04         | 10  |
|                                        |                 | Total | 0            | 0         | 0         | 0            | 4    | 0             |      |             |             |              |     |
|                                        |                 |       |              |           |           |              |      |               |      |             |             |              |     |
|                                        |                 |       |              |           |           |              |      |               |      |             |             |              |     |
|                                        |                 |       |              |           |           |              | _    |               |      |             |             |              |     |
|                                        |                 |       |              |           |           |              | Save | & Refund: 4.0 | Save |             |             |              |     |
|                                        |                 |       |              |           |           |              |      | <u> </u>      |      | -           |             |              |     |
|                                        |                 |       |              |           |           |              |      |               |      |             |             |              |     |
|                                        |                 |       |              |           |           |              |      |               |      |             |             |              |     |
|                                        |                 |       |              |           |           |              |      | _             |      |             |             |              |     |
|                                        |                 |       | _            | _         |           |              | 5    |               |      | 28.29       | 1.71        |              | 30  |

# Click the "Correction comment required" field.

| Fest Transactions | Show Paid            |                       | ansa           | Edit Cart K42D250707105444                                                                                      |                |         | Q Oblich   | Auu           |              |    |
|-------------------|----------------------|-----------------------|----------------|----------------------------------------------------------------------------------------------------|----------------|---------|------------|---------------|--------------|----|
|                   |                      | Se                    | Produ<br>elect | No issues detected with transaction changes Proceeding will issue a refund of 4, giving a $\boldsymbol{\theta}$ | transaction to | otal of |            |               |              |    |
|                   | Transaction Date     | • Instant Transaction |                | Press confirm to proceed                                                                                        |                | tions   | Price Type | Price         | Tax          | Ta |
| 2 0 0             | 2025-07-07 11:03 EDT | K42D250707105444      |                |                                                                                                    |                |         | Purchase   | 3.77          | 0.23         | 6. |
| 3                 | 2025-07-01 12:37 EDT | K42D250701123251      | Charç          |                                                                                                    |                |         | Purchase   | 6.6           | 0.4          | 6. |
| 3 🌖 🔵             | 2025-07-01 12:37 EDT | K42D250701123251      |                |                                                                                                    |                |         | Purchase   | 1.89          | 0.11         | 5. |
| S 🌔 🔵             | 2025-06-30 14:13 EDT | K42D250630140927 F    | Paym           |                                                                                                    |                |         | Purchase   | 6.6           | 0.4          | 6. |
|                   |                      |                       |                | Correction comment required                                                                                     | Confirm        | 4       |            |               |              |    |
| UM:<br>IVG:       |                      |                       |                |                                                                                                    | 5              |         |            | 28.29<br>5.66 | 1.71<br>0.34 |    |
|                   |                      |                       |                |                                                                                                    |                |         |            |               |              |    |

Type reason for refund

# 16 Click "Confirm"

| ons    | Show Paid                                                                                                    | • 🗠 🚬 C                                                                                          | 1141150                | Edit Cart K42D250707105444                                                                                          | ⊗  | nt 📃 🗆 | e coardi                                                 | /100/11                            |                                    |                                     |                        |
|--------|----------------------------------------------------------------------------------------------------|--------------------------------------------------------------------------------------------------|------------------------|----------------------------------------------------------------------------------------------------|----|--------|----------------------------------------------------------|------------------------------------|------------------------------------|-------------------------------------|------------------------|
|        |                                                                                                    |                                                                                                  | Select                 | No issues detected with transaction changes<br>Proceeding will issue a refund of 4, giving a transaction total<br>0 | of | tions  |                                                          |                                    |                                    |                                     |                        |
|        | Transaction Date                                                                                                    | • Instant Transaction                                                                            |                        | Press confirm to proceed                                                                                            |    | tions  | Price Type                                               | Price                              | Тах                                | Tax rate                            | Total                  |
|        | 2025-07-07 11:03 EDT<br>2025-07-01 12:37 EDT<br>2025-07-01 12:37 EDT<br>2025-06-30 14:13 EDT<br>2025-06-30 14:13 EDT | K42D250707105444<br>K42D250701123251<br>K42D250701123251<br>K42D250630140927<br>K42D250630140927 | Charç<br>Paym<br>Notes |                                                                                                    |    |        | Purchase<br>Purchase<br>Purchase<br>Purchase<br>Purchase | 3.77<br>6.6<br>1.89<br>6.6<br>9.43 | 0.23<br>0.4<br>0.11<br>0.4<br>0.57 | 6.1<br>6.06<br>5.82<br>6.06<br>6.04 | 4<br>7<br>2<br>7<br>10 |
|        |                                                                                                    |                                                                                                  |                        | Cancel Confirm                                                                                                    |    |        |                                                          |                                    |                                    |                                     |                        |
| ľ      |                                                                                                    |                                                                                                  |                        | 5                                                                                                    |    |        |                                                          | 28.29                              | 1.71                               |                                     | 30                     |
| 5<br>3 |                                                                                                    |                                                                                                  |                        |                                                                                                    | 1  |        | Hits per page                                            | 2000                               | 0.34                               | *                                   | 6<br>Export            |